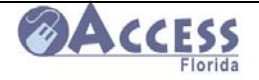

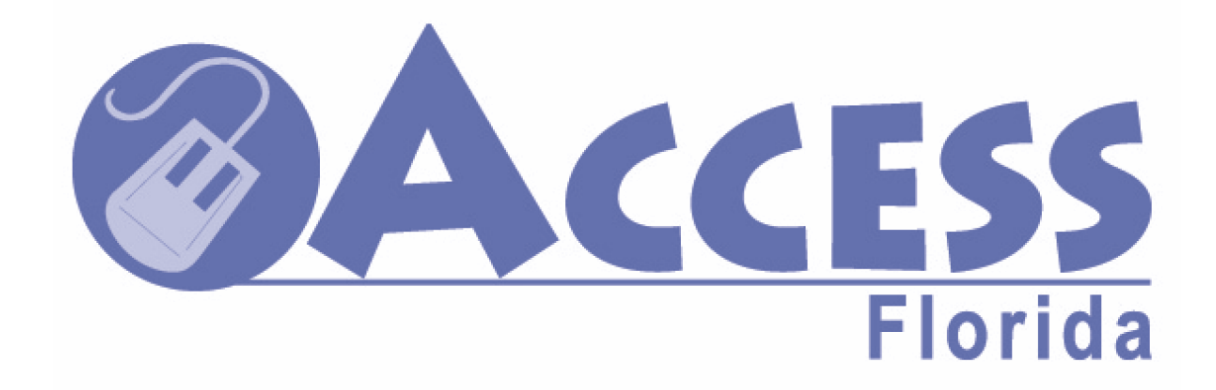

# Community Partner Resource Guide

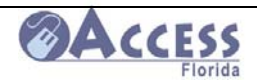

### Table of Contents

| Introduction4                                                         |   |
|-----------------------------------------------------------------------|---|
| Glossary of ACCESS Terms5                                             |   |
| DCF Mission and Principles8                                           |   |
| ACCESS Program Information                                            |   |
| Map of DCF Circuits and Regions9                                      |   |
| ACCESS Community Partner Liaisons10                                   |   |
| Breakdown of Program Functions Between Service Centers, Call Centers, |   |
| and the Case Maintenance Units11                                      |   |
| Finding a Customer Service Center(CSC)12                              |   |
| Customer Call Center (CCC)14                                          |   |
| Case Maintenance Units (CMU)15                                        | 1 |
| Faxing Information to the CCC's, CMU's, and CSC's18                   | , |
| ACCESS Community Partner Information                                  |   |
| Community Partner Levels20                                            |   |
| ACCESS Liaison Site Visits21                                          |   |
| Partner Computer Link to the ACCESS Application22                     |   |
| Confidentiality Rules for Community Partners23                        |   |
| How to Locate Community Partner Sites25                               |   |
| Procedure for Completing a Web Application for Someone Else           |   |
| Handout for Customers With an Application Input by Someone Else27     |   |
| Community Partner Forms                                               |   |
| Customer Information Handout32                                        |   |
| ACCESS Materials Supply Requisition                                   |   |
| Community Partner Staff Change Report Form                            |   |
| Community Partner Satisfaction Survey36                               |   |
| ACCESS Program Training for Community Partners                        |   |
| On-line Training Links                                                |   |
| ACCESS Web Application Screen Guide                                   |   |
| Checking Case Status                                                  |   |
| Reporting a Change to a Case81                                        |   |
| Printing a Paper Application                                          |   |

# 

### ACCESS Community Partner Resource Guide

| Benefit Prescreening Tool                              |
|--------------------------------------------------------|
| Common Questions and Answers                           |
| Food Stamps Q&A86                                      |
| Temporary Cash Assistance Q&A88                        |
| Application and Follow-Up Q&A90                        |
| Documentation for Identity and Citizenship93           |
| Income/Asset Charts for ACCESS Programs                |
| Food Stamp Income Limits and Maximum Benefit Table     |
| Temporary Cash Assistance Benefit Table97              |
| Family Related Medicaid Income/Asset Chart             |
| Adult Related Medicaid Income/Asset Chart99            |
| Program Overviews                                      |
| Food Stamps100                                         |
| Temporary Cash Assistance102                           |
| Medicaid105                                            |
| Kidcare Health Insurance109                            |
| EBT Card Information                                   |
| EBT Card Assistance111                                 |
| EBT Benefit Availability Dates111                      |
| EBT Card Security Information112                       |
| Using EBT Benefits112                                  |
| How to Report Errors on an EBT Account114              |
| Other Resource Information                             |
| One-Stop Career Center Locations115                    |
| Prescription Assistance Programs116                    |
| Handout with Links and Phone Numbers to Other Agencies |

Forms

Brochures

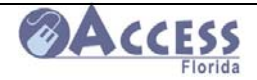

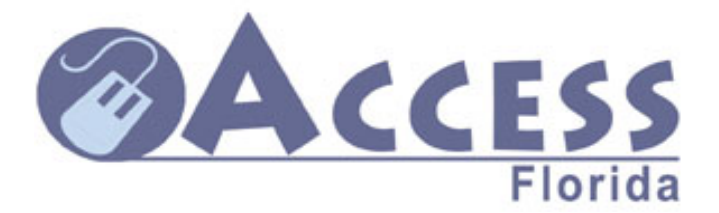

### <u>Automated Community Connection to Economic Self-Sufficiency</u>

The Community Partner Resource Guide is designed to provide the partner support materials to use with customers applying for ACCESS benefits (Food Stamps, Temporary Cash Assistance, and Medicaid) from their site. Materials such as the income charts will need to be updated at least annually. These updates can be sent to you by your local community partner liaison or are available on-line by visiting <u>www.myflorida.com/accessflorida</u> and pulling up the program benefit information.

The role that each of you play as a Community Partner site is vital to the Department of Children and Families' goal to make the application for the ACCESS programs available to those in need in our communities. By serving as a partner site, you are helping us provide our mutual customers with a multiple access approach to self-sufficiency. This "no wrong door" approach means that families can apply for our programs without having to travel to a local DCF office. Customers may be able to do their interview with an ACCESS Intake worker by phone and complete their follow-up documentation by fax or mail. By maximizing shared resources, we are increasing customer access to services needed to strengthen families in the local community.

The purpose of this resource guide is to support you as a partner site. Remember it is not your role to determine eligibility for our programs. The materials are meant to help answer questions you may have about ACCESS programs, usage of the web application, and provide you with information on other resources for your patrons. There is also information on how customers can find and print out forms needed to follow-up on their application, and copies of the most commonly used forms. The materials in this guide may be copied to ACCESS customers to assist them through the application process.

Thank you for your willingness to serve as an ACCESS partner site, and for making a positive difference for the citizens in your communities.

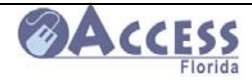

### A Short Glossary of Terms

### **ACCESS Integrity Program (AIP)**

Acts to combat fraud and reduce misspent dollars. Members of the AIP unit do investigations of error prone cases.

### Alert

Computer generated screen messages which will alert FLORIDA users of the important events that might affect a special case within their caseload of FLORIDA (i.e. receipt of social security or unemployment).

### Application

The process of requesting assistance. The application can be submitted by Internet or by paper. On the Applications Management System, applications are reported and tracked at the CASE level. Once the driver is initiated on the FLORIDA System, applications are reported and tracked at the ASSISTANCE GROPU level.

### **Application Management System**

Referred to as AMS. This new system will eventually replace IMS. It will do everything IMS does plus provide enhanced workload management tools for all levels of staff, provide input to the FLORIDA system from a Windows based environment and "stream" information to FLORIDA directly from the Web application. Currently only the Client Registration and Application Assignment (CRAD) function is available.

### **Assistance Group**

The people in the household receiving assistance in a specific program (i.e. Medicaid, Food Stamps, Temporary Cash Assistance).

### **Authorized Representative**

An individual who is acting on behalf of the client to apply for or receive benefits.

#### Case

All of the people living in the household and the benefits they are receiving.

#### **Case Number**

The number assigned by the FLORIDA system to the case.

### Coverage Group

The type of Medicaid assistance for which an individual is eligible based on the make up of the household.

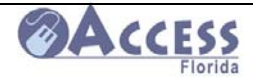

### Data Exchange

The FLORIDA system receives information directly from other computer systems about clients using a data match. Examples include Social Security and Unemployment Compensation.

#### **Days to Process**

The number of days from the date the application is received to date of disposition. This is usually reported by days to interview, pending days, and days to authorization.

#### Driver

The electronic process used on FLRIDA to do certain case actions. In a driver, the processor is led from screen to screen for each determination. For example, ASIS is the driver for an application. ASRE is the driver for a redetermination. Drivers are counted at the CASE level. As the driver is completed, various ASSISSTANCE GROUPS may be created within the Case.

### **Electronic Benefits Transfer (EBT)**

The electronic system used to deliver TCA and Food Stamp benefits. Clients receive a card that is used like a debit card.

#### **FLORIDA**

Short for the Florida On Line Recipient Integrated Data Access System. This computer system processes the information given by the client to determine what amount of benefits the client will receive for each program for which he/she applied.

#### Intake Management System

Referred to as IMS. System used to track applications from submission to completion. Applications filed on the web flow directly to the system and paper applications are manually entered into the system. The case status is manually updated as the application is assigned to a worker and goes through the steps of processing through final disposition. Staff uses IMS to track the work they have pending. The Call Center posts information and updates received by telephone.

#### **Pending work**

Refers to a case in which all of the information necessary to determine eligibility has not been received from the client.

#### Pended case

Refers to a case in which all of the information necessary to determine eligibility has not been received from the client.

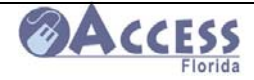

### Redetermination

For individuals already receiving assistance, a periodic review of eligibility. Time frames for redeterminations vary by program (category). Also known as eligibility reviews or, for food stamps recertifications.

#### Sanction

A penalty imposed on an individual due to non compliance with program requirements. Sanctions vary by program and source.

### Share of Cost (SOC)

The amount of medical expenses that must be incurred before a client enrolled in the Medically Needy Program becomes fully eligible for Medicaid. The Share of Cost is a monthly amount.

### **Standard Filing Unit**

All of the people in the case whose income, assets and needs are used to determine eligibility in a category. For example, parents may be members of the Standard Filing Unit for their children, but they may not be in the Assistance Group.

### TANF

Short for Temporary Assistance to Needy Families. Now known as Temporary Cash Assistance (TCA).

### TCA

Temporary Cash Assistance (see TANF).

### **Time Standard**

Refers to the federal standard for days to process cases. The standards vary by program (category) and are tracked at the ASSISTANCE GROUP level.

| Expedited Food Stamps     | 7 days  |
|---------------------------|---------|
| Food Stamps               | 30 days |
| Temporary Cash Assistance | 45 days |
| Medicaid                  | 45 days |
| Disability Medicaid       | 90 days |

### Department of Children and Families Mission Statement and Guiding Principles

### Our Mission:

Protect the Vulnerable, Promote Strong and Economically Self-Sufficient Families, and Advance Personal and Family Recovery and Resiliency.

### **Our Guiding Principles:**

- Integrity 

   Transparency
   Accountability
   Leadership
  - - Common Sense
       Sense of Urgency

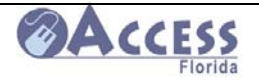

## **ACCESS Program Information**

### MAP OF DCF CIRCUITS AND REGIONS

The map below shows the breakdown of DCF Circuits and Regions.

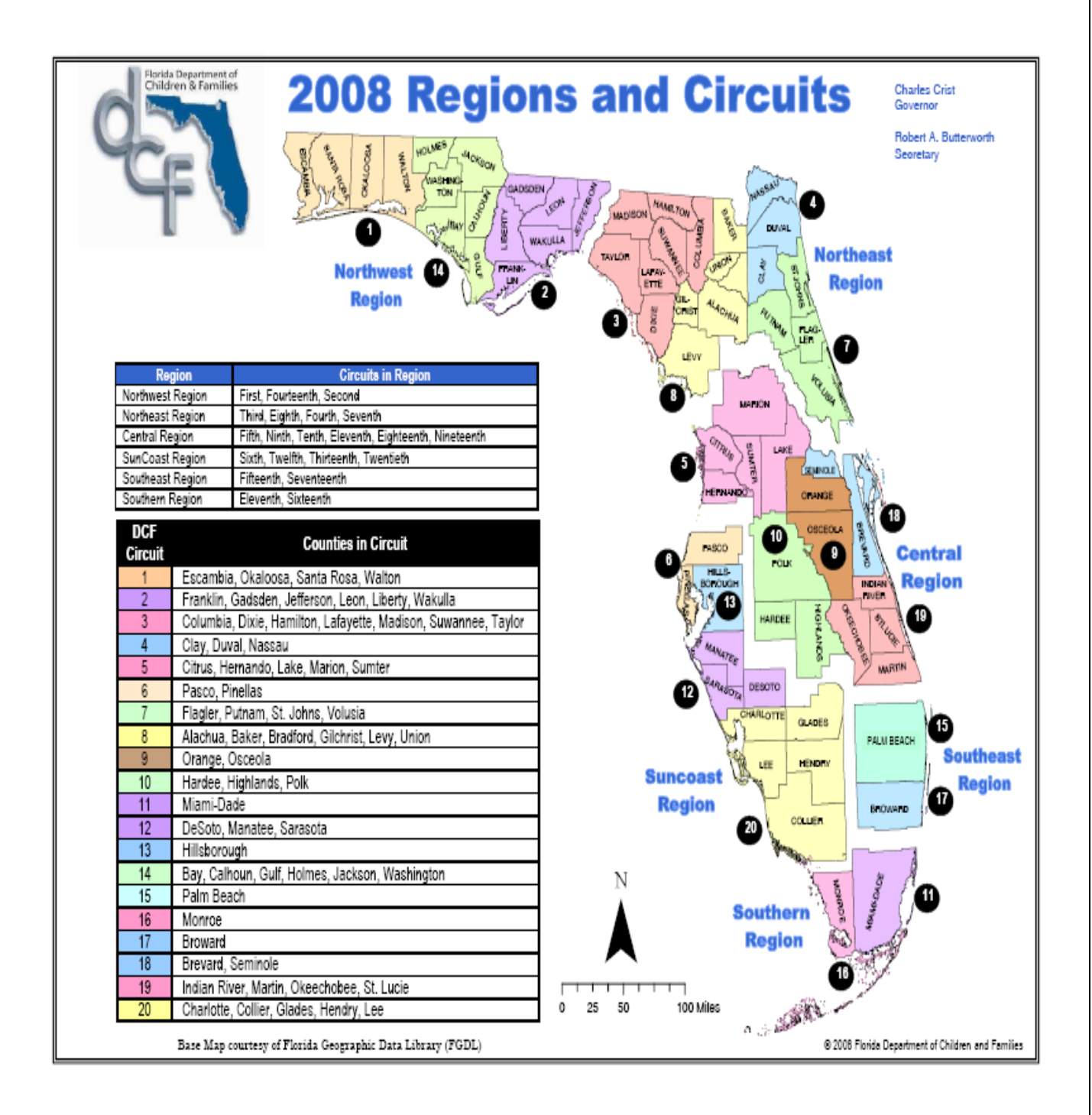

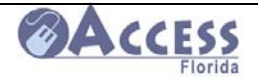

### **ACCESS Community Partner Liaisons**

Each County is assigned a Community Partner Liaison (CPL) from the Department of Children and Families ACCESS Program. The liaison will serve as a single point of contact for questions or concerns about being a partner site, arrange needed training, and conduct site visits to ensure you have ACCESS materials and the equipment needed to serve as a partner site. The liaison will support your efforts to serve our mutual customers.

To obtain the current list of CPLs throughout the state, go to

### http://www.dcf.state.fl.us/ess/docs/dcf\_liaisons.pdf

The liaisons are listed by county, and can be contacted initially by the email provided in this list.

Page 2 of 3

| COUNTY     | Area / DCF<br>Region | Liaison Name with E-Mail Address | Liaison Name with E-Mail Address | Program Office Liaison Name<br>with E-Mail Address | DCFCircuit |                                   |
|------------|----------------------|----------------------------------|----------------------------------|----------------------------------------------------|------------|-----------------------------------|
| GILCHRIST  |                      | Cheryl_Twombly@dcf.state.fl.us   |                                  |                                                    | 8          |                                   |
| HAMILTON   |                      | Cheryl_Twombly@dcf.state.fl.us   |                                  |                                                    | 3          |                                   |
| LAFAYETTE  |                      | Cheryl_Twombly@dcf.state.fl.us   |                                  |                                                    | 3          |                                   |
| LEVY       | N                    | Cheryl_Twombly@dcf.state.fl.us   |                                  |                                                    | 8          |                                   |
| MADISON    | o<br>r               | Cheryl_Twombly@dcf.state.fl.us   |                                  |                                                    | 3          |                                   |
| NASSAU     | t                    | Jennifer_Klimas@dcf.state.fl.us  |                                  |                                                    | 4          |                                   |
| PUTNAM     | e n                  | Cindy_Robinson@dcf.state.fl.us   |                                  | 4                                                  | 7          |                                   |
| ST. JOHNS  | a                    | Cindy_Robinson@dcf.state.fl.us   |                                  |                                                    | 7          | <br>The ligicon list is divided h |
| SUWANNEE   | t s                  | Cheryl_Twombly@dcf.state.fl.us   |                                  |                                                    |            |                                   |
| TAYLOR     |                      | Cheryl_Twombly@dcf.state.fl.us   |                                  |                                                    |            | county of responsibility          |
| JNION      | 1                    | Cheryl_Twombly@dcf.state.fl.us   |                                  |                                                    | 8          | within each Degion                |
| /OLUSIA    | 1                    | Cindy_Robinson@dcf.state.fl.us   |                                  | ·                                                  | 7          | within each Region.               |
| BAY        |                      | Rob_Forbus@dcf.state.fl.us       |                                  |                                                    | 14         |                                   |
| CALHOUN    | 1                    | Rob_Forbus@dcf.state.fl.us       |                                  |                                                    | 14         |                                   |
| SCAMBIA    | 1                    | Phil_Waltrip@dcf.state.fl.us     |                                  |                                                    | 1          |                                   |
| RANKLIN    | 1                    | Erin_Lamonica@dcf.state.fl.us    |                                  |                                                    | 2          |                                   |
| GADSDEN    | 1                    | Erin_Lamonica@dcf.state.fl.us    |                                  |                                                    | 2          |                                   |
| GULF       | N                    | Rob_Forbus@dcf.state.fl.us       |                                  |                                                    | 14         |                                   |
| OLMES      | - °                  | Rob_Forbus@dcf.state.fl.us       |                                  |                                                    | 14         |                                   |
| ACKSON     | t                    | Rob_Forbus@dcf.state.fl.us       |                                  |                                                    | 14         |                                   |
| EFFERSON   | h<br>W               | Erin_Lamonica@dcf.state.fl.us    |                                  |                                                    | 2          |                                   |
| .EON       | e                    | Erin_Lamonica@dcf.state.fl.us    |                                  |                                                    | 2          |                                   |
| IBERTY     | s<br>t               | Erin_Lamonica@dcf.state.fl.us    |                                  |                                                    | 2          |                                   |
| OKALOOSA   |                      | Phil_Waltrip@dcf.state.fl.us     |                                  |                                                    | 1          |                                   |
| ANTA ROSA  |                      | Phil_Waltrip@dcf.state.fl.us     |                                  |                                                    | 1          |                                   |
| WAKULLA    |                      | Erin_Lamonica@dcf.state.fl.us    |                                  |                                                    | 2          |                                   |
| WALTON     |                      | Phil_Waltrip@dcf.state.fl.us     |                                  |                                                    | 1          |                                   |
| WASHINGTON |                      | Rob_Forbus@dcf.state.fl.us       |                                  |                                                    | 14         |                                   |

ACCESS Florida Community Network - DCF Liaisons

dcf\_liaisons.xls

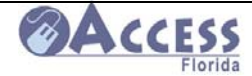

### Breakdown of the Program Functions within DCF Case Maintenance Units, Customer Service Centers, and Call Centers

| Customer Service Center                                                                                                    | Customer Call Center                                                                                                    | District Case Maintenance Unit                                                                                                    |
|----------------------------------------------------------------------------------------------------|----------------------------------------------------------------------------------------------------|----------------------------------------------------------------------------------------------------|
| or Processing Centers                                                                                                    |                                                                                                    |                                                                                                    |
| <ul> <li>Applications **</li> <li>Redeterminations</li> <li>Upfront diversion</li> <li>Relocation assistance</li> <li>Severance payment</li> <li>Time limits/extensions&amp; hardships</li> <li>Relative caregiver applications</li> <li>2039 referrals from medical providers with applications</li> <li>Returned mail</li> <li>SSI Denials, Retroactive, Expartes</li> <li>** Includes retroactive Medicaid bill tracking</li> <li>** Includes Buy-In applications</li> <li>** Includes outstanding data exchanges and alerts</li> </ul> | <ul> <li>Inquiries</li> <li>Complaints</li> <li>Temporary Medicaid card<br/>requests</li> <li>EBT account reactivations</li> <li>EBT PIN unlocks</li> <li>Relative Caregiver<br/>conversions and changes</li> <li>Reported Changes <ul> <li>Shelter, utilities</li> <li>Dependent care</li> <li>Income</li> <li>Address<br/>(case transfers)</li> <li>Living arrangement</li> <li>Remove/add person</li> <li>medical expenses</li> <li>Reports of Births</li> <li>ICP bed holds</li> <li>Out of state<br/>inquiries</li> </ul> </li> </ul> | <ul> <li>Data Exchange<br/>information from other<br/>agencies</li> <li>Alerts</li> <li>Sanctions / Lifts</li> <li>Bill Tracking</li> <li>Processes various<br/>adhoc reports</li> </ul> |
|                                                                                                    |                                                                                                    |                                                                                                    |
|                                                                                                    | Common                                                                                                    |                                                                                                    |
|                                                                                                    |                                                                                                    |                                                                                                    |
|                                                                                                    | <ul> <li>Case Record Maintenance</li> <li>Management</li> <li>Benefit Issuance</li> <li>Transitional Child Care</li> <li>OSS Cost of Care from SS</li> <li>Recoupment</li> <li>Hearings</li> <li>Social Service Referrals</li> </ul>                                                                                                    | 1                                                                                                    |

In some Circuits, Store Front facilities handle customer traffic for application submissions and dropping off paperwork.

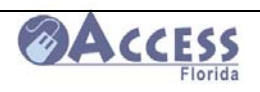

### How to Find a DCF ACCESS Customer Service Center

ACCESS Customer Service Center locations can be found by going on <u>www.myflorida.com/accessflorida</u> and clicking on the ACCESS Florida Homepage link.

| Florida Department of<br>Children and Families                                                                                                    |          |
|----------------------------------------------------------------------------------------------------|----------|
| Access Florida Logo                                                                                                    |          |
| <ul> <li>Prescreening to See If You Might Qualify for Benefits</li> <li>Apply for Food Stamps. Temporary Cash Assistance, or Medicaid</li> <li>Complete a Recertification Review for Food Stamps, Temporary Cash Assistance, or Medicaid</li> <li>Complete an Unfinished Application or Review</li> <li>Add Comments to an Application that Has Been Submitted Using an E-Signature</li> <li>Report Changes to your Food Stamps, Temporary Cash Assistance, or Medicaid case</li> <li>Check Case Status or Benefit Information</li> <li>Platinum Community Partners - Check Case Status or Benefit Information</li> <li>AcCESS Florida Homepage</li> <li>Related Sites and Services</li> <li>Find Out About the Benefits We Offer</li> <li>Community ACCESS Network Information for Customers and Site Participants</li> <li>Forms, Publications, Reports and Policy Manual (Your Rights and Responsibilities)</li> <li>Out of State Inquiries</li> <li>Find a Customer Service Center (Address, Phone Number, and Fax Number)</li> </ul> |          |
| Medicare                                                                                                    | • 100% • |

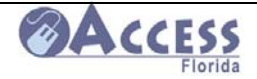

At the bottom of the ACCESS homepage, there is a place to locate a Customer Service Center by county.

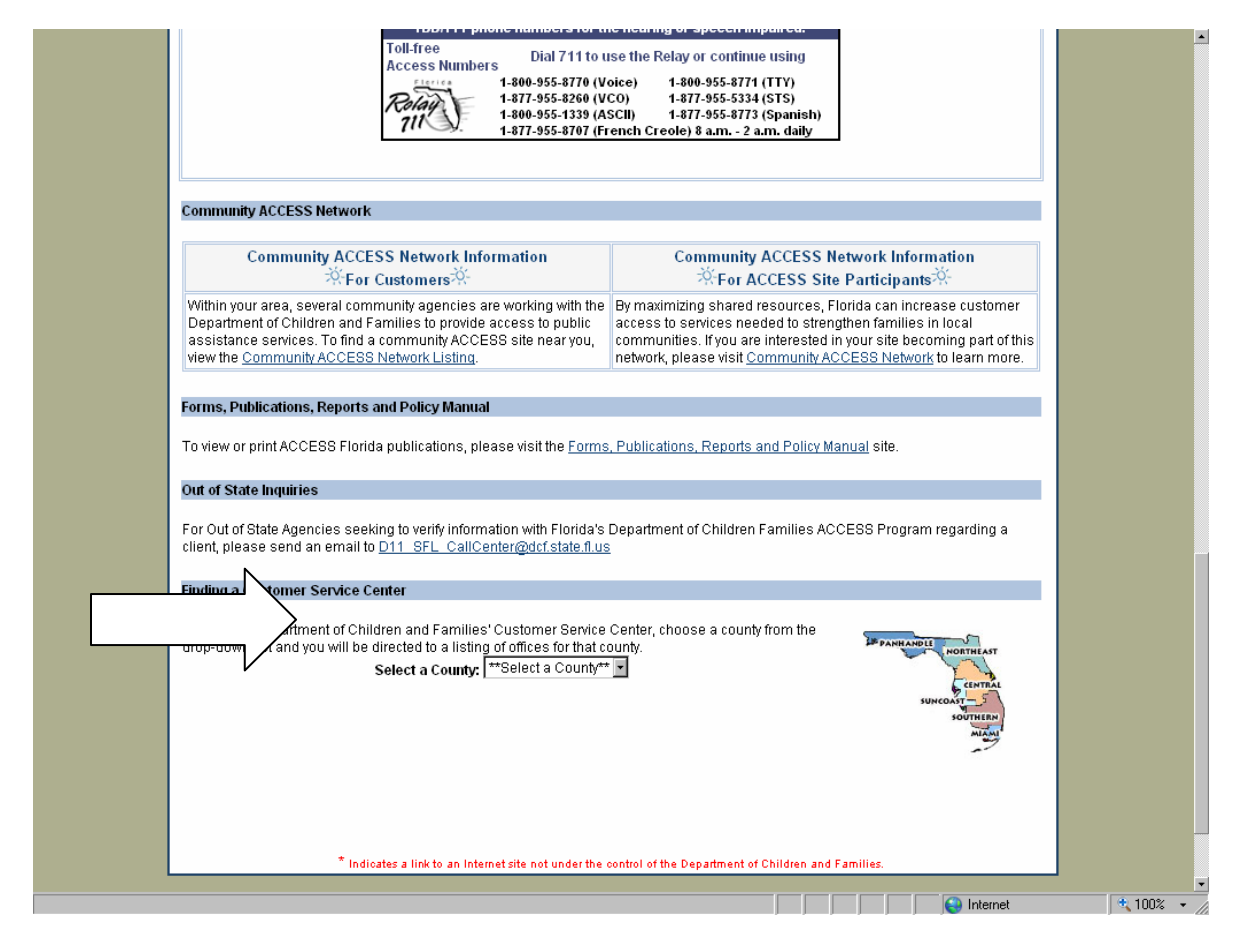

Once you enter the county of interest, information on the address for the local customer service center and their fax number will be provided. Web applications submitted by e-signature are directed to a customer service center or processing center based on the customer's zip code.

This information is also available by calling the Customer Call Center at **1-866-762-2237.** 

If you or the customer are **faxing** an item in to the Customer Service Center, Case Maintenance Unit, or the Call Center, make sure the fax coversheet contains some basic demographic information about the customer (name, case number and/or Social Security number). An example of a fax sheet that may be used can be found on page 19.

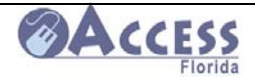

### **Customer Call Centers**

DCF's Customer Call Centers are located in **Miami, Jacksonville, and Tampa**. They are all contacted by calling **1-866-762-2237**. Many of the customer's questions can be answered without having to speak with a customer representative through our Automated Response Unit (ARU). They can obtain information such as case status; benefit amounts, etc. by using the ARU. If they do need to speak to a customer representative, they can do so by following the instructions given by phone.

The Call Center can resolve many EBT card issues, provide general case information, respond to requests for temporary Medicaid cards, mail out a paper application, and provide referral information for other services. Changes can also be reported by calling the Call Center or they can be reported on-line at <a href="http://www.myflorida.com/accessflorida">www.myflorida.com/accessflorida</a>.

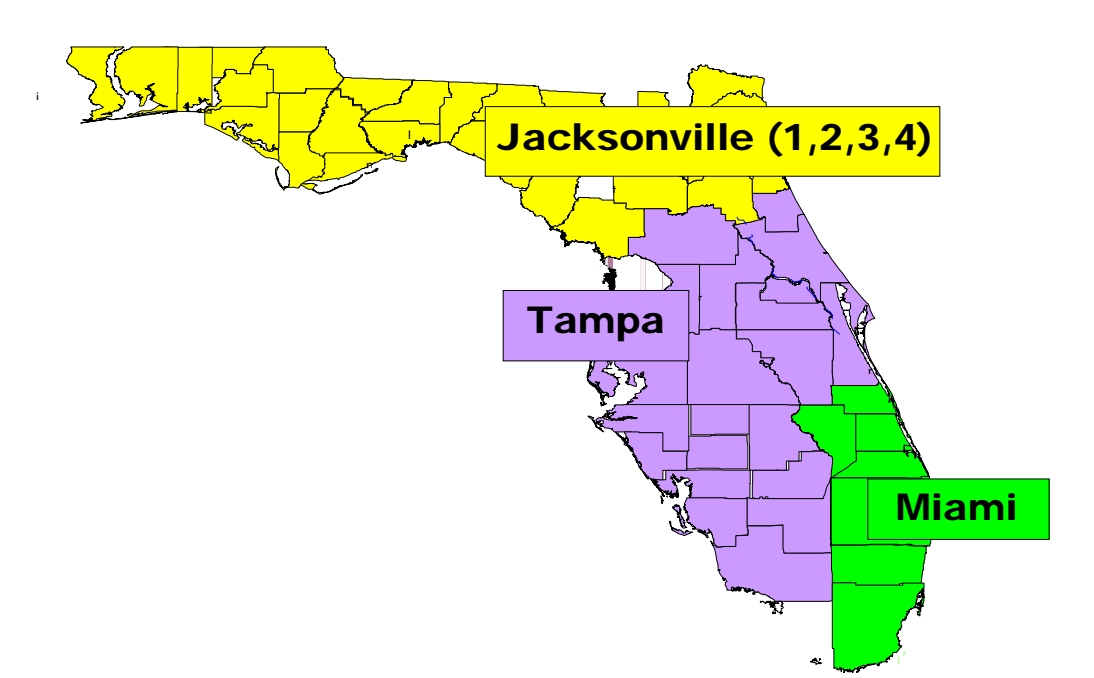

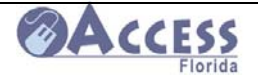

### **DCF Case Maintenance Units**

The Case Maintenance Units (CMUs) process casework that normally does not require direct customer contact. Customers enrolled in the Medically Needy Program with a Share of Cost will need to send their medical bills to the CMU to get their bill tracking completed.

The Case Maintenance Units process:

- Bill Tracking
  - Customers on the Medically Needy program submit their bills to the CMU to have them tracked to determine if Medicaid will be able to pay for these medical expenses.
- Sanction and Sanction Lift Requests
  - Customers required to cooperate with Child Support Enforcement and/or the local Workforce Boards may have sanctions placed on their benefits due to failure to cooperate. The CMU can also process sanction lifts when an application is not required.
- Process Alerts, Data Exchanges, and other Mass Change Reports received through data matches with other agencies.
  - The CMUs process these potential changes as part of their case maintenance duties.

The next two pages contain a list of Case Maintenance Units throughout the State. Please direct ACCESS customers needing medical expenses tracked through the Medically Needy program to submit their bills to the CMU that is serving their county. If they have a question about which CMU serves their county, please have them call the Customer Call Center at **1-866-762-2237**.

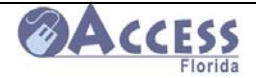

### Case Maintenance Units by County

|                    | District   | Case Maintenance                                                            |                              |
|--------------------|------------|-----------------------------------------------------------------------------|------------------------------|
| County             | Circuit    | Address                                                                     | Fax Number                   |
| Okaloosa<br>Walton | D01<br>C1  | D01 Case Maintenance Unit<br>340 Beal Pkwy N.W.<br>Ft. Walton Bch, FL 32548 | 850-833-7594<br>866-670-2042 |
| Вау                | D2<br>14   | D02 Case Maintenance Unit<br>3127 N. Lisenby Ave<br>Panama City, FL 32405   | 850-914-6323<br>866-762-1741 |
| Columbia           | D03<br>C3  | D03 Case Maintenance Unit<br>1389 US 90 W. Ste. 100<br>Lake City, FL 32055  | 386-758-1475                 |
| Duval              | D4<br>C4   | D04 Case Maintenance Unit<br>P.O. Box 2417<br>Jacksonville, FL 32231        | 904-346-5145                 |
|                    | D7         | D07 Case Maintenance Unit                                                   | 407-245-1604                 |
| Orange             | C9         | PO Box 575001                                                               | 888-213-4856                 |
|                    |            | Orlando, FL 32857-5001                                                      |                              |
|                    | D8         | D08 Case Maintenance Unit                                                   | 813-975-4941                 |
| Lee                | C12        | PO BOX 82779<br>Tampa, FL 33682                                             | 866-519-4810                 |
|                    | D9         | D09 Case Maintenance Unit                                                   |                              |
| Palm Beach         | C15        | 2990 N. Main St                                                             |                              |
|                    |            | Belle Glade, FL 33430                                                       | 561-992-1913                 |
| _                  | D10        | D10 Case Maintenance Unit                                                   |                              |
| Broward            | C17        | 1400 W. Commercial Blvd                                                     |                              |
|                    |            | Suite 160<br>Fort Lauderdale, FL 33309                                      | 954-267-2133                 |
| Dade               | D11<br>C11 | D11 Case Maintenance Unit<br>PO Box 110220                                  | 305-637-3142                 |
|                    |            | Hialeah, FL 33021                                                           | Bill Track                   |

10/15/2008July 2008

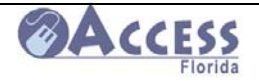

|                    |     |                              | 305-637-2945 |
|--------------------|-----|------------------------------|--------------|
|                    |     |                              | 305-637-2981 |
|                    | D12 | D12 Case Maintenance Unit    |              |
| Volusia            | C7  | 210 N. Palmetto Ave, Ste 302 |              |
|                    |     | Daytona Beach, FL 32114      | 386-226-7851 |
|                    |     |                              |              |
|                    | D13 | D13 Case Maintenance Unit    | 352-330-1396 |
| Sumter             | C5  | PO Box 1                     | 866-367-4188 |
|                    |     | Wildwood, FL 34785           | 866-695-1487 |
|                    |     |                              |              |
|                    | D14 | D14 Case Maintenance Unit    |              |
| Polk               | 10  | PO Box 3710                  |              |
|                    |     | Lake Wales, FL 33859         |              |
|                    |     |                              | 866-296-9964 |
|                    | D15 | D15 Case Maintenance Unit    |              |
| St. Lucie, Martin, |     |                              |              |
| and Indian River   | C19 | 337 US Hwy 1                 |              |
|                    |     | Fort Pierce, FL 34952        |              |
|                    |     |                              | 866-658-2172 |
|                    | D23 | D23 Suncoast Region          | 813-975-4941 |
| Hillsborough       | C13 | Case Maintenance Unit        | 866-519-4810 |
|                    |     | PO BOX 82779                 |              |
|                    |     | Tampa, FL 33682              |              |

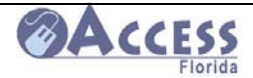

### **Faxing Information to DCF**

Because of the Web-based ACCESS application, much of our interaction with the customer will happen by phone, mail and/or fax. When a customer is sending in verifications needed to complete their case, it is important that they include some identifying information so that the paperwork is correctly matched to that customer's case record. As a community partner, you may be asked to assist the customer with faxing in their information. The following page is a fax coversheet that may be used. Completing this coversheet will give the ACCESS office important information to correctly identify the customer's case number and the reason the information is being submitted.

When faxing information to an ACCESS office, please indicate the customer's name, case number (if known), social security number, and a contact phone number in case we have questions about the information being sent in.

If medical bills are being submitted for a customer in order to have them tracked for the Medically Needy program, indicate on the medical section of the fax coversheet that bill tracking is needed. If the information being submitted is part of a request for retroactive Medicaid, have the customer indicate the month they are requesting this Medicaid coverage.

| Fax                                                                                                    | Customer Name_<br>Customer Case#                                                                |                                                                                                    |
|----------------------------------------------------------------------------------------------------|-------------------------------------------------------------------------------------------------|----------------------------------------------------------------------------------------------------|
|                                                                                                    | Customer SS#                                                                                    |                                                                                                    |
| To: DCF ACCESS Program                                                                                                    |                                                                                                 |                                                                                                    |
| ATTN:                                                                                                    | From:                                                                                           |                                                                                                    |
| Fax:                                                                                                    | Pages:                                                                                          | Including this coversheet -                                                                                                    |
| Phone:                                                                                                    | Date:                                                                                           |                                                                                                    |
| Re:                                                                                                    | Web App #                                                                                       |                                                                                                    |
| Applications for As     Application for Assist     Interim Contact Lette     Simplified Pregnancy                                                                                                    | sistance/Recertification<br>ance<br>r<br>Application or Medicare Buy-In                         | Verifications       Income:       Pay Stubs       Income Award Letters                                                                                                    |
| Permanen         Identification/Citizenship:         Driver's License for         State ID for         Social Security Card         Birth certificate for                                                                                                  | for                                                                                             | <ul> <li>Verification of Income forms</li> <li>Verification of Self</li> <li>Employment</li> <li>Verification of Child Support</li> <li>The above submitted for</li> </ul> |
| <ul> <li>Marriage/Divorce Re</li> <li>Death Certificate</li> <li>Financial Release</li> <li>Designated Represe</li> <li>Other:</li> <li>Insurance Document</li> </ul>                                                                                      | cords<br>ntative Form<br>s                                                                      | Assets:         Bank Statements         Life Insurance Policies         Life Insurance Cash Values         Annuities         Retirement Funds                              |
| Medic         Confidential:         Confidential:         Informed Consent for         Patient transfer and 0         Doctor's statement         Immunization records         Authorization to Rele         Medical Bills for         Bill Tracking Needed | al Section<br>Records<br>Long Term Care<br>Continuity of Care (3008)<br>ase Medical Information | <ul> <li>Burial Contracts</li> <li>Vehicle Documentation</li> <li>Deeds/Property Tax Record</li> <li>Trust Documents</li> <li>Qualified Income Trusts</li> </ul> Other:    |

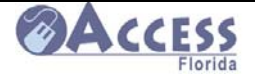

## **ACCESS Community Partner Information**

### **Community Partner Levels**

Below are the levels of community partnership.

- Informational Site Partner site provides paper applications as requested by a customer, and also provides informational materials related to the ACCESS application process.
- **Self-Service Site** Partner site offers the customer the ability to apply on-line, but does not provide staff assistance to the customer with the completion or submission of the web application. The site has the choice to provide other services such as access to a fax, phone, or copy machine. The site will also provide informational materials and paper applications when requested by a customer or if the internet site is temporarily not in service.
- Assisted Service Site Partner site provides assistance to the customer upon request with the completion of their ACCESS Florida application. They may also provide the customer assistance with the submission of verifications to the ACCESS office, and/or provide the customer with general information regarding the application process. The site has the choice to provide other services such as access to a fax, phone, or copy machine. The site will also provide informational materials and paper applications when requested by a customer or if the internet site is temporarily not in service.

The Community Partner and ACCESS Liaison will work together to determine the partnership level that will work best at each partner site. The partner will also select which services the site will offer ACCESS customers (see the next page for the full list of services). A network agreement will be signed by the partner site and by the DCF Circuit Administrator or their designee. A partner agreement can be ended by either party with 30 day advance written notification by either the partner site or DCF.

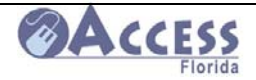

### Site Visits by the Liaison at Community Partner Sites

The Community Partner Liaison will conduct routine site visits with our partners to discuss issues or concerns, check equipment functionality, replenish support materials, and other monitoring as stated in the partner agreement. The liaison will be checking to ensure that the services agreed upon in the ACCESS Network Agreement are being provided at the partner site.

The services that may be provided at a Community Partner site are:

- Provide informational handouts
- Provide paper applications as requested by customers
- Provide access to telephone to call DCF Customer Call Center/Automated ACCESS Response Unit: 1-866-76ACCES / 1-866-762-2237
- Provide computer to apply for assistance on-line
- Provide printer for ACCESS documents
- Provide fax machine to fax application and other documents to DCF
- Provide copy machine to copy application related documents
- Provide ability to explain application process
- Provide assist customers to submit application, verification information and documentation
- Provide ability to assist customers to complete the ACCESS Florida Application
- Provide information to customers on case status and any outstanding verifications needed to determine eligibility

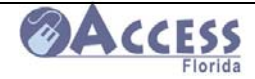

### Computer Link for the ACCESS Web Application at a Community Partner Site

Each Community Partner is given a site-specific URL (<u>Uniform Resource Locator</u>) address to utilize when customers are using their ACCESS computers. While many customers gain access to the web application by using the generic URL (<u>www.myflorida.com/accesssflorida</u>), we encourage your customers to use your site's URL to help us better track where applications are being submitted.

These URL's are created by using the address below and adding your unique 4 digit partner ID number at the end. If you do not know your partner number, your assigned liaison at the Department of Children and Families can provide it to you.

The URL Address is:

http://www.myflorida.com/accessflorida/index.html?performAction=init&partnerSite=XXXX

\*\* This Web address is case sensitive, so Action and Site must be capitalized. Your 4 digit partner ID will be placed where the **X**'s are in the link.

Once the URL address has been accessed on your computer/s, the link can be saved as a favorite site or as a desktop icon. To save it as a desktop icon,

- o Click on File in the toolbar
- o Click on Send to
- o Click on Shortcut to Desktop

The icon will then appear on your desktop as Department of Children and Families.

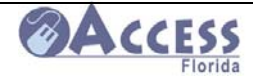

### **Confidentiality Rules and Information for ACCESS Community Partners**

As a community partner you are required to protect the confidential information concerning or provided by our customers applying for public assistance benefits.

All customers have the right to a confidential relationship with the department and its authorized partners. Consider all information provided by our customers, active, denied or inactive to be confidential department material, and it is not subject to the Freedom of Information Act. Federal regulations prohibit the use or disclosure of information regarding our applicants and recipients except in specific circumstances.

The ACCESS Florida Agreement outlines the following responsibilities of community partners in the handling of confidential information:

- 1. Community partner agrees to restrict the use or disclosure of confidential information to activities related to the performance of the services provided through the agreement.
- 2. Community partner agrees not to implement an intended use or disclosure of confidential information, unless approved by DCF.
- 3. Community partner agrees to communicate questions or concerns to the DCF contact person concerning the safeguarding of confidential information or intended use or disclosure
- 4. Community partner agrees to notify the DCF contact person within 48 hours of a verbal or written request for information concerning a customer in accordance with Florida's Public Records Act, Chapter 119, Florida Statutes (2004).
- 5. Community partner agrees to safeguard in accordance with applicable state and federal statutes, rules, regulations and court decisions.
- 6. Community partner agrees to have pertinent staff complete HIPAA training within 30 days of signing the ACCESS Florida Partnership Agreement. This training is computer based and the material is provided by DCF.

The applicable Statutes and Regulations are included in the ACCESS Florida Community Partner Reference Book provided to each partner agency.

### Non-Discrimination and Civil Rights Title VI of the Civil Rights Act of 1964:

- Prohibits discrimination on the basis of race, color and national origin in federally funded programs.
- Applies to intentional discrimination and policies and practice or procedures that have a disparate impact on any portion of the population.

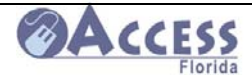

Individuals will not be discriminated against on any basis when requesting or receiving services from DCF.

### **ACCESS Civil Rights On-line Training:**

This course has been developed to inform ACCESS Community Partners of their rights and responsibilities related to Civil Rights. This course is mandatory for all ACCESS Community Partners who receive funding from DCF. Although it is not required, it is preferred that all Community Partner staff review and understand the materials in this training. At the end of the course, trainees should print their certificate of completion and submit to their liaison. The training website is located at <u>http://www.dcf.fl.us/training.shml</u>

As a community partner, you will be an ACCESS point for our customers applying for public assistance benefits. To safeguard customer information, here are some helpful hints:

**DO NOT** discuss customer information with unauthorized personnel.

**DO NOT** sell or release information to third parties.

**DO NOT** allow unauthorized personnel to review customer information.

**DO** provide customers a private place to complete the paper or web application for public assistance.

**DO** maintain a secure place for paper applications or verification of customer information to be stored in accordance with state and federal statutes and rules.

DO forward all applications and information received from customers to DCF.

**DO** forward all verbal or written requests for customer information to the DCF contact person within 48 hours in accordance with Florida's Public Records Act.

**DO** communicate questions or concerns to the DCF contact person.

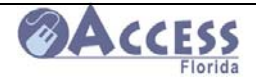

### How to Locate Community Partner Sites

The Community Partner network for the entire state is available on the internet. It is updated monthly, and only those partners who have given their permission to be advertised will be included in this list. The lists are broken down by county, show the site's partnership level, and state if they serve their current customers only or general public.

- Current Customers- only serve those individuals receiving services from their agency
- General Public- serves anyone wanting to apply for ACCESS benefits

To access this list, go to

### http://www.dcf.state.fl.us/ess/docs/partner\_listing.pdf

| ttp://www.dcf.state.l | fl.us/ess/docs/partner_listing.pdf - Wind                                 | ows Internet Explorer                                                           |                                                               |                |                                  |                                       | - 8      |
|-----------------------|---------------------------------------------------------------------------|---------------------------------------------------------------------------------|---------------------------------------------------------------|----------------|----------------------------------|---------------------------------------|----------|
| 💽 👻 🙋 http://ww       | ww.dcf.state.fl.us/ess/docs/partner_listing.pdf                           |                                                                                 |                                                               |                | 🛨 👉 🗙 Google                     |                                       | <b>P</b> |
| le Edit GoTo Fav      | vorites Help                                                              |                                                                                 |                                                               |                |                                  |                                       |          |
| 🚓 🏠 Home 🝷 🗟          | ] Feeds (J) 👻 🖶 Print 💌 🔂 Page 👻 🔘 T                                      | ools 🔹 🕡 Help 🔹 🎎 Research                                                      | Novell delivered applie                                       | ations         | 🐴 Messenger                      |                                       |          |
| Save a Copy 📄 🄇       | 🤮 🙌 👋 🚺 Select 📷 🔍                                                        | -                                                                               | 💌 🂾 - 🐯 t                                                     | n <del>-</del> | Search Web                       | Y! Embed video an<br>audio in Adobe P | d<br>DF  |
|                       |                                                                           |                                                                                 |                                                               |                |                                  |                                       |          |
| ACCESS Commu          | nity Partners have different levels of ag                                 | reed upon services. An expla                                                    | nation of those levels                                        | is belo        | w:                               |                                       |          |
| Levels of Service     |                                                                           |                                                                                 |                                                               |                |                                  |                                       | 4        |
| ACCESS Site           | This partner level provides paper applications only                       | /                                                                               | ate and instance and an invest                                |                |                                  |                                       | 4        |
| Bronze                | information via the computer and access a telepho                         | ce, plus access to computers to compu-<br>one to call the DCF Customer Call Cen | ete applications and reviews on<br>iter/Automated ACCESS Resp | ponse Ur       | n a report changes. Tou c<br>nit | an also access case status            |          |
| Silver                | The silver partner level provides all of the above s                      | ervices plus access to a printer and the                                        | e partner may verify the identi                               | ty of an a     | applicant                        |                                       |          |
| Gold                  | The gold partner level provides all of the above se                       | rvices plus access to a fax machine to                                          | fax DCF an application and/o                                  | r require      | d documentation, access          | to a copy machine to copy             | 1        |
| Platinum              | The platinum partner level provides all of the above                      | e services plus assists customers with                                          | completing the ACCESS Flor                                    | rida Appl      | ication and provides infor       | mation to customers on                | 1        |
|                       | application status, scheduled appointment dates, a<br>Some Partners serve | and any outstanding verifications need<br>the General Public and some           | ed by the department to deter<br>e serve their Current C      | mine elig      | gibility<br>ers Only.            |                                       | -        |
|                       | Thi                                                                       | s is shown in the Customer S                                                    | erved column below.                                           |                |                                  |                                       |          |
| County                | Community Partner                                                         | Street                                                                          | City                                                          | Zip            | Level of Service                 | Customers Served                      |          |
| ALACHUA               | ALACHUA COUNTY LIBRARY ALACHUA<br>BRANCH                                  | 14913 NW 140TH ST                                                               | ALACHUA                                                       | 32615          | Bronze                           | General Public                        |          |
| ALACHUA               | ALACHUA COUNTY LIBRARY ARCHER<br>BRANCH                                   | 13266 SW SR 45                                                                  | ARCHER                                                        | 32618          | Bronze                           | General Public                        |          |
| ALACHUA               | ALACHUA COUNTY LIBRARY HAWTHORNE<br>BRANCH                                | 104 N JOHNSON STREET                                                            | HAWTHORNE                                                     | 32640          | Bronze                           | General Public                        |          |
| ALACHUA               | ALACHUA COUNTY LIBRARY HIGH SPRINGS<br>BRANCH                             | 135 NW 1ST AVENUE                                                               | HIGH SPRINGS                                                  | 32643          | Bronze                           | General Public                        |          |
| ALACHUA               | ALACHUA COUNTY LIBRARY MICANOPY<br>BRANCH                                 | 706 NE CHOLOKKA BLVD                                                            | MICANOPY                                                      | 32667          | Bronze                           | General Public                        |          |
| ALACHUA               | ALACHUA COUNTY LIBRARY MILLHOPPER<br>BRANCH                               | 3145 NW 43RD STREET                                                             | GAINESVILLE                                                   | 32606          | Bronze                           | General Public                        |          |
| ALACHUA               | ALACHUA COUNTY LIBRARY NEWBERRY<br>BRANCH                                 | 100 S SEABOARD DR                                                               | NEWBERRY                                                      | 32669          | Bronze                           | General Public                        |          |
| ALACHUA               | ALACHUA COUNTY LIBRARY WALDO BRANCH                                       | 14257 COLE STREET                                                               | WALDO                                                         | 32694          | Bronze                           | General Public                        |          |
| ALACHUA               | ALACHUA COUNTY LIBRARY TOWER RD<br>BRANCH                                 | 3020 SW 75TH ST                                                                 | GAINESVILLE                                                   | 32607          | Bronze                           | General Public                        |          |
|                       |                                                                           | 🛛 🖉 🚺 1 of 50                                                                   |                                                               |                |                                  |                                       | #        |
|                       |                                                                           |                                                                                 | ا أر                                                          |                | - 📃 🗌 😜 Ui                       | nknown Zone                           |          |
| itart 🛛 🏉 💌 📲         | 🖕 🎑 📀 🔢 📀 Windows Media Playe                                             | r 🛛 🖳 Document1 - Microsoft                                                     | 6 http://www.dcf.s                                            | ta             | ┗┓(<< ヘ > > > > => []            | _ O 🗞 🕼 😓 🖬 N 🟴                       | 12:41    |

10/15/2008July 2008

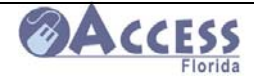

Partner Information

### If Completing an ACCESS Web Application for Someone Else.....

There may be circumstances where a community advocate is asked to assist a customer by completing the data entry on a web application. The advocate may not personally know the customer and therefore is not familiar enough to become the designated representative for that customer.

If information on the web application is being entered based on the customer's answers in person or by phone, it can be submitted on the Benefit Selection page as "I am applying for myself" or "I am applying for myself and my family". The application can be input and saved up to the statement of understanding page, but **should not be e-signed unless the customer is present to review the application**. The ACCESS application number and password should be provided to the customer with instructions on how to finish this application on their home internet, library, community partner site, or local Department of Children and Families office.

Only an advocate who knows the customer personally and is well acquainted with their situation should act as their authorized representative. The advocate will assume *a level of liability for the information that they submit on the application* and can indicate that "I am applying for another individual (not myself)" on the Benefit Selection screen. They should have a signed authorized representative form from the customer giving them permission to apply on their behalf. As the authorized representative, the advocate may e-sign the web application for the customer.

| English Español          | Krevol Help                                                 |
|--------------------------|-------------------------------------------------------------|
| Progress Bar             |                                                             |
|                          | Repetit Selection                                           |
| 0% Complete              |                                                             |
| lenu                     | Select for whom you are applying:                           |
|                          | ○ I am applying for myself                                  |
| * Ronofit                | ○ I am applying for myself and my family                    |
| Selection                | $\circ$ I am applying for another individual (not myself)   |
| Applicant<br>Information | Choose all programs for which you would like to apply:      |
| Application              | □ Food Stamps                                               |
| Summary                  | The Food Stamp Program helps low-income households to       |
| Household                | buy nutritious food. A food stamp household is normally a   |
| Assets                   | group of people who live together and buy food and prepare  |
| Employment               | means together.                                             |
| Other                    | Cash Assistance:                                            |
| Income                   | The Temporary Cash Assistance (TCA) program provides        |
| Expenses                 | cash assistance to low income families with children, and   |
|                          | women in the 9th month of pregnancy, or women in the 6th    |
| - дрріу                  | month of pregnancy who are unable to work.                  |
|                          | Cash assistance for myself or myself and my family          |
|                          | □ Cash assistance for a child the court's placed with me    |
|                          | Cash assistance for a child that is not mine but is related |

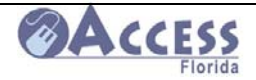

### How to Complete an ACCESS Web Application Started by Someone Else on your Behalf

There may be circumstances where you have requested that someone complete your web application for you. This assistance is fine as long as you have provided all the information to the person entering your answers on the web application. You will be responsible to check the application for accuracy prior to it being submitted to the Department of Children and Families for processing.

An advocate, community partner, friend or family member can enter your information for you up to the Statement of Understanding page. They should then save and quit your application.

For you to review this application and complete the submission, you will need your ACCESS Application number\_\_\_\_\_\_ and password (this should have been set up with the person inputting the information for you).

- 1. Go to <u>www.myflorida.com/accessflorida</u> and select "Complete an unfinished application or review".
- **2.** Read the information page and select continue at the bottom of the page.
- **3.** Select Complete an Unfinished Application or Review again and presses continue at the bottom of the page.
- 4. Enter your ACCESS application number and password, and press continue.

| Department of Children & Families                                                                                                    | Access                                                   |
|----------------------------------------------------------------------------------------------------|----------------------------------------------------------|
| English Español Kreyòl                                                                                                    | <u>Help</u>                                              |
| User Login                                                                                                    |                                                          |
| Please enter your ACCESS Online number and password.<br>number and entered and password when you previously s<br>application. If you have completed the Electronic Signatur<br>able to log back into your application. | You received a<br>started your<br>e, you will not be     |
| ACCESS Online Number                                                                                                    |                                                          |
| Enter the Password you used<br>when you started your<br>application.                                                                                                    |                                                          |
| Warning! By accessing this government computer system you<br>system monitoring for law enforcement and other purposes. Un<br>this computer system may subject you to criminal prosecution :                            | are consenting to<br>authorized use of<br>and penalties. |
| When completed, click the Continue button bel                                                                                                    | ow.                                                      |
| Go Back Continue                                                                                                    |                                                          |
| CF-ES 2353 03/2008, 6                                                                                                    | 5A-1.400, C.F.R.                                         |
|                                                                                                    |                                                          |

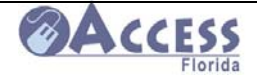

**5.** The next page will provide a summary of the information the community partner entered about your family on your application. You will need to review this information for accuracy and can make any changes necessary prior to submitting. To make a change, click on change next to the item needing adjustment, and enter the corrected data.

| English Español              | Kreyol #: 612619163                                                                                                    | <u>Quit</u>                                                   |
|------------------------------|----------------------------------------------------------------------------------------------------|---------------------------------------------------------------|
| Progress Bar<br>99% Complete | Case Summary                                                                                                    |                                                               |
| lenu                         | Application Summary                                                                                                    |                                                               |
| Application                  | Name                                                                                                    | Change                                                        |
| Acasta                       | Test App                                                                                                    |                                                               |
| Assets                       | Household living address                                                                                                    | <u>Change</u>                                                 |
| Employment                   | PO Box 1, Gainesville, FL, 32602-0001                                                                                                    |                                                               |
| • Other                      | Mailing address                                                                                                    | <u>Change</u>                                                 |
| Income                       | Not entered                                                                                                    |                                                               |
| Expenses                     | Contact information                                                                                                    | <u>Change</u>                                                 |
| <sup>∎</sup> <u>Apply</u>    | Home phone: Cell phone:<br>Work phone: Email addres                                                                                                    | s:                                                            |
|                              | Notice language                                                                                                    | <u>Change</u>                                                 |
|                              | English                                                                                                    |                                                               |
|                              | Who is applying <u>Change</u> Selected                                                                                                    | fits <u>Change</u>                                            |
|                              | <ul> <li>I am applying for myself</li> <li>I am applying for myself</li> <li>I am applying for myself</li> <li>Cash assistan<br/>myself and my</li> <li>I am applying for another</li> <li>Cash assistan<br/>court's placed</li> </ul> | nce for myself or<br>family<br>nce for a child the<br>with me |

- 6. Once all data has been reviewed and is correct, click on the continue button at the bottom of the summary page.
- Read the Statement of Understanding page carefully, including reviewing your Rights and Responsibilities and Management and Protection of Personal Health Information (HIPPA), which can be accessed by clicking on them. Once reviewed, click on continue at the bottom of the page.

Done

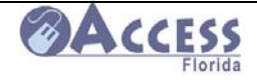

8. The next page is the Statement of Understanding. This page should be read as it explains what DCF will do with the information submitted on the application and what your rights and responsibilities are regarding your application. Once reviewed, click on the box that states you have read and understand the information.

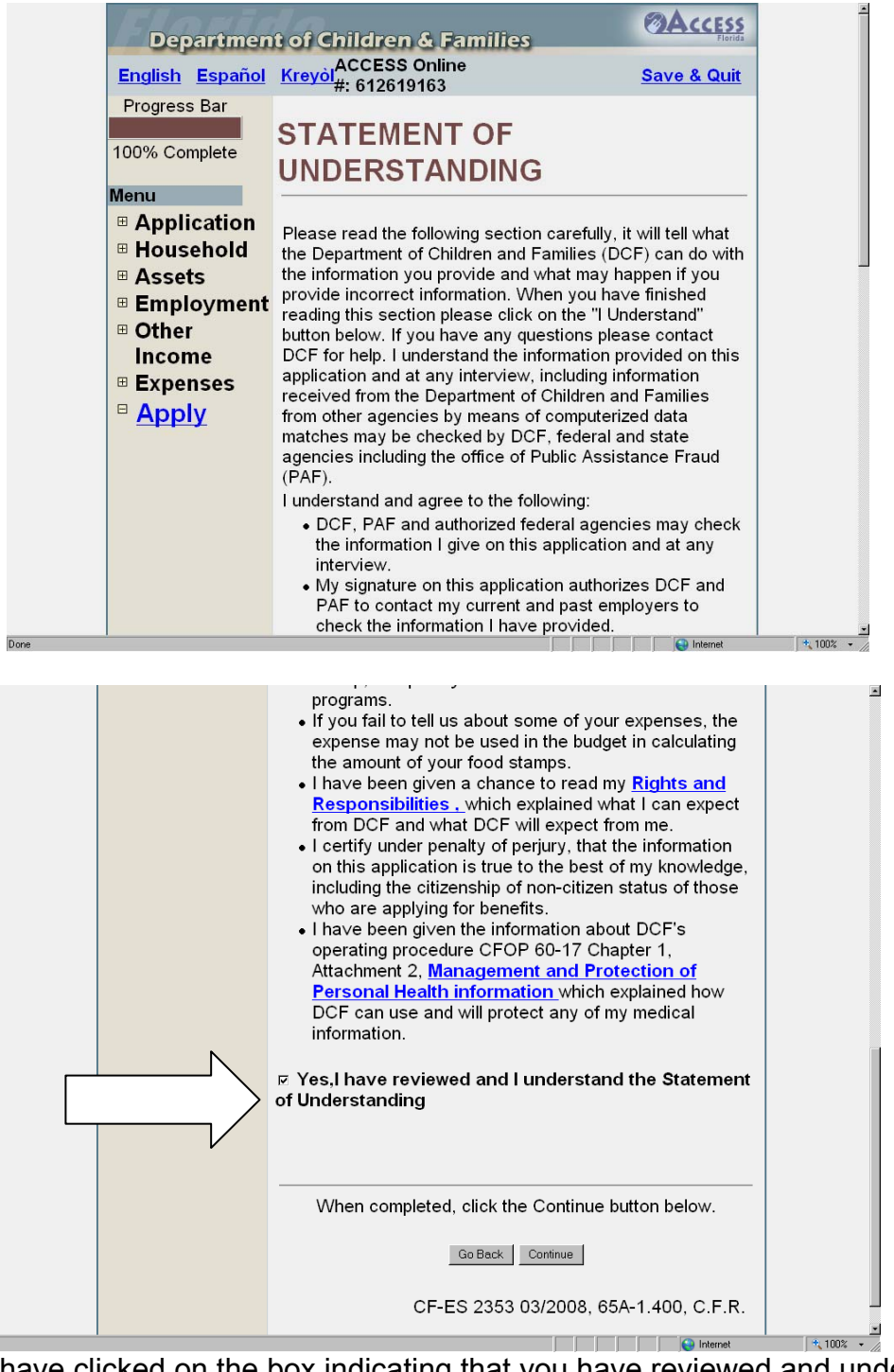

**9.** Once you have clicked on the box indicating that you have reviewed and understand the information, click on continue.

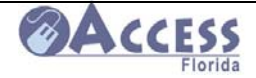

10. The Electronic Signature page will come up next. It is on this page that you will electronically sign your application. Once signed, the application will be sent to the Department of Children and Families ACCESS office processing applications for your county. If you choose not to e-sign your application, you have not yet applied for assistance. You will need to click on the sign now button if you wish to apply using your web application.

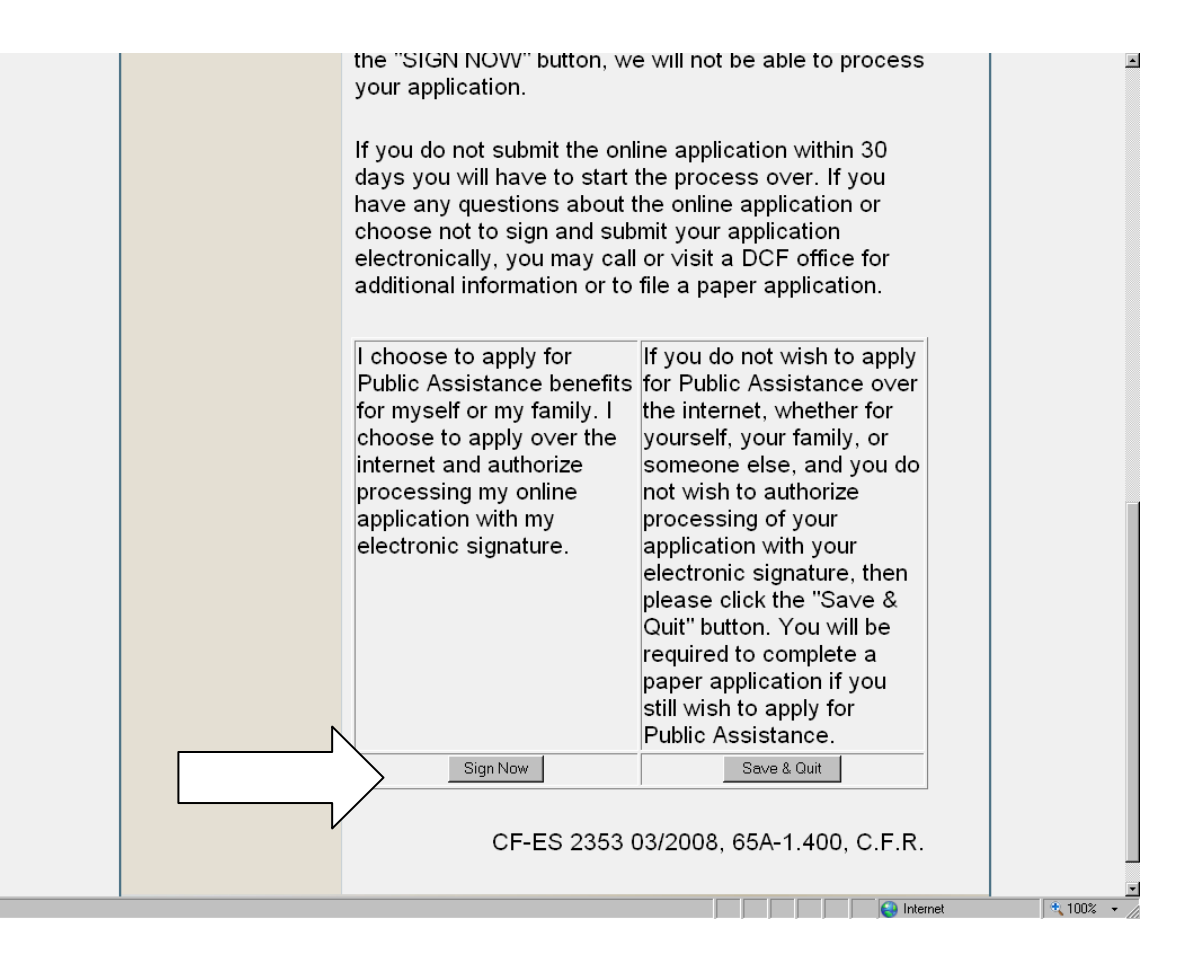

**11.** Once the application has been submitted with an electronic signature, you will be contacted by phone or mail with instructions on whether an interview is required and what verifications are needed to process the application.

If you have questions about your application, you can call our customer call center at **1-866-762-2237.** 

You can also check your application status on-line at <u>www.myflorida.com/accessflorida</u>. You will need your social security number and date of birth in order to check your case status.

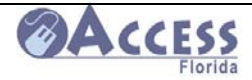

### Partner Forms

The following pages contain a series of forms that Community Partners may find useful. These forms are:

### • Customer Information Handout English/Spanish -

This handout is designed to provide customers with some basic information on what to expect following submitting an application from your site. It explains time standards, list potential verifications they may need to submit, and explains the basic process DCF will need to complete to process their application.

### o Community Partner Supply Request Form-

This form can be used to fax or mail in a request to your assigned liaison for additional community partner supplies. You can also request ACCESS brochures and support materials by contacting your DCF liaison by phone or email.

### o Community Partner Staff Change Report Form-

This form can be used to report to the DCF liaison that you have had staffing changes at your site. If you have staff with access to the ACCESS Customer Look-Up System, it is important to notify the liaison immediately when that staff member leaves so that their ID can be deleted from this system. This form can also be used to notify the liaison that you wish to change your site's primary contact person.

### o Community Partner Survey-

This form is used by the partner to let the ACCESS program know how we are doing supporting you as a Community Partner. Your liaison may ask for a survey from you at least annually.

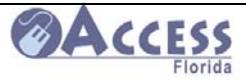

### Automated Community Connection to Economic Self-Sufficiency Information – What Happens After I Submit My Application?

This handout will explain the steps taken and the time frames for your worker to complete Food Stamp, Medicaid, and TCA (Cash Assistance) applications.

Once you apply, the next step is to complete a short interview with a DCF worker. You will receive either a phone call from your worker to complete your interview, or a letter will be mailed giving you instructions on how to reach your worker and complete the interview. Most Medicaid applications do not require this interview. Nursing Home Medicaid or Disability applications may require an interview.

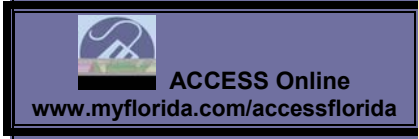

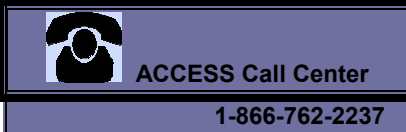

### What will I need to turn in?

### Verifications Needed –

- Verification of last 4 weeks gross **income** for each person applying (wages, child support, SSI/SSD, VA, unemployment, workman's compensation, contributions from others, etc).
- Verification of identity for the person applying, and all members applying for Medicaid (except for those Medicaid applicants already receiving SSI or Medicare).
- Verification of **citizenship** for everyone applying for Medicaid (except those members already receiving SSI or Medicare).
- Verification of pregnancy and due date for pregnancy Medicaid.
- Verification of **cooperation with Child Support** for families with a child living with only one parent.
- For Cash Assistance, you need verification that each adult has registered with the local Workforce program and completed orientation.
- For Disability Medicaid applications, you will be provided a handout on the required medical documentation needed.
- For Nursing Home Medicaid applications, you will need to provide certain forms completed by your physician. Your worker will tell you how to do this and give you the forms.
- There may be other items needed as determined by the worker. You will receive a letter showing all items needed once you complete your application.

### How long will it take?

#### Food Stamps-

Expedited Food Stamps are processed within <u>7 days</u> as long as ID has been verified for the head of household and the intake interview completed.

Regular Food Stamp applications are processed within 30 days.

#### **Cash Assistance-**

Cash assistance applications are processed within <u>45 days</u>. The initial month's benefits are prorated from date of approval, but no more than 30 days from the date of application.

#### Medicaid -

Medicaid applications are processed within <u>45 days</u>. Medicaid applications which require a Disability determination are processed within 90 days.

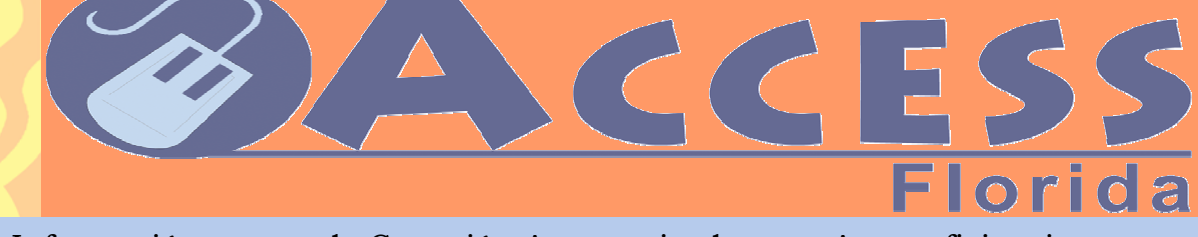

# 

#### Información acerca de Conexión Automatizada para Autosuficiencia Económica de la Comunidad (ACCESS) – Información -¿Que Pasa Después de Someter mi Solicitud?

Este folleto le explicara los pasos tomados y el tiempo que le toma a su trabajador para procesar su solicitud para cupones de alimentos (Food Stamps), para Seguro médico (Medicaid), y/o para ayuda temporera de dinero (TCA).

Después de solicitar ayuda, el primer paso es de y. Usted recibirá una llamada telefónica de un trabajador para discutir su aplicación, o se le enviará una carta dando instrucciones de que se necesita para completar la entrevista. Ciertas aplicaciones para Seguro médico (excepto para determinar incapacidad o para albergue de ancianos) no necesitan la entrevista.

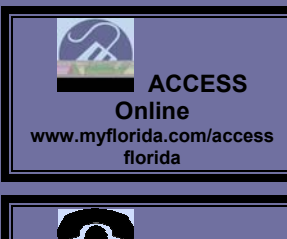

ACCESS Centro de Llamadas

1-866-762-2237

#### Pruebas Necesarias -

- Comprobación de sueldo/pago o dinero (ganancias, mantenimiento de niño, SSI/SSD, beneficios/pensión de veteranos, desempleo, compensación de obrero, contribuciones de otros, etc.).recibido por las últimas 4 semanas para cada miembro de la casa para el cual se hace solicitud de ayuda Comprobación de la Identidad para la cabeza de familia, y todos miembros que solicitan Seguro médico (menos esos solicitantes de Seguro médico ya recibiendo SSI o el cuidado Médico). Comprobación de la Ciudadanía para todos miembros de la casa que solicitan Seguro médico (menos esos miembros ya recibiendo SSI o el cuidado Médico). Comprobación de la Ciudadanía para todos miembros de la casa que solicitan Seguro médico (menos esos miembros ya recibiendo SSI o el cuidado Médico). Comprobación del Embarazo y la fecha de vencimiento para el embarazo relacionó Seguro médico. Comprobación de la cooperación Abierta con Apoyo de Niño para las familias que contienen a niños secundarios con un padre ausente del hogar. Para ayuda financiera, usted necesita comprobar de que cada adulto se ha registrado con el programa para trabajo (Workforce) y de que ha completado la orientación.
- Para solicitud de seguro medico (Medicaid), usted recibirá un folleto con las documentación medica necesaria.
- Para solicitud de seguro medico para Albergue de Ancianos (Nursing Home Medicaid), usted necesitara proveer el formulario completado por su medico indicando Nivel de Cuidado. Este formulario se puede obtener a través del albergue para ancianos o través de nuestras oficinas.
- Es posible que el trabajador asignado para procesar su solicitud necesite más información. Usted recibirá una carta o lista indicando la información o documentos necesitados.

### Estándares de Tiempo para Procesar

Estampillas para Alimentos (Food Stamps)-

Casos de emergencia se procesan dentro de 7 días, tan pronto la identidad del cabeza de familia haya sido verificada y completar una corta entrevista con su trabajador de DCF.

Solicitudes regulares se procesan dentro de 30 días.

Asistencia Financiera (Cash Assistance)-

Solicitudes para asistencia financiera se procesan dentro de 45 días. Los beneficios iniciales del mes de solicitud se prorratean desde la fecha de aprobación, pero no más de 30 días de la fecha de solicitud.

Seguro Medico (Medicaid) -

Solicitudes para seguro medico (Medicaid) se procesan dentro de 45 días.

Solicitudes para seguro medico requiriendo determinación de desabilidad se procesan dentro de 90 días.

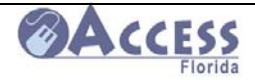

### FLORIDA COMMUNITY PARTNERSHIP SUPPLY REQUISITION

| Agency Name:          | Submit your order to: |
|-----------------------|-----------------------|
| City, State, Zip:     | Email:                |
| Contact Person:       |                       |
| Telephone Number:     | Fax:                  |
| Special Instructions: | Mail:                 |
| Date:                 | .                     |

| ITEM<br>#                     | ITEM<br>TYPE        | ORDER #   | ITEM NAME (Description)                                                                                            | QTY X<br>PKG/BOX | TOTAL #<br>PKG/BOX<br>ORDERED | TOTAL #<br>FORMS<br>ORDERED | TOTAL #<br>POSTERS<br>ORDERED | TOTAL #<br>ITEMS<br>ORDERED |
|-------------------------------|---------------------|-----------|----------------------------------------------------------------------------------------------------|------------------|-------------------------------|-----------------------------|-------------------------------|-----------------------------|
| 1                             | Client<br>Brochure  | F3CF99006 | Access to Florida's Public Assistance<br>Programs is Now Just a Click Away!, CF/PI<br>165-116, English             | 100              | 0                             | 0                           |                               |                             |
| 2                             | Client<br>Brochure  | F3CF99007 | ¡El Acceso a Los Programas de Asistencia<br>Pública de la Florida es en un Click Ahora!,<br>CF/PI 165-117, Spanish | 100              | 0                             | 0                           |                               |                             |
| 3                             | Client<br>Brochure  | F3CF99008 | Aksè a Pwogram Asistans Piblik Nan Florid<br>Venn Pi Fasil!, CF/PI 165-118, Creole                                 | 100              | 0                             | 0                           |                               |                             |
| 4                             | Partner<br>Brochure | F3CF99009 | Community Access Partnership Network,<br>CF/PI 165-119, English only                                               | 100              | 0                             | 0                           |                               |                             |
| 5                             | Instruction<br>Card | F3CF99011 | Now You Can Apply for Public Assistance<br>Benefits On-Line!But How?, CF/PI 165-<br>122, English                   | 100              | 0                             | 0                           |                               |                             |
| 6                             | Instruction<br>Card | F3CF99012 | Now You Can Apply for Public Assistance<br>Benefits On-Line!But How?, CF/PI 165-<br>123Spanish                     | 100              | 0                             | 0                           |                               |                             |
| 7                             | Instruction<br>Card | F3CF99013 | Now You Can Apply for Public Assistance<br>Benefits On-Line!But How?, CF/PI 165-<br>124Creole                      | 100              | 0                             | 0                           | 1                             |                             |
| 8                             | Logo<br>Card        | NONE      | Logo Card, English                                                                                                 | 500              | 0                             | 0                           |                               | _                           |
| 9                             | Logo<br>Card        | NONE      | Logo Card, Spanish                                                                                                 | 500              | 0                             | 0                           |                               |                             |
| 10                            | Poster              | NONE      | Static Cling ACCESS Sign for windows and<br>front door                                                             | 1                | 0                             | 0                           | [                             |                             |
| 11                            | Poster              | NONE      | Access Sign 1 21 X 14 Printed 1/0 black on 100# Coated Text (as requested)                                         | 1                | 0                             |                             | 0                             |                             |
|                               |                     |           |                                                                                                    |                  |                               |                             |                               |                             |
|                               |                     |           |                                                                                                    |                  |                               |                             |                               |                             |
|                               |                     |           |                                                                                                    |                  |                               |                             |                               |                             |
|                               |                     |           |                                                                                                    |                  |                               |                             | 1                             |                             |
| 10/15/2008July 2008 34 of 121 |                     |           |                                                                                                    |                  |                               |                             |                               | of 121                      |

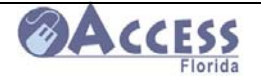

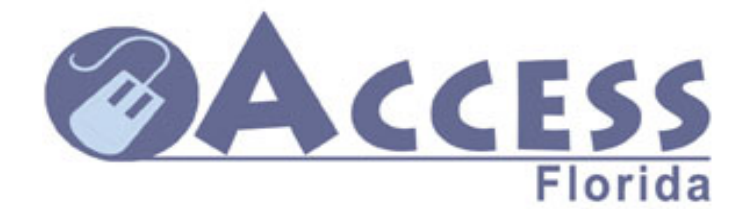

Request to add or remove an authorized person on the Community Partner Customer Look-Up System or to report changes in the site's primary contact person

| Liaison:                    | Fax Number:   |  |  |  |
|-----------------------------|---------------|--|--|--|
|                             |               |  |  |  |
| Date:                       | Partner Site: |  |  |  |
| Requester's Name and Title: |               |  |  |  |
| Add:                        | Effective:    |  |  |  |
| Remove:                     | Effective:    |  |  |  |
| Comments:                   |               |  |  |  |
|                             |               |  |  |  |
|                             |               |  |  |  |
|                             |               |  |  |  |

Notify your DCF ACCESS Liaison if you have had changes in staff that is assisting with ACCESS customers. This change can be reported by faxing in this form, calling your liaison, or by sending your liaison an email.

If you are an Assisted Service Partner, we need to be made aware of these changes right away so that the former employee can be removed as a user in the Customer Look-Up System.

You can also fax in this form if you would like to report a change your site's primary contact person.

Use of this form is optional. Staff changes can also be reported to the ACCESS liaison by phone or email.

10/15/2008July 2008

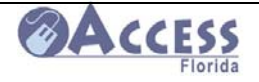

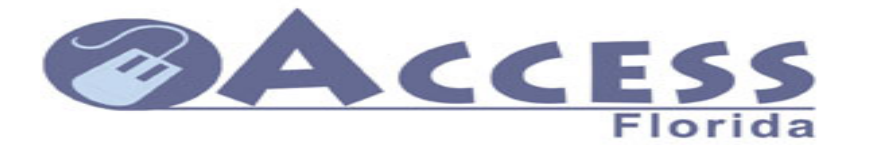

# **Community Network Participant Survey**

Organization's Name (optional): \_\_\_\_\_ Contact number or e-mail address (optional): \_\_\_\_

Please answer the following questions by circling your response. The comment's section can be used to explain your ratings or to provide additional feedback Thank you.

| 5=very satisfied 4=somewhat satisfied 3= satisfied 2= somewhat di                                            | ssatis | fied 1= | very d | issatis | fied |
|----------------------------------------------------------------------------------------------------|--------|---------|--------|---------|------|
| 1. How would you rate the overall Access process?                                                            | 5      | 4       | 3      | 2       | 1    |
| 2. How well does the training provided by DCF meet your staff's needs?                                       | 5      | 4       | 3      | 2       | 1    |
| 3. How well do the Access materials provided (e.g. brochures, etc) meet your clients' needs?                 | 5      | 4       | 3      | 2       | 1    |
| 4. How would you rate the support that you receive from DCF staff when you need assistance or have concerns? | 5      | 4       | 3      | 2       | 1    |
| 5. How well is the web application working                                                                   | 5      | 4       | 3      | 2       | 1    |
| 6. How would you rate the telephone support that<br>you receive from web application help desk?              | 5      | 4       | 3      | 2       | 1    |
| 7. How can we improve the process?/Comments:                                                                 |        |         |        |         |      |

Please mail your survey to: (local Community Partner Liaison info)

10/15/2008July 2008
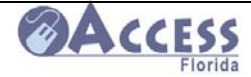

# **ACCESS Program Training for Community Partners**

When your site signs up to become an ACCESS Community Partner, you can request to have training arranged to introduce you to the ACCESS system and the DCF benefit programs. As a partner site, you are not expected to understand all of the ACCESS eligibility policies, but will be provided with information that will help you better direct a customer when they ask questions at your site.

The trainings listed on the next page are self-paced, on-line trainings that can be taken to provide basic information for the partner staff.

Assisted Service Partners that have access to the Customer Look-Up system are required to complete the on-line security training.

Any partner receiving funds from DCF is required to take Civil Rights Training to ensure their staff understand the rights and responsibilities related to Civil Rights compliance.

### **On-line Training**

Training on a variety of topics is available on-line. The training website is located at

#### http://www.dcf.state.fl.us/training.shtml

Below is a list of trainings that your staff may need to take. Organizations that do not operate under HIPPA guidelines should ensure staff complete the HIPPA training and print certificates of completion. If your site wishes to have access to the ACCESS Customer Look-Up System, there is a required Security Awareness training that must be completed. Instructions for using the Look-Up system are also available through this training link. Monetary partners need to have each user complete Civil Rights training and submit the certificates of completion to your local DCF Community Partner Liaison.

Training for the ACCESS Customer Look-Up System

This course provides instructions on how to access and use the ACCESS Customer Look-Up System.

Approximate time to complete the course: 15 minutes.

#### **ACCESS On-line Application Training**

This course is a tool to help ACCESS Community Partners assist applicants applying for benefits use the on-line application.

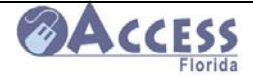

Approximate time to complete the course: 22 minutes.

#### **ACCESS Civil Rights Training**

This course informs ACCESS Community Partners of their rights and responsibilities related to Civil Rights. It is mandatory for all ACCESS Community Partners who receive funding from the Department. At the end of the course, partners may print and sign their certificate of completion.

Approximate time to complete the course: 37 minutes.

#### HIPAA 2008 Training for Employees and Business Associates

This course informs DCF employees, community partners, and other business associates of their responsibilities related to the implementation of the Health Insurance Portability and Accountability Act (HIPAA) legislation. It is mandatory for all Department employees, and business associates who use Protected Health Information. If your agency/organization is already HIPPA compliant and your staff has completed an in-house training at your site, you may not need to take this course. If you have questions or need special accommodations to complete this training please contact your Community Partner Liaison.

#### Security Awareness Training

This course is mandatory for all Partner staff using the ACCESS Look-Up system. It provides a brief overview of the Department's rules and guidelines concerning computer security.

\* Some of the training modules on this page require Adobe Flash Player. If you need the Flash Player it may be downloaded from the website.

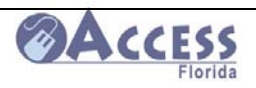

# **ACCESS Web Application Guide**

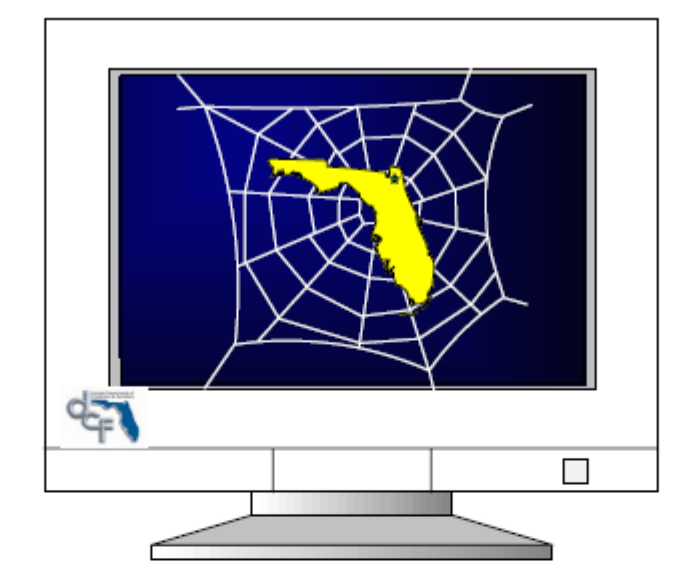

# ACCESS Florida Web Application Guide

March 5, 2008

10/15/2008July 2008

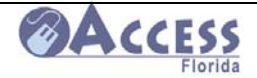

#### ACCESS Web Application training is available on-line at

#### http://www.dcf.state.fl.us/training.shtml

#### ACCESS Web Application Process Flow

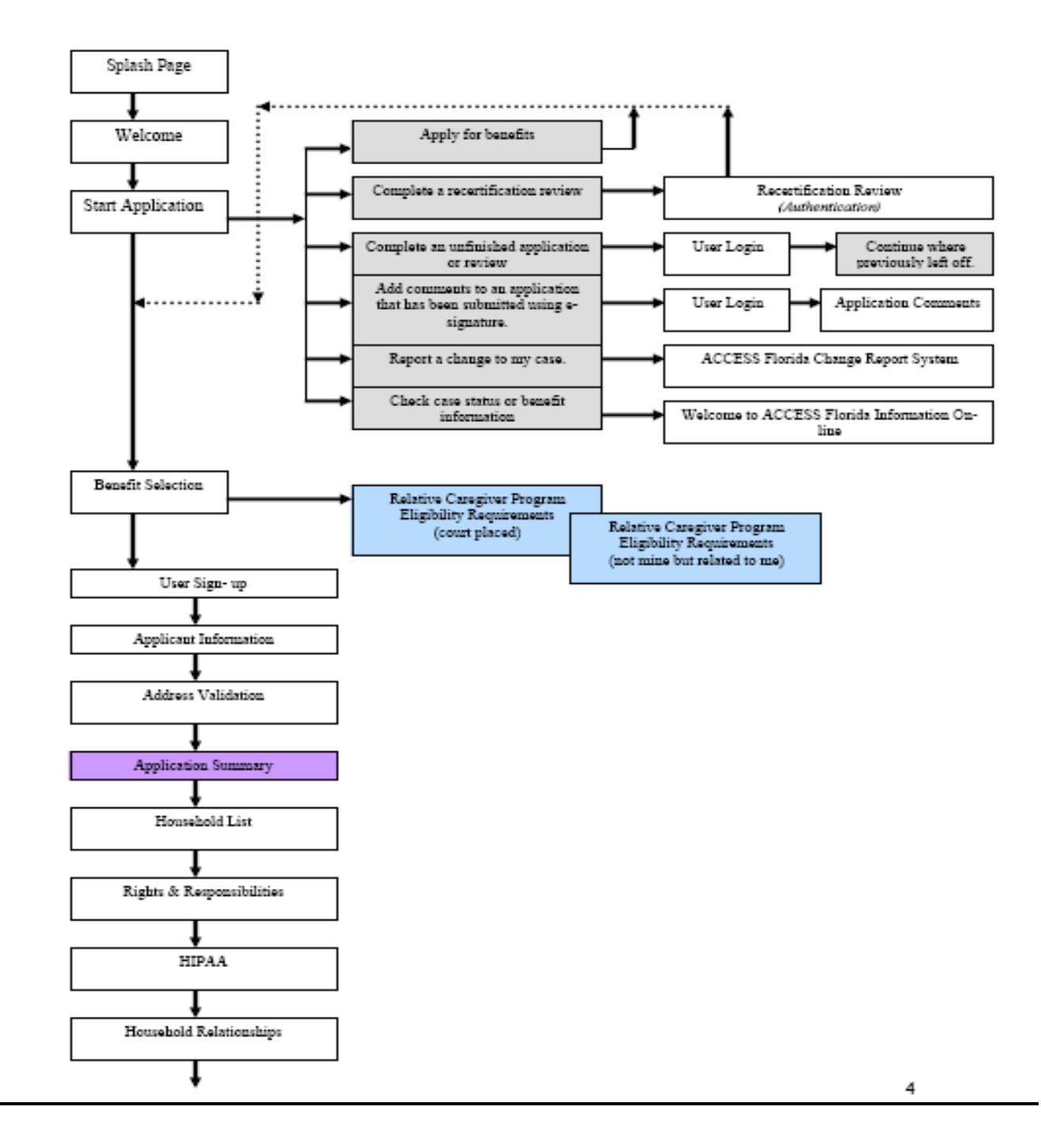

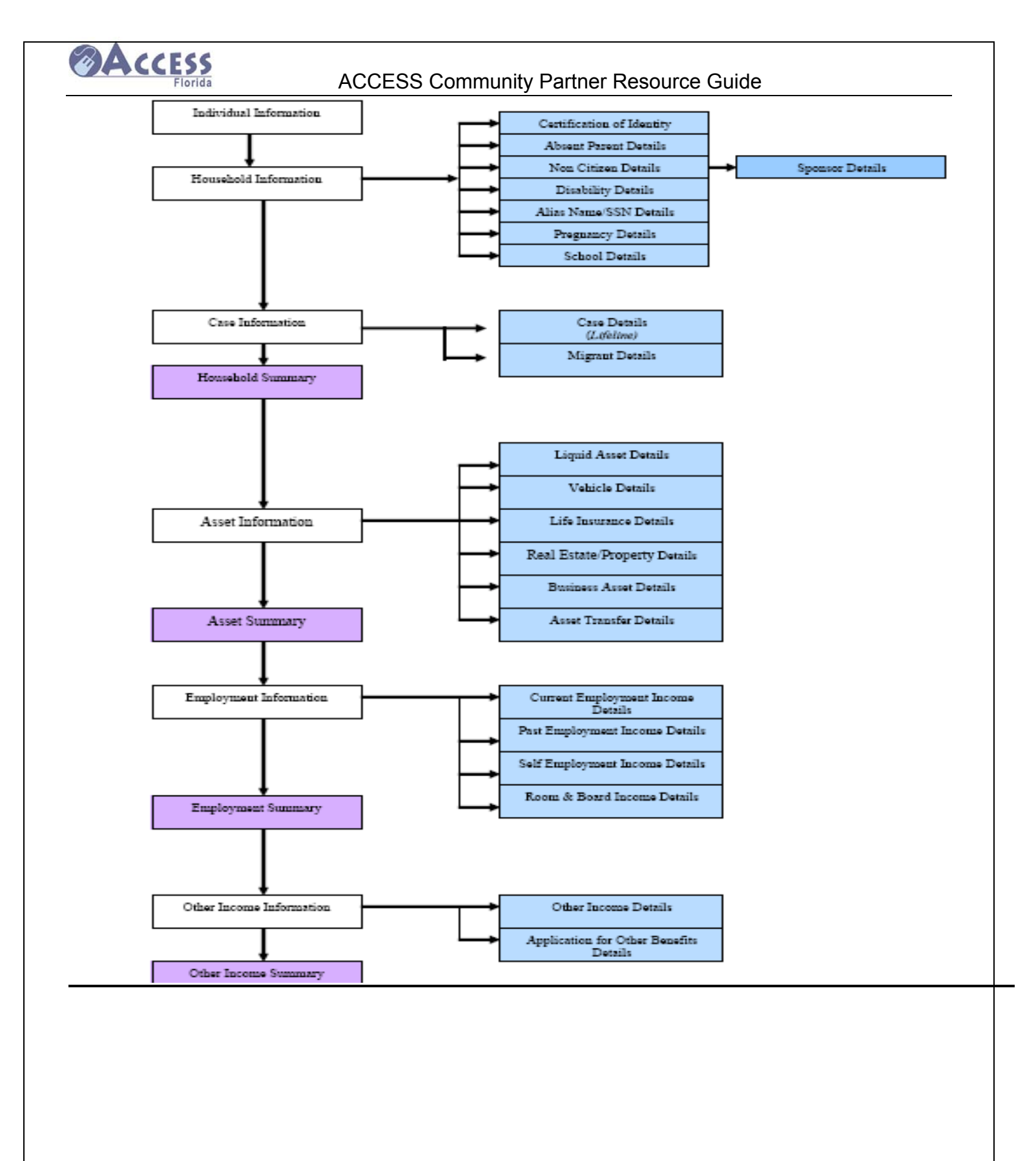

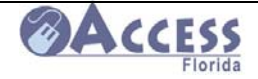

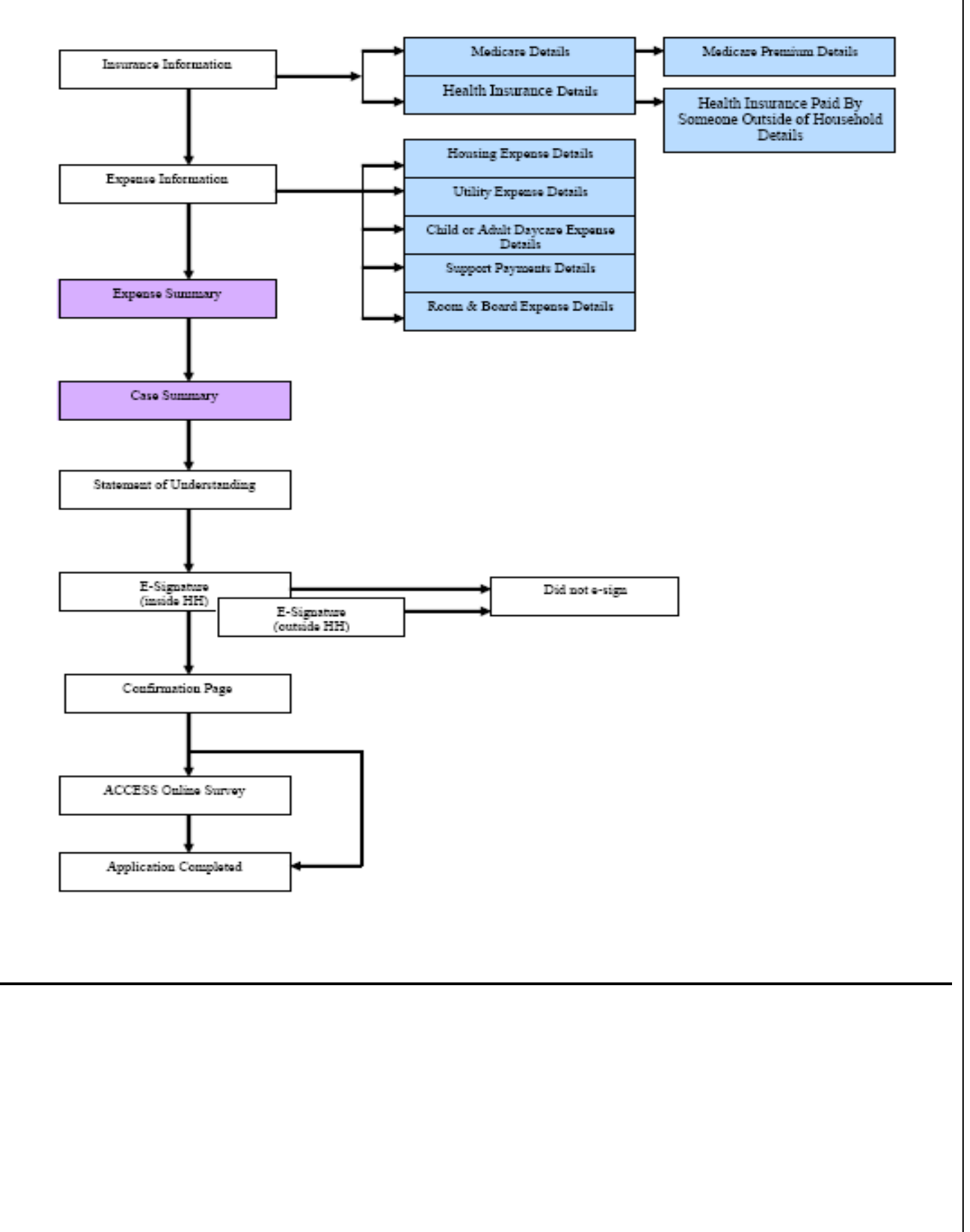

10/15/2008July 2008

42 of 121

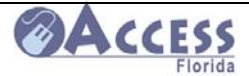

#### Access Florida Splash Page

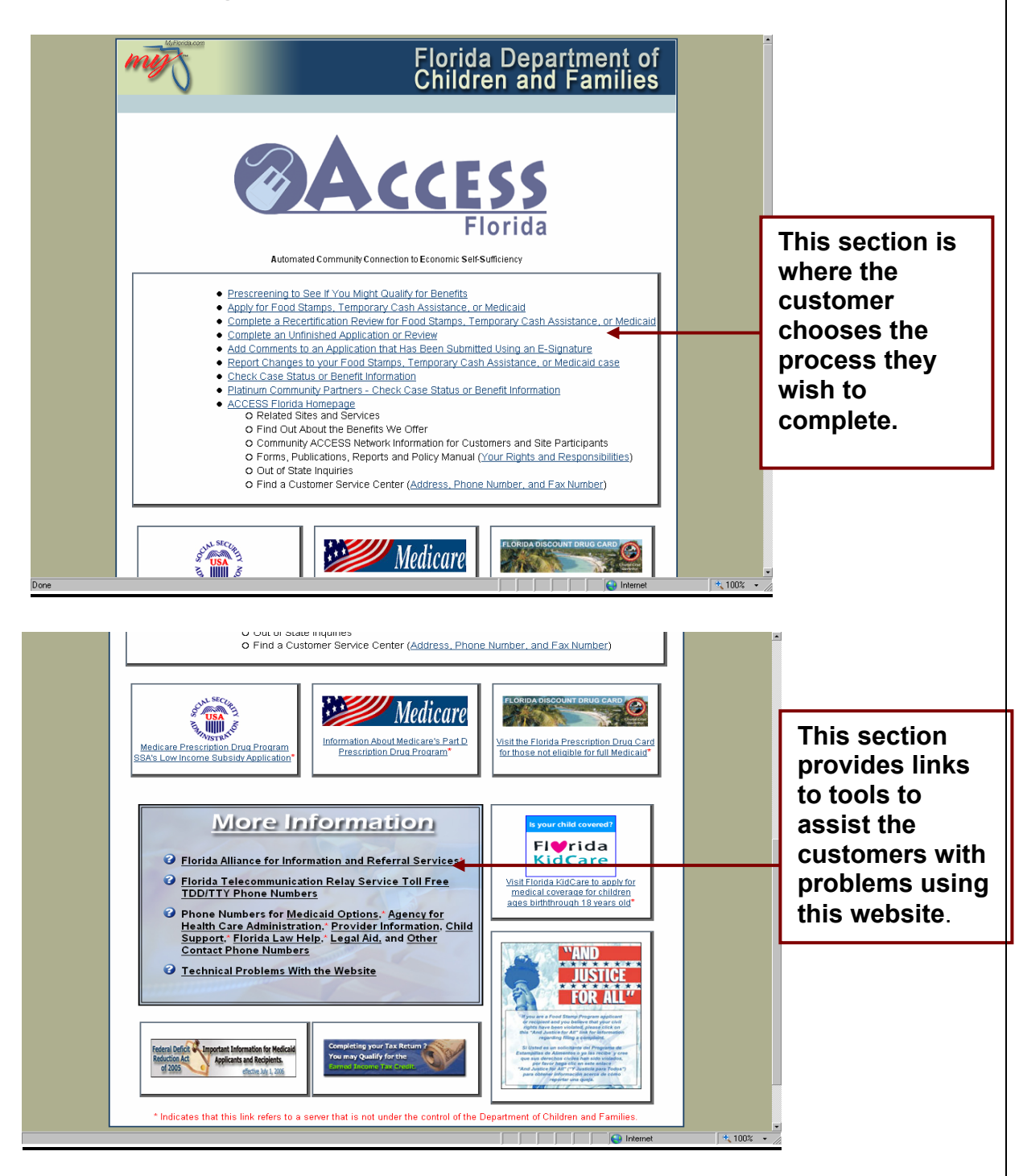

The customer can choose from one of the following

- Pre-screening
- Application
- Complete a review
- · Complete an unfinished application or review
- · Add comments to an application that has already been e-signed
- Check case status

10/15/2008July 2008

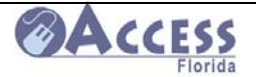

## Welcome Page

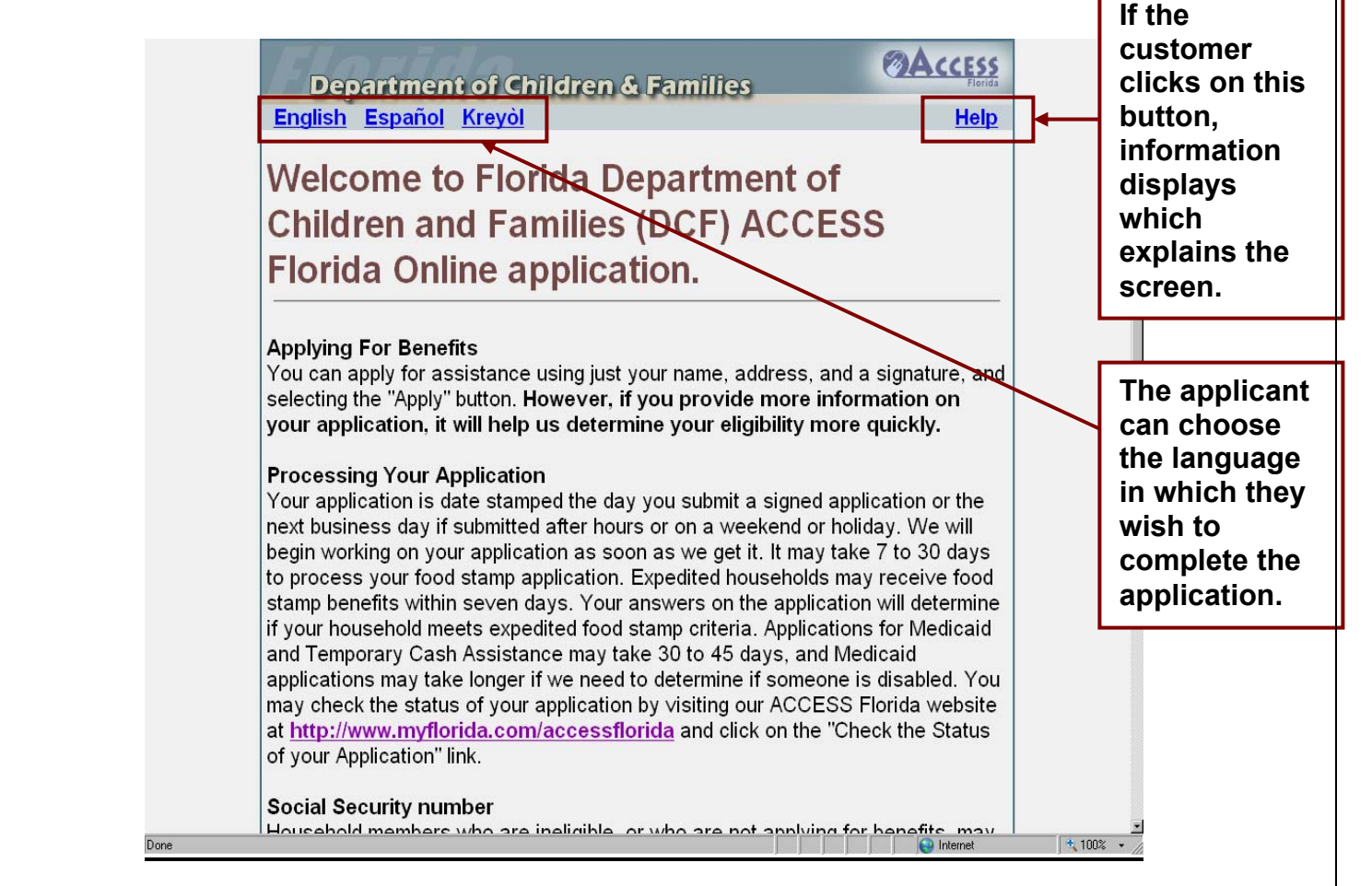

The Welcome screen informs the customer of the following:

- application processing time standards for each program.
- answers provided during the application process determine if the household meets expedited food stamp criteria
- · how to check on the status of an application electronically
- information regarding non-citizens and SSNs.

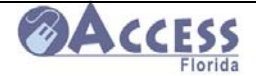

## **Start Application**

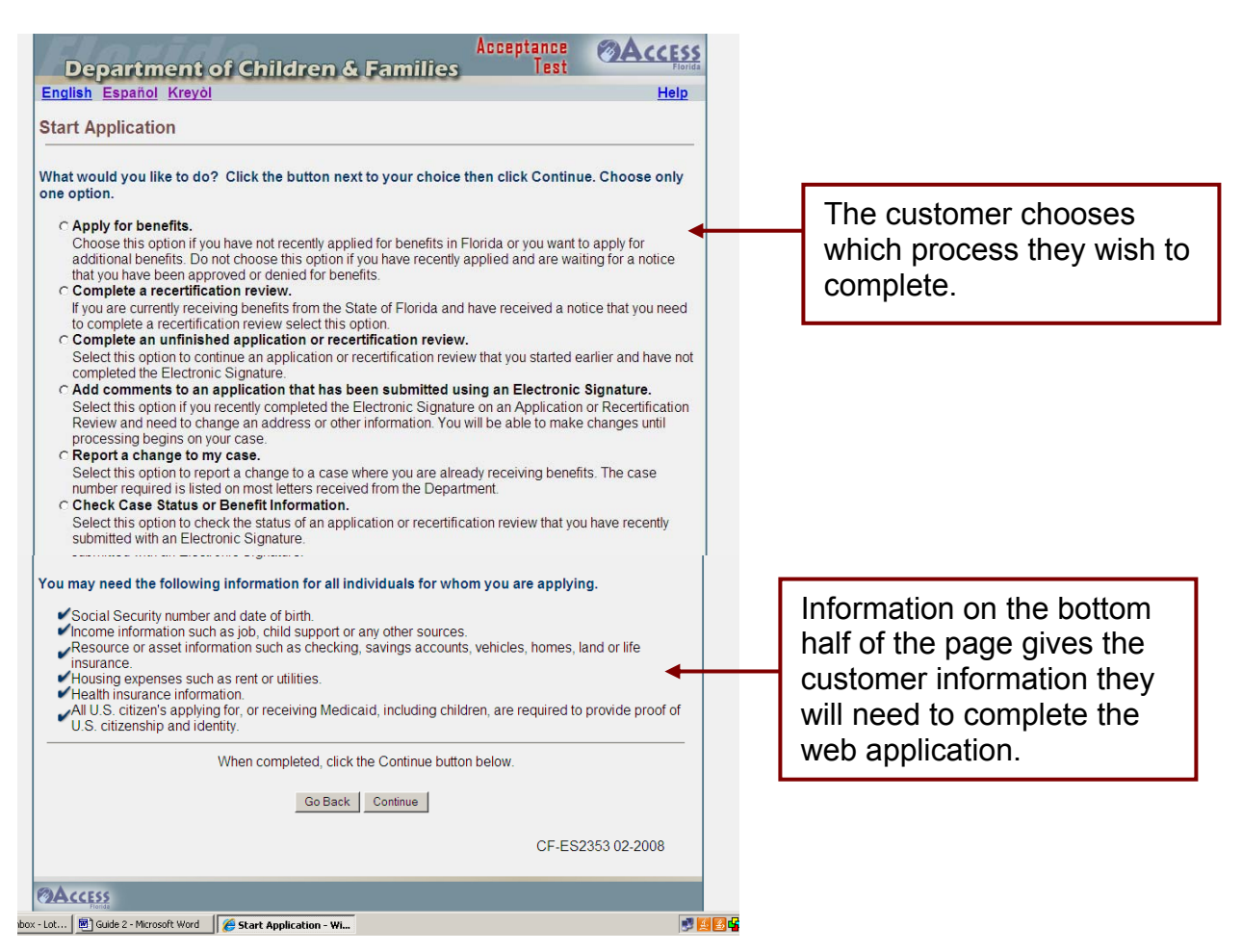

The customer has the following options:

- Click on "Apply for benefits" and the "Continue" button to begin the application process.
- Click on "Complete a recertification review" and the "Continue" button to begin the recertification process.
- Click on "Complete an unfinished application or recertification review" and the "Continue" button to complete an application or review that has already been started. (The customer must have the application number and password.)
- Click on "Add comments to an application that has been submitted using an Electronic-Signature" to add comments to an application which has been submitted, but has not had processing started by the caseworker. (The customer must have the application number and password.)

"Report a change to my case" this will drive them to the ACCESS FLORIDA change report system.

 "Check Case Status or Benefit Information" will allow the customer to check the status of case and to view benefit information.

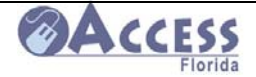

**Progress Bar –** This is a new feature that tells the customer how far along they are in the application

**Navigation Menu** – This is a new feature that shows

which screens are completed during the application process. It also allows them to navigate back to a specific screen

the customer

process

## **Benefit Selection**

| English Español I        | Kreyòl Help                                                                                                    |  |  |  |  |
|--------------------------|----------------------------------------------------------------------------------------------------|--|--|--|--|
| Progress Bar             |                                                                                                    |  |  |  |  |
|                          | Benefit Selection                                                                                                    |  |  |  |  |
| 0% Complete              |                                                                                                    |  |  |  |  |
| lenu                     | Select for whom you are applying:                                                                                                    |  |  |  |  |
| Application              | <ul> <li>I am applying for myself</li> </ul>                                                                                                    |  |  |  |  |
| Benefit Selection        | <ul> <li>I am applying for myself and my family</li> </ul>                                                                                                    |  |  |  |  |
| Applicant<br>Information | <ul> <li>I am applying for another individual (not myself)</li> </ul>                                                                                                    |  |  |  |  |
| ♦ Application            |                                                                                                    |  |  |  |  |
| Summary                  | Choose all programs for which you would like to apply:                                                                                                    |  |  |  |  |
| Housenoid Assets         |                                                                                                    |  |  |  |  |
| Employment               | I Food Stamps                                                                                                    |  |  |  |  |
| Other Income             | The Food Stamp Program helps low-income households to buy nutritious food. A food                                                                                                    |  |  |  |  |
| 🗄 Expenses               | prepare meals together.                                                                                                    |  |  |  |  |
|                          |                                                                                                    |  |  |  |  |
|                          | Cash Assistance:                                                                                                    |  |  |  |  |
|                          | The Temporary Cash Assistance (TCA) program provides cash assistance to low                                                                                                    |  |  |  |  |
|                          | income families with children, and women in the 9th month of pregnancy, or women in                                                                                                    |  |  |  |  |
|                          | Cash assistance for myself or myself and my family                                                                                                    |  |  |  |  |
|                          | Cash assistance for a child the court's placed with me                                                                                                    |  |  |  |  |
|                          | Cash assistance for a child that is not mino but is related to me                                                                                                    |  |  |  |  |
|                          |                                                                                                    |  |  |  |  |
|                          | Subin ussistance for Heldgees                                                                                                    |  |  |  |  |
|                          | Medicaid                                                                                                    |  |  |  |  |
|                          | Ine Medicaid program provides medical coverage to low income individuals and<br>families. Medicaid services in Florida are administered by the Agency for Health Care<br>Administration. |  |  |  |  |
|                          |                                                                                                    |  |  |  |  |
|                          | Home and community based services (HCBS) Medicaid waiver programs provide                                                                                                    |  |  |  |  |
|                          | Medicaid services to individuals at risk of placement in a nursing home. These programs may provide additional services not available through regular Medicaid.                          |  |  |  |  |
|                          | □ Nursing Home Medicaid Coverage                                                                                                    |  |  |  |  |
|                          | Nursing home Medicaid coverage provides medical assistance including the cost of                                                                                                    |  |  |  |  |
|                          | care for individuals placed in nursing homes.                                                                                                    |  |  |  |  |
|                          |                                                                                                    |  |  |  |  |
|                          | When completed, click the Continue button below.                                                                                                    |  |  |  |  |
|                          | Go Back Continue                                                                                                    |  |  |  |  |
|                          | CF-ES2353 02-2008                                                                                                    |  |  |  |  |
|                          |                                                                                                    |  |  |  |  |

The applicant must select whom they wish to apply for and which benefits they wish to receive.

- Food Stamps
- Cash Assistance
- Medicaid
- HCBS / Waivers (Home and Community Based Services)

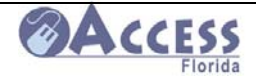

# **Relative Caregiver Eligibility Requirements**

| Deserves De                                                | ACCESS Offine #: 012414305                                                                                                    |   |                     |
|------------------------------------------------------------|----------------------------------------------------------------------------------------------------|---|---------------------|
| Progress Dar                                               | Relative Caregiver Program Eligibility Requirements                                                                                                    |   | This box displays   |
| 0% Complete                                                |                                                                                                    |   | inform the carefal  |
| Menu                                                       | <ul> <li>The following requirements only apply if the child(ren) you are applying for was placed in your<br/>home by court order. You may apply and receive cash assistance for related children even if</li> </ul>                                                                                                    | - | relative of the opt |
| Application     Application     Applicant Information      | they were not placed in your home by a court. To continue with the application process, click on<br>the "Continue" button below.                                                                                                    |   | of Relative         |
| <ul> <li>Application Summary</li> <li>Household</li> </ul> | Please read the program requirements listed herein.                                                                                                    |   | Caregiver           |
|                                                            | I must be taking care of children under age 18 who are related to me.                                                                                                    |   | assistance when     |
| Other Income     Expenses                                  | There must be a Florida court order by a judge finding that the children were abandoned, abused                                                                                                    |   | child has not been  |
| Apply                                                      | or neglected. The child(ren) who i am applying for has been placed in my custody by a Florida<br>juvenile court judge.                                                                                                    |   |                     |
|                                                            | <ul> <li>I understand that the Department's Office of Family Safety will do a home study to be sure that<br/>the children in my custody are safe from abuse or neglect. If there are problems in my home,<br/>the Department may be court ordered by a judge to supervise them or even remove them from<br/>my home.</li> </ul>                                                                                                    |   |                     |
|                                                            | <ul> <li>I must have an interview and provide all the requested documentation that the Department needs to decide if I meet the requirements for Temporary Cash Assistance. If it is hard for me to get the requested documentation, I understand that I can ask my caseworker to help me.</li> </ul>                                                                                                    |   |                     |
|                                                            | <ul> <li>If I receive Temporary Cash Assistance, I cannot also receive Relative Caregiver benefits in the<br/>same month. If I meet technical and financial requirements, I can ask to receive Temporary<br/>Cash Assistance while the request for Relative Caregiver eligibility is being processed. If I am<br/>eligible for Temporary Cash Assistance, I will not receive the increased Relative Caregiver<br/>benefit until the first month after the Department stops my Temporary Cash Assistance.</li> </ul> |   |                     |
|                                                            | <ul> <li>I understand that the Relative Caregiver payment is to cover the cost of the child's basic needs<br/>such as food, clothing, shelter, school supplies, and personal items like toiletries,<br/>entertainment, etc.</li> </ul>                                                                                                    |   |                     |
|                                                            | When completed click the Castinus butten below                                                                                                    |   |                     |
|                                                            | Go Back Continue                                                                                                    |   |                     |
|                                                            |                                                                                                    |   |                     |

This screen is displayed when one of the following situations is indicated under Cash Assistance:

- Cash assistance for a child the court's placed with me
- Cash assistance for a child that is not mine but is related to me.

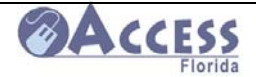

## Access Online User Sign-Up

| Department of Children & Families           English Español         ACCESS Online #:<br>612402235                                                                   | lest<br><u>Help</u>                           | Save & Qu                                  | Ruit                                           |
|----------------------------------------------------------------------------------------------------|-----------------------------------------------|--------------------------------------------|------------------------------------------------|
| ACCESS Online User Sign-up                                                                                                    |                                               |                                            |                                                |
| number and password later to complete or chang<br>application or add comments after signing your a<br>Electronic Signature.                                         | e your unfin<br>pplication wi                 | will need th<br>ished<br>th an             | Once the customer has reached this             |
| ACCESS Online Number: 6124                                                                                                    | 02235                                         |                                            | screen, they have th ability to "SAVE &        |
| Please create a password. This will be required with t<br>if you need to exit and return later.                                                                     | he ACCESS                                     | online numbe                               | QUIT" the application<br>and return at a later |
| Password must be 6 to 8 characters long.                                                                                                    |                                               |                                            | have their                                     |
| Enter a password                                                                                                    |                                               |                                            | Application Numbe                              |
| Re-enter Password                                                                                                    |                                               |                                            | and Password to return.                        |
| Warning! By accessing this government computer sys<br>system monitoring for law enforcement and other purp<br>this computer system may subject you to criminal pro- | stem you are<br>ooses. Unauth<br>secution and | consenting t<br>orized use c<br>penalties. | to<br>of                                       |
| When completed click the Continue k                                                                                                    |                                               |                                            |                                                |

It is very important that the customer remember their password.

- The customer should write down the application number. They are provided with a receipt with the number if they submit the application with an e-signature.
- Explain that this will allow them to stop at any point and complete the application later.

| The following message displays when the "SAVE & QUIT" option is selected:                                                                                                    |  |  |  |  |  |  |
|----------------------------------------------------------------------------------------------------|--|--|--|--|--|--|
| VBScript: Message       Image: Second second s |  |  |  |  |  |  |

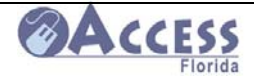

# **Application Information**

| D                           | AC AC                                                                                                    | CESS Online #: 61240                                                                                                    | )2235                                                                                                    | Help Save        | & Quit |                                                                                         |
|-----------------------------|----------------------------------------------------------------------------------------------------|----------------------------------------------------------------------------------------------------|----------------------------------------------------------------------------------------------------|------------------|--------|-----------------------------------------------------------------------------------------|
| Progress Bar                | Applicant Inf                                                                                                    | formation                                                                                                    |                                                                                                    |                  |        |                                                                                         |
| 3% Complete                 |                                                                                                    |                                                                                                    |                                                                                                    |                  |        |                                                                                         |
| lenu                        | Enter the follow                                                                                                    | ring contact information                                                                                                    | on for the head of the h                                                                                                    | ousehold.        |        |                                                                                         |
| Application                 | Entervourlega                                                                                                    | I name (do not use nick                                                                                                    | names) If you are apply                                                                                                    | ing for someo    | aelse  |                                                                                         |
| Applicant                   | do not enter you<br>household.                                                                                                | ir name, enter the nam                                                                                                    | e of the person who is t                                                                                                    | he head of their |        |                                                                                         |
| Application                 | Firstname                                                                                                    | Middle Initial                                                                                                    | Lastname                                                                                                    | Suffix           |        |                                                                                         |
| E Household                 | Victory                                                                                                    | M                                                                                                    | Testingit                                                                                                    |                  | -      |                                                                                         |
| Assets                      | Enterthe addre                                                                                                    | es where the people w                                                                                                    | u are anniving for live                                                                                                    | to not enter o P | oet    |                                                                                         |
| Employment     Other Income | Office Box The                                                                                                    | persons you are applying Elerida                                                                                                    | ing for must be a Florid                                                                                                    | a resident to re | ceive  |                                                                                         |
| Expenses                    | Address line 1                                                                                                    | n Fionda.                                                                                                    | Address line 2                                                                                                    |                  |        |                                                                                         |
|                             | 1940 N Monro e Si                                                                                                    | reet                                                                                                    | Suite 85                                                                                                    |                  |        |                                                                                         |
|                             | City                                                                                                    | State                                                                                                    | Zip                                                                                                    |                  |        |                                                                                         |
|                             | Tallahassee                                                                                                    | Florida                                                                                                    | - 32301                                                                                                    |                  |        |                                                                                         |
|                             | If the people yo<br>address from th                                                                                           | u are applying for recei<br>heir living address, ente                                                                                               | ve mail at a different<br>er that address here.                                                                                                    | r Yes 🏽          | 0      |                                                                                         |
|                             | If the people yo<br>address from the<br>Address line 1<br>City                                                                | u are applying for recei<br>heir living address, ente<br>State                                                                                      | ve mail at a different<br>er that address here.<br>Address line 2<br>Zip                                                                            | € Yes M          | D      | The customer can indicate                                                               |
| [                           | If the people yo<br>address from the<br>Address line 1<br>City<br>What language<br>notices?                                   | u are applying for recei<br>heir living address, ente<br>State                                                                                      | e mail at a different<br>arthat address here.<br>Address line 2<br>Zip<br>C English Gpar                                                            | € Yes M          | 0      | The customer<br>can indicate<br>the language<br>they would                              |
| [                           | If the people yo<br>address from the<br>Address line 1<br>City<br>What language<br>notices?<br>Home phone                     | u are applying for receiner living address, enter State                                                                                             | ve mail at a different<br>er that address here.<br>Address line 2<br>Zip<br>E English @par                                                          | € Yes M          | •      | The customer<br>can indicate<br>the language<br>they would<br>prefer for all            |
| [                           | If the people yo<br>address from the<br>Address line 1<br>City<br>What language<br>notices?<br>Home phone 3<br>Cell phone 3   | u are applying for recei<br>heir living address, entr<br>State<br>would you prefer for<br>50) 555-5555<br>50) 555-5552                              | ve mail at a different<br>arthat address here.<br>Address line 2<br>Zip<br>C English @par<br>Workphone<br>Email address                             | € Yes M          | D      | The customer<br>can indicate<br>the language<br>they would<br>prefer for all<br>notices |
| [                           | If the people yo<br>address from the<br>Address line 1<br>City<br>What language<br>notices?<br>Home phone [8<br>Cell phone [8 | u are applying for recei<br>heir living address, entr<br>State<br>would you prefer for<br>50) 555-5555<br>50) 555-5552                              | ve mail at a different<br>arthat address here.<br>Address line 2<br>Zip<br>C English Bpar<br>Work phone<br>Email address                            | € Yes M          | D      | The customer<br>can indicate<br>the language<br>they would<br>prefer for all<br>notices |
| [                           | If the people yo<br>address from the<br>Address line 1<br>City<br>What language<br>notices?<br>Home phone 3<br>Cell phone 3   | u are applying for receiner living address, enter<br>State<br>would you prefer for<br>50) 555-5555<br>50) 555-5552                                  | ve mail at a different<br>arthat address here.<br>Address line 2<br>Zip<br>C English Gapar<br>Work phone<br>Email address                           | € Yes M          | D      | The customer<br>can indicate<br>the language<br>they would<br>prefer for all<br>notices |
|                             | If the people yo<br>address from the<br>Address line 1<br>City<br>What language<br>notices?<br>Home phone 3<br>Cell phone 3   | u are applying for receiner living address, enter<br>State<br>would you prefer for<br>50) 555-5555<br>50) 555-5552<br>When completed, cli<br>Go Bac | ve mail at a different<br>arthat address here.<br>Address line 2<br>Zip<br>© English r3par<br>Work phone<br>Email address<br>ck the Continue button | € Yes M          | D      | The customer<br>can indicate<br>the language<br>they would<br>prefer for all<br>notices |

This screen captures information about the head of household.

If the customer answers "YES" to receiving mail at a different address, the additional address mailing fields must be completed.

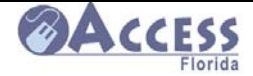

# **Address Validation**

| Departn                                                                                                    | nent of Childre                                                                                               | n & Families_                                                                                                    | Acceptance<br>Test                           |                                  |
|----------------------------------------------------------------------------------------------------|----------------------------------------------------------------------------------------------------|----------------------------------------------------------------------------------------------------|----------------------------------------------|----------------------------------|
| English Español                                                                                                    | Kreyòl ACCESS C                                                                                               | online #: 800000004                                                                                                    |                                              | Save & Quit                      |
| Progress Bar                                                                                                    | Address Validation                                                                                            |                                                                                                    |                                              |                                  |
| Menu<br>☐ Application<br>◆ Benefit<br>Selection<br>◆ Applicant<br>Information<br>◆ Application<br>Summary<br>Household<br>Household<br>Assets<br>Employment<br>Other Income | The addresses that you<br>Post Office. If the addres<br>your benefits may be de<br>Living address:            | entered are being valid<br>ses are not valid, you n<br>layed.<br>The living address that<br>you entered has been<br>validated and<br>standardized with the<br>United States Post<br>Office. | lated through the<br>may not receive n<br>at | United States<br>nail from us or |
| Expenses E Apply                                                                                                    | Tallahassee, FL, 32303<br>Select this option if you<br>would like to correct the<br>address that you entered. | Tallahassee, FL, 32303<br>Select this option if you<br>want to use this address                                                                                                    | 5.                                           |                                  |
|                                                                                                    | Con                                                                                                    | tinue                                                                                                    | CF                                           | -ES2353 02-2008                  |
|                                                                                                    |                                                                                                    |                                                                                                    |                                              |                                  |

The address that is entered will be validated for accuracy.

If the address does not validate, the customer is asked to make corrections or confirm address.

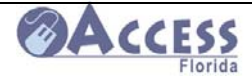

# **Application Summary**

| English Español          | Kreyòl ACCESS Online #: 61                                                  | 12402235 Help                                                                          | Save & Quit |  |  |
|--------------------------|-----------------------------------------------------------------------------|----------------------------------------------------------------------------------------|-------------|--|--|
| Progress Dar             | Application Summary                                                         |                                                                                        |             |  |  |
| 5% Complete              |                                                                             |                                                                                        |             |  |  |
| Menu                     | Name                                                                        |                                                                                        | Change      |  |  |
| Application              | Victory Testingit                                                           |                                                                                        |             |  |  |
| Benefit Selection        | Household living address                                                    |                                                                                        | Change      |  |  |
| Applicant<br>Information | 1940 N Monroe St, Suite 85, Tallah                                          | assee, FL, 323996506                                                                   |             |  |  |
| Application              | Mailing address                                                             |                                                                                        | Change      |  |  |
| Summary                  | Not Entered                                                                 |                                                                                        |             |  |  |
| Household                | Contact information Chan                                                    |                                                                                        |             |  |  |
| Employment               | Cell phone: (850)555-5552                                                   |                                                                                        |             |  |  |
| Other Income             | Notice language : Change                                                    |                                                                                        |             |  |  |
| Expenses                 | English                                                                     |                                                                                        | onungo      |  |  |
|                          | Who is applying Chang                                                       | e Type of benefits selected                                                            | Change      |  |  |
|                          | I am applying for myself                                                    | Food Stamps:                                                                           |             |  |  |
|                          | I am applying for myself and my Cash assistance for myself or myself and my |                                                                                        |             |  |  |
|                          | family                                                                      | family.                                                                                |             |  |  |
|                          | individual (not myself)                                                     | al (not myself) Cash assistance for a child the court's place<br>but is related to me. |             |  |  |
|                          | ()                                                                          |                                                                                        |             |  |  |
|                          |                                                                             |                                                                                        |             |  |  |
|                          |                                                                             | Medicaid                                                                               |             |  |  |
|                          |                                                                             | F HCBS/Waivers                                                                         |             |  |  |
|                          |                                                                             | Nursing Home Medicaid Coverage                                                         | e:          |  |  |
|                          | in industing nome medicaid coverage.                                        |                                                                                        |             |  |  |

A new feature of the web application is the addition of summary screens at the end of each section. This allows the customer to review their entries up to this point and return to specific screens to make any changes or corrections.

• The Application Summary screen allows the customer to see the information entered to this point. The customer may click on Change, to update entries made in the Application section.

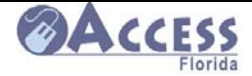

# Household List

| Departmen                                                                                                    | t of Children & Fam                                                                                                    | Acceptance<br>ilies Test                                                                                                    | <b>Access</b><br>Fiorida                                                                                                    |                                                        |
|----------------------------------------------------------------------------------------------------|----------------------------------------------------------------------------------------------------|----------------------------------------------------------------------------------------------------|----------------------------------------------------------------------------------------------------|--------------------------------------------------------|
| English Español                                                                                                    | Kreyòl ACCESS Online #: 612402235                                                                                                    | Help                                                                                                    | Save & Quit                                                                                                    |                                                        |
| Progress Bar                                                                                                    | Household List                                                                                                    |                                                                                                    |                                                                                                    |                                                        |
| Menu  Application Household Household List Rights and Responsibilities HIPAA Statement Household Relationships Individual Information Household Information Certification of Identity Absent Parent Non-Citizen Disability Alias Name/SSN | Add, remove or make chan<br>applying. Add all people in<br>applying for them.<br>Anyone who is living in you<br>not applying for benefits, m<br>Non-applicants, or persons<br>Medicaid, Refugee Cash As<br>Assistance, are NOT requir<br>Number (SSN). If you were n<br>your immigration status, yo<br>SSN. If you need an SSN, w<br>applicants are NOT require<br>status. Non-citizens who ar<br>their immigration status vel<br>and Immigration Services (<br>the immigration status of th<br>are not applying for benefit<br>If you or the persons for wh<br>have an SSN, please leave t<br>an SSN. | ges to individuals for we<br>the home even if you a<br>any be treated and is not<br>applying only for Eme<br>sistance, or Refugee N<br>ed to provide a Social<br>not eligible for an SSN<br>bu may be eligible for a<br>e can help you apply for<br>d to provide proof of in<br>e applying for benefits<br>rified with the Bureau of<br>BCIS). We will not tell E<br>loose living in your hou<br>s. | whom you are<br>are not<br>teligible or is<br>a-applicant.<br>ergency<br>Medical<br>Security<br>because of<br>a non-work<br>or one. Non-<br>mmigration<br>s will have<br>of Citizenship<br>BCIS about<br>sehold who<br>for do not<br>o not make up |                                                        |
| <ul> <li>Pregnancy</li> <li>School</li> <li>Case</li> <li>Information</li> </ul>                                                                                                    | Please use the legal name nicknames).                                                                                                    | of the member (do not                                                                                                    | use                                                                                                    |                                                        |
| <ul> <li>Migrant</li> <li>Household</li> </ul>                                                                                                    | First name                                                                                                    | Victory Middle initial                                                                                                    | M                                                                                                    |                                                        |
| Summary<br>⊞ Assets                                                                                                    | Last name                                                                                                    | Testingit Suffix                                                                                                    |                                                                                                    |                                                        |
| ⊞ Employment     ⊡ Other Income                                                                                                    | Social Security number<br>Date of birth                                                                                                    | 03/15/1987                                                                                                    |                                                                                                    |                                                        |
|                                                                                                    | (MM/DD/YYYY)                                                                                                    | Fomala                                                                                                    |                                                                                                    |                                                        |
|                                                                                                    | Is this person applying for benefits?                                                                                                    | ⊙ Yes ◯ No                                                                                                    |                                                                                                    | A new screen must<br>be completed for                  |
|                                                                                                    | Do you want to add another person?                                                                                                    | ි Yes ි No                                                                                                    |                                                                                                    | household for whom<br>benefits are being<br>requested. |
|                                                                                                    | When completed, cl                                                                                                    | ick the Continue button b                                                                                                    | pelow.                                                                                                    |                                                        |
|                                                                                                    | Go B                                                                                                    | lack Continue                                                                                                    | Takenak                                                                                                    |                                                        |

This screen is used to capture information about the household members.

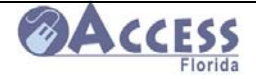

When the customer clicks "NO", the message "Please add all members in the household even if you are not applying for them" is displayed. The customer can then click "CONTINUE" to move to the next screen

| <ul> <li>Migrant</li> <li>Household</li> </ul> | Name                | SSN              | Date of birth        | Sex         | Change | Delete   |
|------------------------------------------------|---------------------|------------------|----------------------|-------------|--------|----------|
| Summary                                        | Victory Testingit   | 132654798        | 03/15/1987           | Female      | 2      |          |
|                                                |                     |                  |                      |             |        |          |
| Employment                                     |                     |                  |                      |             |        |          |
| Evpenses                                       | Please use the lega | I name of the    | memper (do not u     | se nickna   | mes).  |          |
|                                                | Select "Cancel"     | if you do not ne | ed to add new info   | rmation     | Can    | cel      |
| ,                                              |                     |                  |                      | Middlo      |        |          |
|                                                | First name          |                  | Nanci                | initial     | J      |          |
|                                                |                     |                  |                      |             |        |          |
|                                                | Last name           |                  | Testingit            | Suffix      |        | <u> </u> |
|                                                | Social Socurity n   | umbor            | 301-25-6978          |             |        |          |
|                                                | Social Security II  | umber            | 1301-23-0370         |             |        |          |
|                                                | Date of birth (MM   | 1/DD/YYYY)       | 9/15/1999            |             |        |          |
|                                                | Sov                 |                  | Female               |             |        |          |
|                                                | JEX                 |                  |                      |             |        |          |
|                                                | Is this person ap   | plying for       | • Yes • No           | D           |        |          |
|                                                | benefits?           |                  |                      |             |        |          |
|                                                | Rease add all me    | mbers in the     | household even if    | f you are r | not    |          |
|                                                | applying for them.  |                  |                      |             |        |          |
|                                                | Do you want to a    | dd another       | O Yes 💿 No           | D           |        |          |
| L                                              | person              |                  |                      |             |        |          |
|                                                |                     |                  |                      |             |        |          |
|                                                | ١٨/٢                | en completed     | click the Continue I | outton belo | w      |          |
|                                                | **1                 | ien completed,   | circk the Continue i | Julion Delo | vv.    |          |
|                                                |                     | Go               | Back Continue        |             |        |          |
|                                                |                     |                  | - Contailed          |             |        |          |
|                                                | CE ES3252 03 3000   |                  |                      |             |        |          |
|                                                | GF-ES2333 02-2008   |                  |                      |             |        |          |
| ACCESS                                         |                     |                  |                      |             |        |          |
| Florida                                        |                     |                  |                      |             |        | Inti     |

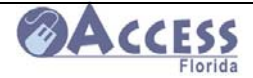

## **Rights and Responsibilities**

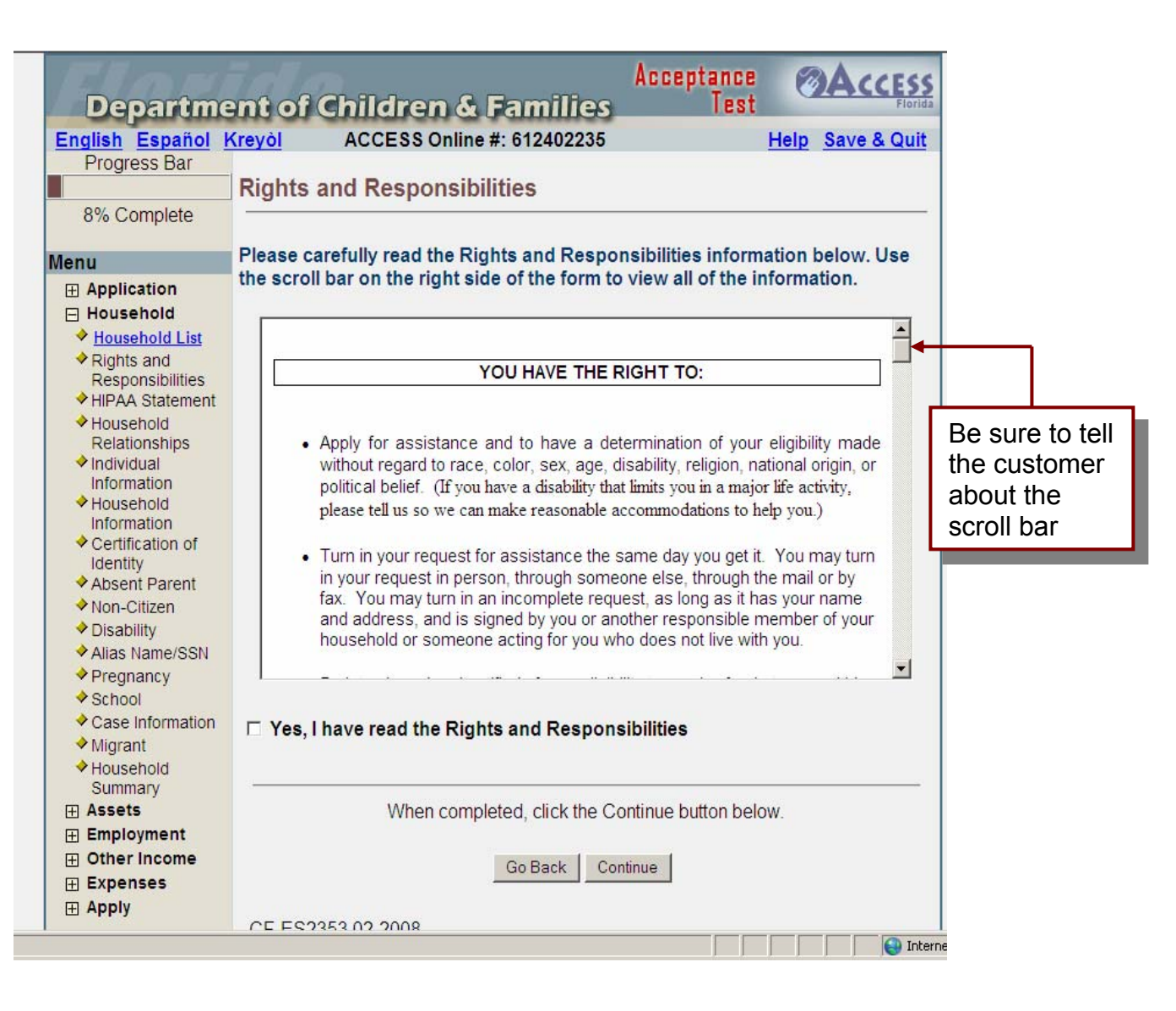

The customer must click "yes" they read the Rights and Responsibilities.

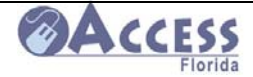

# **Certification of Identity**

| Departme                  | ent of Children & Families                                                               | Acceptance<br>Test ØAccess              |
|---------------------------|------------------------------------------------------------------------------------------|-----------------------------------------|
| English Español I         | Kreyòl ACCESS Online #: 612412142                                                        | Help Save & Quit                        |
| Progress Bar              |                                                                                          |                                         |
|                           | Certification of Identity                                                                |                                         |
| 41% Complete              |                                                                                          |                                         |
|                           |                                                                                          | 10                                      |
| Menu                      | Statement of proof of identity for child or chi                                          | lidren under age 16.                    |
| Application               | Disease review the information for the shild or shi                                      | Idron listed below and slick on the     |
| 🖂 Household               | "Certify Now" button if you are able to confirm th                                       | air identity. We must have this         |
| Household List            | information to approve them for Medicaid                                                 | en ruenary. We must have this           |
| Rights and<br>Description |                                                                                          |                                         |
| HIPAA Statement           | However, if you do not wish to confirm identity by                                       | clicking on the "Certify Now" button    |
| Household                 | you may turn in another type of verification such                                        | as a student ID card or state issued ID |
| Relationships             | card.                                                                                    |                                         |
| Individual                |                                                                                          |                                         |
| Information               | Legal name: Missi Hill Date of hirth: 1/1/2                                              | 004                                     |
| Information               |                                                                                          | 004                                     |
| Certification of          | I certify that I am the parent, guardian, or represe                                     | entative of the children listed above   |
| Identity                  | thom to be                                                                               | children listed above are who i claim   |
| Absent Parent             |                                                                                          | _                                       |
| Non-Citizen               | Certify Now                                                                              |                                         |
| Alias Name/CCN            |                                                                                          |                                         |
| Alias Name/Solv           |                                                                                          |                                         |
| Pregnancy                 | When completed, click the Co                                                             | ontinue button below                    |
| School                    |                                                                                          |                                         |
| <u>Case mornation</u>     |                                                                                          |                                         |
|                           | Go Back Con                                                                              | ltinue                                  |
| Summarv                   |                                                                                          |                                         |
| H Assets                  |                                                                                          | CF-ES2353 02-2008                       |
| Employment                |                                                                                          |                                         |
| Other Income              |                                                                                          |                                         |
| Expenses                  |                                                                                          |                                         |
| <u>Apply</u>              |                                                                                          |                                         |
|                           | Automated Community Connection to Economic<br>Self-Sufficiency (ACCESS) Florida - Footer |                                         |
| Florida                   |                                                                                          |                                         |
|                           |                                                                                          |                                         |

The screen is displayed when the application contains children under age 16. It allows the applicant to certify to the identity of those children

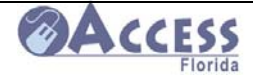

# **Case Information**

|                                                                                                    |                                                                                                    | <u> </u>           |
|----------------------------------------------------------------------------------------------------|----------------------------------------------------------------------------------------------------|--------------------|
| Progress Bar                                                                                                    | Case Information                                                                                                    |                    |
| 35% Complete                                                                                                    |                                                                                                    |                    |
| Menu                                                                                                    | In the last 30 days has anyone for whom you are applying received cash, food or medical assistance from another state or source?                                                                         | ⊙ No               |
| ☐ Household ♦ Household List Picture and                                                                              | Would you like to register to vote? C Yes                                                                                                    | ⊙ No               |
| <ul> <li>✓ <u>Rights and</u><br/><u>Responsibilities</u></li> <li>✓ <u>HIPAA Statement</u></li> </ul>                 | If "Yes", an application will be sent to you.                                                                                                    | C No               |
| <ul> <li>✓ <u>Household</u><br/><u>Relationships</u></li> <li>✓ <u>Individual</u></li> </ul>                          | Discounted Phone Service                                                                                                    | © NO               |
| Information<br>◆ Household<br>Information                                                                             | Development to get a discount of \$13.50 or more per month on your phone bill?                                                                                                    |                    |
| ♦ Certification of<br>Identity                                                                                        | If you or someone you are applying for have phone service and are approved for                                                                                                    | rbonofite          |
| <ul> <li>Absent Parent</li> <li>Non-Citizen</li> <li>Disability</li> <li>Alias Name/SSN</li> <li>Pregnancy</li> </ul> | a referral will be made to the Public Service Commission (PSC) based on inform<br>you voluntarily provide. Please call the PSC at (800) 342-3552 if you have quest<br>how this information will be used. | mation<br>tions on |
| <ul> <li>◆ <u>School</u></li> <li>◆ Case Information</li> </ul>                                                       | Are you interested in a reduced phone rate (Lifeline Assistance)? • Yes                                                                                                    | ○ No               |
| <ul> <li>Migrant</li> <li>Household<br/>Summary</li> </ul>                                                            | If Yes, Do you currently have phone service?  • Yes                                                                                                    | ⊖ No               |
| <ul> <li> Assets</li> <li> Employment</li> <li> Other Income</li> <li> Expenses</li> <li> Apply</li> </ul>            | If you currently have phone service, whose name is listed on the phone bill?<br>• Victory • No One                                                                                                    |                    |
|                                                                                                    | When completed, click the Continue button below.                                                                                                    |                    |
|                                                                                                    | Go Back Continue                                                                                                    |                    |
|                                                                                                    |                                                                                                    | 😜 Internel         |

Additional information regarding the household is captured on this screen.

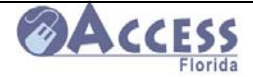

# **Case Details**

| Departme                                                                                                    | ent of Children & Families                                                                                                    | Acceptance Test Plorida                                                          |
|----------------------------------------------------------------------------------------------------|----------------------------------------------------------------------------------------------------|----------------------------------------------------------------------------------|
| English Español I<br>Progress Bar                                                                                                    | Kreyòl ACCESS Online #: 612401916<br>Case Details                                                                                              | Help Save & Quit                                                                 |
| Menu                                                                                                    | On a prior screen, you selected that you were<br>discounted phone service. You will need to a<br>before we can make a referral to the Public S | e interested in receiving<br>inswer all of these questions<br>ervice Commission. |
| <ul> <li><u>Rights and</u><br/><u>Responsibilities</u></li> <li><u>HIPAA Statement</u></li> <li><u>Household</u><br/><u>Relationships</u></li> <li><u>Individual</u><br/><u>Information</u></li> </ul> | Which phone company provides your service?<br>What is the phone number?<br>Please call your phone company if you have Lifel                    | BellSouth d/b/a AT&T<br>8501234567<br>ine questions.                             |
| <ul> <li>Household<br/>Information</li> <li>Certification of<br/>Identity</li> <li>Absent Parent</li> <li>Non-Citizen</li> </ul>                                                                       | When completed, click the Co<br>Go Back Cont                                                                                                   | ntinue button below.                                                             |
| <ul> <li><u>Disability</u></li> <li><u>Alias Name/SSN</u></li> <li><u>Pregnancy</u></li> <li>School</li> <li><u>Case Information</u></li> </ul>                                                        |                                                                                                    | CF-ES2353 02-2008                                                                |

This screen captures additional information when the applicant states on the prior screen that they are interested in the discounted phone service (lifeline).

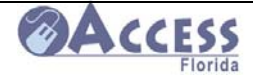

# Household Summary

| Progress Bar                                                                                                    | Kreyól ACCESS Online #: 612402235 Help Save & Quit                                                                                                    |               |
|----------------------------------------------------------------------------------------------------|----------------------------------------------------------------------------------------------------|---------------|
| 41% Complete                                                                                                    | Household Summary                                                                                                    |               |
| lenu                                                                                                    | Household List Change                                                                                                    |               |
| Application Household Household List Rights and                                                                                                    | Name         SSN         Date of birth         Sex           Victory Testingit         132654796         3/15/1987         Female           Nanci Testingit         301256978         9/15/1999         Female                                                                                                    |               |
| Responsibilities<br>HIPAA Statement<br>Household<br>Relationships<br>Individual<br>Information<br>Cartification of<br>Identity<br>Absent Parent<br>Los Carter | Household Relationships         Change           Name & Name         Relationship         Buys and eats food with you?           Nanci Testingit's         Daughter         Yes           Victory Testingit's         Mother         Yes                                                                                                    |               |
| Disability     Alias Name/SSN     Pregnancy     School                                                                                                    | Individual Information         Change           Name         Marital status         Living arrangement           Victory Testingit         Divorced         Home/Apartment/Trailer           Nand Testingit         Single - Never Married         Home/Apartment/Trailer                                                                                                    |               |
| Case Information     Attionant     Migrant     Household     Summary                                                                                          | Household Information Change                                                                                                    |               |
| <ul> <li>⇒ Employment</li> <li>⊕ Other Income</li> <li>⊕ Expenses</li> <li>⊕ Apply</li> </ul>                                                                 | Victory         Resident         Community         Minor         Child           Victory         Yes         No         N/A         N/A         N/A           Nanci<br>Testingit         Yes         No         No         N/A         N/A           Is anyone in the home fleeing the law due to a felony or probation or parole<br>violation?         No         No         No           Has anyone in your home ever been convicted of a drug trafficking felony?         No         No         No           Has anyone in your home ever been convicted of receiving Food Stamps,<br>Temporary Cash Assistance of Medical in more than one state at the<br>one         No         No | any<br>d<br>e |
|                                                                                                    | Same time?     Sime     Feturin them to the detail       Certification of identity     Change     Screen to correct previous entries.                                                                                                    |               |
|                                                                                                    | Absent Parent Absent parent's Child Reason for absence Employed Medical Insurance Walter                                                                                                    |               |
|                                                                                                    | Non Citizen Detalls Change Not entered                                                                                                    |               |
|                                                                                                    | Disability Details Change Not entered                                                                                                    |               |
|                                                                                                    | Alias Name/SSN Details Change<br>Name Alias Name Aliae CAN<br>Victory Testingit Victory Atsea                                                                                                    |               |
|                                                                                                    | Pregnancy Information Change Not entered                                                                                                    |               |
|                                                                                                    | School Details         Change           Name         School type         Graduation date           Nanci         Testingit         Elementary                                                                                                    |               |
|                                                                                                    | Case Information Change Register Vote Lifeline Seasonal Farm-                                                                                                    |               |
|                                                                                                    | No Yes No In the last 30 days has anyone for whom you are applying received cash, hod or metical No assistance from another state or source?                                                                                                    |               |
|                                                                                                    | Lifeline Information Change Currently Have SSN Phone Service Phone Name or cue Phone service Number Phone Bill Vac 132554708 Embane (850555 Testion Victory                                                                                                    |               |
|                                                                                                    | 5555 Hadright Holding                                                                                                    |               |

The Household Summary screen allows the customer to see the information entered to this point.

10/15/2008July 2008

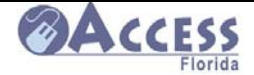

## **Asset Information**

| Departme                                            | ent of Children & Families Test                                                                                                    |
|-----------------------------------------------------|----------------------------------------------------------------------------------------------------|
| English Español H                                   | Kreyòl ACCESS Online #: 612402235 Help Save & Quit                                                                                                    |
| Progress Bar                                        | Accet Information                                                                                                    |
| 42% Complete                                        |                                                                                                    |
|                                                     |                                                                                                    |
| lenu                                                | Please choose each person for whom you are applying, that has these assets.                                                                                                    |
| Application                                         | In no one owns one of these assets, select no one .                                                                                                    |
|                                                     | Choose everyone that owns all or part of any liquid asset. By liquid assets we                                                                                                    |
| Asset Information                                   | mean, things like cash, bank accounts even if they are only used to cash your                                                                                                    |
| Liquid Assets                                       | checks, (checking or savings accounts), stocks, bonds, retirement accounts,                                                                                                    |
| <ul> <li>Venicies</li> <li>Ife insurance</li> </ul> | or any other liquid assets not listed.                                                                                                    |
| ◆Real                                               | Victory Testingit 🗆 Nanci Testingit 🗆 No One                                                                                                    |
| Estate/Property                                     |                                                                                                    |
| Asset Transfer                                      | Choose everyone that has life insurance. By life insurance we mean a policy                                                                                                    |
| Asset Summary                                       | that has cash value like a whole life policy, this does not include a prepaid                                                                                                    |
| Employment     Other Income                         | tuneral plan.                                                                                                    |
| Expenses                                            | □ Victory restingit □ Nanci restingit M No One                                                                                                    |
| Apply                                               | Choose everyone that owns or co-owns a vehicle with another person By                                                                                                    |
|                                                     | vehicle we mean boats, cars, trailers, campers, and sport vehicles. Vehicle                                                                                                    |
|                                                     | ownership means, that your name is on the sale papers as the buyer.                                                                                                    |
|                                                     | 🗆 Victory Testingit 🗖 Nanci Testingit 🔽 No One                                                                                                    |
|                                                     | Choose everyone that owns all or part of any property. Property is land that you may or may not be living on; for example, homestead property, heir property, vacant lot, time-share, rental property or any other property asset not listed. |
|                                                     | □ Victory Testingit □ Nanci Testingit □ No One                                                                                                    |
|                                                     | Choose everyone that owns all or part of any business assets. By business assets we mean machinery, livestock, supplies, and inventory.                                                                                                    |
|                                                     | □ Victory Testingit □ Nanci Testingit ⊡ No One                                                                                                    |
|                                                     |                                                                                                    |
|                                                     | Choose everyone that sold, transferred or gave away an asset in the last 3 years. This includes closing of bank accounts or adding someone to an account or property title.                                                                   |
|                                                     | 🗆 Victory Testingit 🗆 Nanci Testingit 🖻 No One                                                                                                    |
|                                                     | Choose everyone that received a cash settlement in the last three months.<br>Settlements are payments received from accidents, insurance claims, or<br>lottery winnings.                                                                      |
|                                                     | 🗆 Victory Testingit 🗖 Nanci Testingit 🖻 No One                                                                                                    |
|                                                     |                                                                                                    |
|                                                     | When completed, click the Continue button below.                                                                                                    |

Based on the entries made on the Asset Information screen, the following detail screens will be displayed:

- Liquid Asset Details
- Vehicle Information
- Life Insurance Information
- Real Estate Property Detail
- Business Asset Information
- Asset Transfer Information

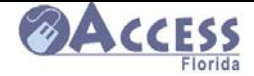

## Asset Summary

| English Español<br>Progress Bar<br>56% Complete | <u>Kreyòl</u> | ACCESS Online #: 612     | 402235                        | Help Save & Quit   |
|-------------------------------------------------|---------------|--------------------------|-------------------------------|--------------------|
| Progress Bar<br>56% Complete                    |               |                          |                               | interp ouro a quit |
| 56% Complete                                    |               |                          |                               |                    |
| 56% Complete                                    | Asset Sun     | nmary                    |                               |                    |
|                                                 |               |                          |                               |                    |
| /lenu                                           | Liquid Ass    | et Detail Information    |                               | Change             |
| Application                                     | Name          | Type of Asset            | Bank or Company Name          | Amount or Value    |
| Household                                       | Victory Te    | stingit Checking Account | Wacovia                       | \$125.00           |
|                                                 |               |                          |                               |                    |
| Asset Information                               | Vahiele Inf   | iermetien                |                               | Change             |
| Vehicles                                        | Net entered   | ormation                 |                               | Ghange             |
| <ul> <li>Life Insurance</li> </ul>              | Not entered   |                          |                               |                    |
| ♦ Real                                          |               |                          |                               |                    |
| Estate/Property                                 | Life Insura   | ince Information         |                               | Change             |
| Business Assets                                 | Not entered   | 1                        |                               |                    |
| Asset Transfer                                  |               |                          |                               | 2                  |
|                                                 | Real Prone    | erty Information         |                               | Change             |
| Other Income                                    | Not entered   |                          |                               | onungo             |
| Expenses                                        | Not entered   |                          |                               |                    |
| <u>Apply</u>                                    |               |                          |                               |                    |
|                                                 | Business      | assets information       |                               | Change             |
|                                                 | Not entered   |                          |                               |                    |
|                                                 | Asset Tran    | sfer Information         |                               | Change             |
|                                                 | Not entered   |                          |                               |                    |
|                                                 |               | Wig 1                    |                               |                    |
|                                                 |               |                          |                               |                    |
|                                                 |               |                          |                               |                    |
|                                                 | -             |                          |                               |                    |
|                                                 |               | When completed, c        | lick the Continue button belo | DW.                |
|                                                 |               |                          |                               |                    |
|                                                 |               | Go B                     | ack Continue                  |                    |

The Asset Summary screen allows the customer to see the asset information entered. The customer may change information by clicking on Change, which returns customer to the appropriate screen.

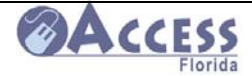

# **Employment Information**

| 1 4 1 1 1                 | 70.100                                               | Acceptance         | ACCESS            |
|---------------------------|------------------------------------------------------|--------------------|-------------------|
| Departm                   | ent of Children & Families                           | lest               | Florida           |
| English Español           | Kreyòl ACCESS Online #: 612402235                    | ŀ                  | Help Save & Quit  |
| Progress Bar              |                                                      |                    |                   |
|                           | Employment Information                               |                    |                   |
| 57% Complete              |                                                      |                    |                   |
| Menu                      | Please choose everyone for whom you are a            | pplying that has i | ncome from a job. |
| Application               | If no one has these types of income, select 'N       | o one'.            |                   |
| Household                 |                                                      |                    |                   |
| ⊞ Assets                  |                                                      |                    | -                 |
| Employment                | Choose everyone that is working at a job or a        | about to begin a j | 00.               |
| Employment<br>Information |                                                      | le                 |                   |
| Current<br>Employment     | Choose everyone that has stopped working             | in the last 60 day | s.                |
| ♦ Past Employment         | □ Victory Testingit □ Nanci Testingit □ No Or        | ne                 |                   |
| Self Employment           | , , , , , , , , , , , , , , , , , , , ,              |                    |                   |
| Room and Board            | Choose everyone that has been offered and            | refused a iob in t | he last 60 davs.  |
| Summary                   | □ Victory Testingit □ Nanci Testingit □ No Or        | ne                 |                   |
| Other Income              |                                                      |                    |                   |
|                           | Reason for refusing the job (Max 500 charact         | ters).             |                   |
| <u> </u>                  |                                                      |                    | *                 |
|                           |                                                      |                    | _                 |
|                           |                                                      |                    | -                 |
|                           | You have <b>500</b> characters remaining for your de | scription          |                   |
|                           | Choose everyone that is on strike.                   |                    |                   |
|                           | □ Victory Testingit □ Nanci Testingit ⊡ No Or        | ne                 |                   |
|                           |                                                      |                    |                   |
|                           | Enter the bagin date of strike (MM/DD/XXXX)          |                    |                   |
|                           |                                                      |                    |                   |
|                           |                                                      |                    |                   |
|                           |                                                      |                    |                   |
|                           | Choose everyone that is self employed.               |                    |                   |
|                           | 🗆 Victory Testingit 🗆 Nanci Testingit 🗹 No Or        | ne                 |                   |
|                           |                                                      |                    |                   |
|                           | Choose everyone that receives payment for            | room and or boar   | rd. By room we    |
|                           | mean someone who lives in your home and              | pays rent for a ro | om. By board, we  |
|                           | mean someone who pays you for meals.                 |                    |                   |
|                           | Victory Testingit      Nanci Testingit      No Or    | ne                 |                   |
|                           |                                                      |                    |                   |
|                           |                                                      |                    |                   |

Based on the entries made on the Household Employment screen, the following detail screens will be displayed:

- Current Employment Income Details
- Past Employment Income Details
- Self Employment Income Details
- Room and Board Income Details

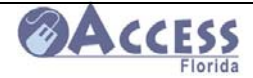

## **Employment Summary**

| EIIIDIOVIIIEIIL | Summai                                                                                                    | v                                                                                                    |                                                                                                    |                                                                                                    |                                                                                                    |                                                                                                    |
|-----------------|----------------------------------------------------------------------------------------------------|----------------------------------------------------------------------------------------------------|----------------------------------------------------------------------------------------------------|----------------------------------------------------------------------------------------------------|----------------------------------------------------------------------------------------------------|----------------------------------------------------------------------------------------------------|
|                 |                                                                                                    | ,                                                                                                    |                                                                                                    |                                                                                                    |                                                                                                    |                                                                                                    |
| Current Emplo   | yment Inc                                                                                                    | ome Deta                                                                                                    | ils                                                                                                    |                                                                                                    |                                                                                                    | Change                                                                                                    |
| Name<br>victory | testing                                                                                                    | Employ<br>test                                                                                                    | er                                                                                                    | Income<br>\$45                                                                                                    | Sched<br>.00 Bi-wee                                                                                                    | ule<br>kly                                                                                                    |
|                 |                                                                                                    | _                                                                                                    |                                                                                                    |                                                                                                    |                                                                                                    |                                                                                                    |
| Past Employm    | ent Incom                                                                                                    | e Details                                                                                                    |                                                                                                    | -                                                                                                    |                                                                                                    | Change                                                                                                    |
| Name            |                                                                                                    | Employ                                                                                                    | er                                                                                                    | Income                                                                                                    | Sched                                                                                                    | ule                                                                                                    |
| victory         | testing                                                                                                    | f                                                                                                    |                                                                                                    | \$44                                                                                                    | .00 Bi-wee                                                                                                    | kly                                                                                                    |
| Self Employme   | ent Income                                                                                                    | e Details                                                                                                    |                                                                                                    |                                                                                                    |                                                                                                    | Change                                                                                                    |
| Not entered     |                                                                                                    |                                                                                                    |                                                                                                    |                                                                                                    |                                                                                                    |                                                                                                    |
| Room and Bo     | ard Incom                                                                                                    | e Details                                                                                                    | _                                                                                                    |                                                                                                    |                                                                                                    | Change                                                                                                    |
| Name            | Payer                                                                                                    |                                                                                                    | Room                                                                                                    | Room an                                                                                                    | d board                                                                                                    |                                                                                                    |
|                 | test te                                                                                                    | st                                                                                                    | \$45                                                                                                    | 5.00                                                                                                    |                                                                                                    | \$66.00                                                                                                    |
| test test       | test te                                                                                                    | st                                                                                                    | \$10                                                                                                    | 0.00                                                                                                    |                                                                                                    | \$10.00                                                                                                    |
| Strike Date     |                                                                                                    |                                                                                                    |                                                                                                    | _                                                                                                    |                                                                                                    | Change                                                                                                    |
| Not entered     |                                                                                                    |                                                                                                    |                                                                                                    |                                                                                                    | L                                                                                                    |                                                                                                    |
| Reason for ref  | using the                                                                                                    | iob                                                                                                    |                                                                                                    | _                                                                                                    |                                                                                                    | Change                                                                                                    |
| N/A             |                                                                                                    |                                                                                                    |                                                                                                    |                                                                                                    | L                                                                                                    |                                                                                                    |
|                 |                                                                                                    |                                                                                                    |                                                                                                    |                                                                                                    |                                                                                                    |                                                                                                    |
|                 | When co                                                                                                    | mpleted, c                                                                                                    | ick the Co                                                                                                    | ntinue button b                                                                                                    | elow.                                                                                                    |                                                                                                    |
|                 |                                                                                                    | GoB                                                                                                    | ack Con                                                                                                    | tinue                                                                                                    |                                                                                                    |                                                                                                    |
|                 | Current Employ<br>Name<br>victory f<br>Past Employm<br>Name<br>victory f<br>Self Employm<br>Not entered<br>Room and Box<br>Name<br>test test<br>Strike Date<br>Not entered<br>Reason for ref<br>N/A | Current Employment Incom<br>Name<br>victory testing<br>Past Employment Incom<br>Name<br>victory testing<br>Self Employment Incom<br>Not entered<br>Room and Board Incom<br>Name<br>Payer<br>test test<br>test test<br>test te<br>test te<br>te<br>test te<br>te<br>te<br>te<br>te<br>te<br>te<br>te<br>te<br>te<br>te<br>te<br>te<br>t | Current Employment Income Details         Name       Employ         victory       testing       test         Past Employment Income Details       Employ         Name       Employ         victory       testing       f         Self Employment Income Details       Not entered         Not entered       Employ         Room and Board Income Details       Not entered         Name       Payer       I         test       test       test         Strike Date       Employ       N/A         N/A       When completed, cl         Go Ba       Go Ba | Current Employment Income Details         Name       Employer         victory testing       f         Past Employment Income Details       Name         Victory testing       f         Self Employment Income Details       Name         Not entered       F         Room and Board Income Details       Not entered         Name       Payer         Room and Board Income Details       \$45         Name       Payer         Reason for refusing the job       N/A         When completed, click the Co       Go Back | Current Employment Income Details         Name       Employer       Income         victory testing       test       \$45         Past Employment Income Details       Income         Name       Employer       Income         victory testing       f       \$44         Self Employment Income Details       Income         Not entered       Income       Income         Room and Board Income Details       Room       Room an         Name       Payer       Room       Room an         test       test       \$45.00       Income         test       test       \$10.00       Income         Strike Date       When completed, click the Continue button back       Income         When completed, click the Continue button back       Income       Income | Current Employment Income Details         Name       Employer       Income       Sched         victory       testing       test       \$45.00       Bi-wee         Past Employment Income Details         Name       Employer       Income       Sched         victory       testing       f       \$44.00       Bi-wee         Self Employment Income Details         Not entered       Room and Board Income Details       Room and board         Name       Payer       Room Room and board       Reason for refusing the job         N/A       When completed, click the Continue button below.       Go Back       Continue |

The Employment Summary screen allows the customer to see employment information entered. The customer may change information by clicking on **Change**, which returns customer to the appropriate screen.

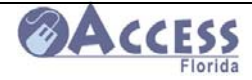

# **Other Income Information**

| Departm                             | ent of Children & Families                                                                                    | Florida                             |
|-------------------------------------|----------------------------------------------------------------------------------------------------|-------------------------------------|
| English Español                     | Kreyòl ACCESS Online #: 612402235 Help Save &                                                                 | Quit                                |
| Progress Bar                        | Other Income Information                                                                                      |                                     |
| 68% Complete                        |                                                                                                    |                                     |
| Monu                                | Please choose everyone, for whom you are applying, that receives these to                                     | vpes                                |
|                                     | of income. If no one receives any of these types of income, select 'No one'                                   |                                     |
| Household                           |                                                                                                    |                                     |
| 🕀 Assets                            | Choose everyone that receives Social Security Income (SSA)                                                    |                                     |
| Employment     Other Income         | □ Victory Testingit □ Nanci Testingit ☑ No One                                                                |                                     |
| Other Income                        | in victory resungit in hundin resungit in ho one                                                              |                                     |
| Information                         | Choose everyone that receives Supplemental Security Income (SSI).                                             |                                     |
| <ul> <li>Application for</li> </ul> | 🗆 Victory Testingit 🗆 Nanci Testingit 🗹 No One                                                                |                                     |
| Other Benefits                      |                                                                                                    |                                     |
| Summary                             | Choose everyone that receives Worker's Compensation or Disability/Sick                                        |                                     |
| Expenses                            | □ Victory Testingit □ Nanci Testingit ☑ No One                                                                |                                     |
|                                     | is victory resuligit is numer resuligit is no one                                                             |                                     |
|                                     | Choose everyone that receives income from another Agency, Assistance                                          | from                                |
|                                     | Another State or Money for Another Person (not child support).                                                |                                     |
|                                     | 🗆 Victory Testingit 🗖 Nanci Testingit 🖻 No One                                                                |                                     |
|                                     | Choose everyone that receives income from Alimony or Child Support                                            |                                     |
|                                     | ✓ Victory Testingit □ Nanci Testingit □ No One                                                                |                                     |
|                                     | E theory rooming to their rooming to the Ullo                                                                 |                                     |
|                                     | Choose everyone that receives income from Unemployment Compensation                                           | on.                                 |
|                                     | 🗆 Victory Testingit 🗆 Nanci Testingit 🗹 No One                                                                |                                     |
|                                     |                                                                                                    |                                     |
|                                     | Choose everyone that receives income from Dividends, Interest Income,<br>Qualified Trust or Estate/Trust Fund |                                     |
|                                     | □ Victory Testingit □ Nanci Testingit I No One                                                                |                                     |
|                                     |                                                                                                    |                                     |
|                                     | Choose everyone that receives income from Alimony or Child Support.                                           |                                     |
|                                     | Victory resungit in Nanci resungit in No One                                                                  |                                     |
|                                     | Choose everyone that receives income from Unemployment Compensation                                           | on.                                 |
|                                     | □ Victory Testingit □ Nanci Testingit ⊡ No One                                                                |                                     |
|                                     |                                                                                                    |                                     |
|                                     | Choose everyone that receives income from Dividends, Interest Income,                                         |                                     |
|                                     |                                                                                                    |                                     |
|                                     | is victory resungt is hand resungt is no one                                                                  |                                     |
|                                     | Choose everyone that receives income from Public Retirement, Railroad                                         |                                     |
|                                     | Retirement, Civil Service Annuity, Union Funds or Pensions.                                                   |                                     |
|                                     | □ Victory Testingit □ Nanci Testingit M No One                                                                |                                     |
|                                     | Choose everyone that receives income from Reparation Payment or Black                                         | s                                   |
|                                     | Lung Benefits.                                                                                                |                                     |
|                                     | 🗆 Victory Testingit 🗆 Nanci Testingit 🖻 No One                                                                | Based on the entries made on th     |
|                                     |                                                                                                    | Other land la factor the            |
|                                     | Choose everyone that receives income from a Training Allowance or<br>Educational Stinends                     | Other Income Information screen     |
|                                     | □ Victory Testingit □ Nanci Testingit ☑ No One                                                                | the following detail screens will b |
|                                     | is the stand to the total stand to angle is the one                                                           | displayed:                          |
|                                     | Choose everyone that receives Veteran's Benefits or Military Allotments.                                      | uispiayeu.                          |
|                                     | 🗆 Victory Testingit 🗆 Nanci Testingit 🗹 No One                                                                | Other Income Details                |
|                                     |                                                                                                    | Application for Other               |
|                                     | Choose everyone that receives income from Home Care for the Elderly.                                          |                                     |
|                                     | L victory restingit L marici restingit M No One                                                               | Benefits Details                    |
|                                     | Choose everyone that receives income from any other source.                                                   |                                     |
|                                     | Victory Testingit      Nanci Testingit      No One                                                            |                                     |
|                                     |                                                                                                    |                                     |
|                                     | Choose everyone that has applied for any of these benefits and has not ye                                     | ət                                  |
|                                     | □ Victory Testingit □ Nanci Testingit ☑ No One                                                                |                                     |
|                                     | E visiony readingit E manor readingit E no one                                                                |                                     |
|                                     |                                                                                                    |                                     |
|                                     |                                                                                                    |                                     |
|                                     | When completed, click the Continue button below.                                                              |                                     |
|                                     |                                                                                                    |                                     |
|                                     | Go Back Continue                                                                                              |                                     |
|                                     |                                                                                                    |                                     |
| /∠∪∪ŏJuly                           | 2000                                                                                                    | 63 of                               |
| -                                   |                                                                                                    |                                     |

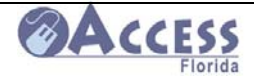

## **Other Income Summary**

| Progress Bar<br>75% Complete                                                                                                    | Other Income                                              | ESS Onli<br>Summa | ne #: 6124<br>Iry       | 102235                   | <u>Help</u> <u>Save &amp; Qui</u> |
|----------------------------------------------------------------------------------------------------|-----------------------------------------------------------|-------------------|-------------------------|--------------------------|-----------------------------------|
| Menu                                                                                                    | Other Income De                                           | tails             |                         |                          | Change                            |
| Application                                                                                                    | Name                                                      | Туре              | Amount                  | How often received       | Income Begin Date                 |
| <ul> <li>Household</li> <li>Assets</li> <li>Employment</li> <li>Other Income</li> <li><u>Other Income</u></li> <li>Information</li> <li>Other Income</li> </ul> | Application for Other Benefits Details Change Not entered |                   |                         |                          |                                   |
| <ul> <li>Application for<br/>Other Benefits</li> <li>Other Income<br/>Summary</li> </ul>                                                                        |                                                           | When con          | npleted, cliv<br>Go Bad | ck the Continue button b | elow.                             |

The Other Income Summary screen allows the customer to see the

non-employment income information entered. The customer may change information by clicking on "Change" which returns customer to the appropriate screen.

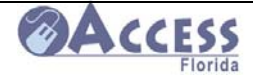

## **Expense Information**

| Departme                                                                                                    | Acceptance SACCESS                                                                                                    |
|----------------------------------------------------------------------------------------------------|----------------------------------------------------------------------------------------------------|
| English Español                                                                                                    | Kreyòl ACCESS Online #: 612402235 Help Save & Quit                                                                                                    |
| Progress Bar                                                                                                    | Evenence Information                                                                                                    |
| 86% Complete                                                                                                    |                                                                                                    |
|                                                                                                    | Please tell us about the household expenses of the individuals for whom you                                                                                                    |
| Application                                                                                                    | are applying. Complete each question for each expense that is paid even if                                                                                                    |
| Household     Household     Househo | someone outside the household pays all or part of the expense. If no one pays<br>any of these expenses, select "No one".                                                                                                    |
| Assets     Employment                                                                                                    | , , , , , , , , , , , , , , , , , , ,                                                                                                    |
| Other Income                                                                                                    | Channe average that have been in a sets over if a means a staids of the                                                                                                    |
| Expenses     Insurance     Information     Medicare                                                                                                    | house hold pays all or part of the expense, including Section 8 or HUD. By<br>housing costs we mean rent, mortgage, room rent, condominium fees,<br>property taxes, homeowner's insurance, etc.                                                         |
| <ul> <li>Health Insurance</li> <li>Expense</li> </ul>                                                                                                    | 🖻 Victory Testingit 🗆 Nanci Testingit 🗆 No One                                                                                                    |
| Information <ul> <li>Housing</li> <li>Utility</li> <li>Child/Adult<br/>Davcare</li> </ul>                                                                                                    | Choose everyone that pays utility costs even if someone outside of the household pays all or part of the expense, including Section 8 or HUD. By utility costs we mean electricity, phone, coal/wood, fuel oil, gas, trash removal, or water and sewer. |
| <ul> <li>Support Payments</li> <li>Room and Board</li> </ul>                                                                                                    | 🗷 Victory Testingit 🗆 Nanci Testingit 🗆 No One                                                                                                    |
| Expense Summary                                                                                                    | Choose everyone that pays Child or Adult Daycare Expenses. By daycare<br>expenses, we mean expenses paid for someone in the household so another<br>person in the household can go to work.                                                             |
|                                                                                                    | □ Victory Testingit □ Nanci Testingit □ No One                                                                                                    |
|                                                                                                    | Choose everyone that pays a room and board expense. This means that you are paying money to rent a room and meals are included.                                                                                                    |
|                                                                                                    | 🗆 Victory Testingit 🗖 Nanci Testingit 🖻 No One                                                                                                    |
|                                                                                                    | Choose everyone who pays heating or cooling costs.                                                                                                    |
|                                                                                                    | IF Victory Testingit □ Nanci Testingit □ No One                                                                                                    |
|                                                                                                    | Choose everyone who is homeless. If anyone that is homeless is responsible for shelter or mission costs, enter the amounts as a housing expense.                                                                                                    |
|                                                                                                    | 🗆 Victory Testingit 🗆 Nanci Testingit 🖻 No One                                                                                                    |
|                                                                                                    | Choose everyone that pays Support Payments. Support payments are child<br>support or daycare expenses paid by someone in the household for someone<br>who lives outside of the household.                                                               |
|                                                                                                    | 🗆 Victory Testingit 🗆 Nanci Testingit 🖻 No One                                                                                                    |
|                                                                                                    | Choose anyone that you are applying for that has any unpaid medical bills from the past three months?                                                                                                    |
|                                                                                                    | 🗆 Victory Testingit 🗆 Nanci Testingit 🖻 No One                                                                                                    |
|                                                                                                    | Did anyone that you are applying for receive Low Income Housing Energy Assistance (LIHEAP) in the past 12 months?                                                                                                    |
|                                                                                                    | C Yes C No                                                                                                    |
|                                                                                                    | When completed, click the Continue button below.                                                                                                    |
|                                                                                                    | Go Back Continue                                                                                                    |

Based on the entries made on Expense Information screen, the following screens will be displayed:

- □ Housing Expense Details
- □ Utility Expense Details
- □ Child or Adult Daycare Expense Details
- □ Support Payments Details
- □ Room & Board Expense Details

10/15/2008July 2008

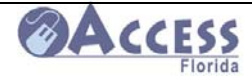

## **Expense Summary**

|                                      | Expense Summa          | ry                  |                |               |
|--------------------------------------|------------------------|---------------------|----------------|---------------|
| 98% Complete                         |                        |                     |                |               |
| Menu                                 | Health Insurance De    | tails               |                | Change        |
| Application                          | Name                   | Туре                | Expense amount | Other payor   |
| Household                            | Walter Testingit       | Basic Medical       | \$75.00        | Yes           |
|                                      |                        |                     |                |               |
| Employment     Other Income          | Medicare Details       |                     |                | Change        |
| Expenses                             | Not entered            |                     |                |               |
|                                      |                        |                     |                |               |
| Information                          | Medicare Premium       | )etails             |                |               |
| <ul> <li>Health Insurance</li> </ul> | Not entered            |                     |                |               |
| ♦ Expense                            |                        |                     |                |               |
| Information                          | Housing Exponse D      | otaila              |                | Change        |
| ✓ <u>Housing</u> ♦ Utility           |                        | Evnense type        | Expense amount | Other name    |
| Child/Adult                          | Victory Testingit      | Dont                | \$175.00       | Other payor   |
| Daycare                              |                        | Rent                | \$175.00       |               |
| <ul> <li>Room and Board</li> </ul>   | Litility Evenence Date | :-                  |                | Channel       |
| Expense                              | Utility Expense Deta   | lis<br>Exmanda tuna | Evenes amount  | Change        |
| Summary                              | Name                   | Expense type        | expense amount | Other payor   |
|                                      | Victory Testingit      | Telephone           | \$75.00        |               |
|                                      |                        | relephone           | 940.00         |               |
|                                      |                        | <b>.</b>            |                | 01            |
|                                      | Child of Adult Dayca   | are Expense Details |                | Change        |
|                                      |                        |                     |                |               |
|                                      |                        |                     |                |               |
|                                      | Support Payment De     | etails              |                | <u>Change</u> |
|                                      | Not entered            |                     |                |               |
|                                      |                        |                     |                |               |
|                                      | Room and Board Ex      | pense Details       |                | <u>Change</u> |
|                                      | Not entered            |                     |                |               |
|                                      |                        |                     |                | Int:          |

The Expense Summary screen allows the customer to see the expense information entered. The customer may change information by clicking on "Change" which returns customer to the appropriate screen.

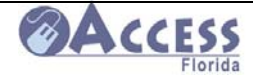

## **Case Summary**

| English Español<br>Progress Bar                                                                               | Kreyòl ACCESS Online #: 6<br>Case Summary                                                                                                    | 12402235 <u>Help</u> Print                                                                                                    | Save & Quit             |                 |
|----------------------------------------------------------------------------------------------------|----------------------------------------------------------------------------------------------------|----------------------------------------------------------------------------------------------------|-------------------------|-----------------|
| 99% Complete                                                                                                  | Application Summary                                                                                                    |                                                                                                    |                         | <br>Application |
| <ul> <li>Application</li> <li>Household</li> <li>Assets</li> <li>Employment</li> </ul>                        | Name:<br>Victory Testingit<br>Household living address:                                                                                                    |                                                                                                    | <u>Change</u><br>Change | Summary         |
| <ul> <li>         Other Income      </li> <li>         Expenses      </li> <li>         Apply     </li> </ul> | 1940 N Monroe St , Suite 85, Tallah<br>Mailing address:<br>Not entered                                                                                          | assee , FL , 32399-6506                                                                                                    | <u>Change</u>           |                 |
|                                                                                                    | Contact information:<br>Home phone: (850)555-5555<br>Work phone:                                                                                                | Cell phone: (850)555-555<br>Email address:                                                                                                    | <u>Change</u><br>2      |                 |
|                                                                                                    | Notice language :<br>English<br>What is applying:                                                                                                    | Tune of hemofile palastady                                                                                                    | <u>Change</u>           |                 |
|                                                                                                    | <ul> <li>I am applying for myself</li> <li>I am applying for myself and my<br/>family</li> <li>I am applying for another<br/>individual (not myself)</li> </ul> | <ul> <li>Type of benefits selected.</li> <li>Food Stamps</li> <li>Cash assistance for myself or n family</li> <li>Cash assistance for a child the with me</li> <li>Cash assistance for a child that is related to me</li> <li>Cash assistance for Refugees</li> <li>Medicaid</li> <li>HCBS/Waivers</li> <li>Nursing Home Medicaid Coveration</li> </ul> | is not mine but         |                 |

A summary of all information entered will be displayed. The customer may make changes to any entry at this point. The customer must scroll down to see all entries.

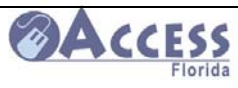

| ousehold                                                                                                    | List                                                                                                    |                      |                                                                                                    |                                                                                                    | <u>Change</u>                                                                                                    |
|----------------------------------------------------------------------------------------------------|----------------------------------------------------------------------------------------------------|----------------------|----------------------------------------------------------------------------------------------------|----------------------------------------------------------------------------------------------------|----------------------------------------------------------------------------------------------------|
| later: T                                                                                                    | Name                                                                                                    | S                    | SN I                                                                                                    | Date of birth                                                                                                 | Sex                                                                                                    |
| ictory Tes<br>anci Test                                                                                                    | stingit<br>tingit                                                                                                    | 132654               | 98 3/1<br>78 Q/1                                                                                                    | 5/1987<br>5/1999                                                                                              | ⊢emale<br>Female                                                                                                    |
|                                                                                                    |                                                                                                    | 0012003              | 5/1                                                                                                    |                                                                                                    | - omalo                                                                                                    |
| ousehold                                                                                                    | Relationship                                                                                                    | s                    |                                                                                                    |                                                                                                    | <u>Change</u>                                                                                                    |
| Ν                                                                                                    | Name & Name                                                                                                    | F                    | Relationship                                                                                                    | Buys and                                                                                                    | eats food with                                                                                                    |
| anci Test                                                                                                    | tingit is Victor                                                                                                    | y Testinait          | Daurahtar                                                                                                    | }                                                                                                    |                                                                                                    |
| ;                                                                                                    |                                                                                                    | ,                    | Daughter                                                                                                    | Yes                                                                                                    |                                                                                                    |
| ictory Tes                                                                                                    | stingit is Nand                                                                                                    | ci Testingit         | Mother                                                                                                    | Yes                                                                                                    |                                                                                                    |
|                                                                                                    |                                                                                                    |                      |                                                                                                    |                                                                                                    |                                                                                                    |
| ndividual li                                                                                                    | nformation                                                                                                    |                      |                                                                                                    |                                                                                                    | <u>Change</u>                                                                                                    |
| N                                                                                                    | lame                                                                                                    | Marit                | al status                                                                                                    | Living                                                                                                    | arrangement                                                                                                    |
| lctory ie:<br>lanci Test                                                                                                    | stingit                                                                                                    | Single - N           | ever Married                                                                                                    | Home/Apar<br>Home/Apar                                                                                        | tment/Trailer                                                                                                    |
|                                                                                                    | gr                                                                                                    |                      |                                                                                                    | inomos par                                                                                                    |                                                                                                    |
| lousehold                                                                                                    | Information                                                                                                    |                      | _                                                                                                    |                                                                                                    | <u>Change</u>                                                                                                    |
| Name                                                                                                    | Florida<br>Resident                                                                                                    | Us Military          | Emancipate<br>Minor                                                                                                    | d Foster<br>Child                                                                                             | Immunization                                                                                                    |
| ctory<br>estingit                                                                                                    | Yes                                                                                                    | No                   | N/A                                                                                                    | N/A                                                                                                    | N/A                                                                                                    |
| stingit                                                                                                    | Yes                                                                                                    | No                   | No                                                                                                    | No                                                                                                    | N/A                                                                                                    |
| s anyone ir                                                                                                    | n the home flee                                                                                                    | ing the law du       | ie to a felony o                                                                                                    | r probation o                                                                                                 | r parole No                                                                                                    |
|                                                                                                    | in a second                                                                                                    | h                    | al afficiency of                                                                                                    | fi al da a C. I                                                                                               | No No                                                                                                    |
| Has anyone                                                                                                    | e in your home                                                                                                    | been convicte        | ed of a drug tra                                                                                                    | TICKING felon                                                                                                 | one one                                                                                                    |
| Has anyone                                                                                                    | e in your home                                                                                                    | ever been co         | nvicted of rece                                                                                                    | iving Food S                                                                                                  | tamps, No                                                                                                    |
| same time?                                                                                                    | ?                                                                                                    | ice or medica        | in more that                                                                                                    | i one sidle al                                                                                                | one                                                                                                    |
| ertificatio                                                                                                    | n of Identify                                                                                                    |                      |                                                                                                    |                                                                                                    | Change                                                                                                    |
| eruncauol                                                                                                    | Name                                                                                                    |                      |                                                                                                    | Certifi                                                                                                    | ed <u>change</u>                                                                                                    |
| lanci Test                                                                                                    | tinait                                                                                                    |                      | Identity (                                                                                                    | Certified                                                                                                    |                                                                                                    |
|                                                                                                    |                                                                                                    |                      |                                                                                                    |                                                                                                    |                                                                                                    |
| bsent Par                                                                                                    | ent Details                                                                                                    |                      |                                                                                                    |                                                                                                    | Change                                                                                                    |
|                                                                                                    |                                                                                                    |                      |                                                                                                    |                                                                                                    |                                                                                                    |
| Absent                                                                                                    | Chil                                                                                                    | d Rea                | son for                                                                                                    | mployed                                                                                                    | Medical                                                                                                    |
| Absent<br>arent's na                                                                                                    | me Chile                                                                                                    | d Rea<br>ab          | son for E<br>sence                                                                                                    | Employed                                                                                                    | Medical<br>Insurance                                                                                                    |
| Absent<br>arent's na<br>Valter<br>estingit                                                                                                    | me Chile<br>Nanci                                                                                                    | d Rea<br>ab          | son for E<br>sence                                                                                                    | Employed                                                                                                    | Medical<br>Insurance                                                                                                    |
| Absent<br>arent's na<br>Valter<br>estingit                                                                                                    | me Chile                                                                                                    | d Rea<br>ab<br>Divor | son for Esence                                                                                                    | Employed                                                                                                    | Medical<br>Insurance                                                                                                    |
| Absent<br>arent's na<br>Valter<br>estingit<br>Ion Citizer                                                                                                    | me Chile<br>Nanci                                                                                                    | d Rea<br>ab<br>Divor | son for sence E                                                                                                    | Employed                                                                                                    | Medical<br>Insurance<br><u>Chang</u> e                                                                                                    |
| Absent<br>arent's na<br>Valter<br>estingit<br>Ion Citizer                                                                                                    | me Chile<br>Nanci                                                                                                    | d Rea<br>ab<br>Divor | son for sence E                                                                                                    | Employed                                                                                                    | Medical<br>Insurance<br>Change                                                                                                    |
| Absent<br>arent's na<br>/alter<br>estingit<br>on Citizer<br>ot entered                                                                                                    | me Chile<br>Nanci                                                                                                    | d Rea<br>ab<br>Divor | son for<br>sence<br>ced                                                                                                    | Employed                                                                                                    | Medical<br>Insurance<br>Change                                                                                                    |
| Absent<br>arent's na<br>/alter<br>estingit<br>on Citizer<br>ot entered<br>isability D                                                                                                    | me Chile<br>Nanci                                                                                                    | d Rea<br>ab<br>Divor | son for<br>sence<br>ced                                                                                                    | Employed                                                                                                    | Medical<br>Insurance<br>Change<br>Change                                                                                                    |
| Absent<br>arent's na<br>Valter<br>estingit<br>Ion Citizer<br>Iot entered<br>Disability D                                                                                                    | me Chile<br>Nanci<br>n Details                                                                                                    | d Rea<br>ab<br>Divor | son for sence E                                                                                                    | Employed                                                                                                    | Medical<br>Insurance<br>Change<br>Change                                                                                                    |
| Absent<br>arent's na<br>/alter<br>estingit<br>on Citizer<br>ot entered<br>isability D<br>ot entered<br>lias Name                                                                                                    | me Chile<br>Nanci<br>n Details                                                                                                    | d Rea<br>ab<br>Divor | son for sence ced                                                                                                    | Employed                                                                                                    | Medical<br>Insurance<br>Change<br>Change                                                                                                    |
| Absent<br>arent's na<br>Valter<br>estingit<br>Ion Citizer<br>lot entered<br>bisability D<br>lot entered<br>lias Name                                                                                                    | me Chile<br>Nanci<br>n Details<br>details<br>Vetails<br>Name<br>chingit                                                                                                    | d Rea<br>ab<br>Divor | Alias Nam                                                                                                    | Employed                                                                                                    | Medical<br>Insurance<br>Change<br>Change<br>Alias SSN                                                                                                    |
| Absent<br>arent's na<br>Valter<br>estingit<br>Ion Citizer<br>isability D<br>ot entered<br>lias Name<br>ictory Te:                                                                                                    | me Chile<br>Nanci<br>n Details<br>details<br>//SSN Details<br>Name<br>stingit                                                                                                    | d Rea<br>ab<br>Divor | Alias Namory Atsea                                                                                                    | Employed                                                                                                    | Medical<br>Insurance<br>Change<br>Change<br>Alias SSN                                                                                                    |
| Absent<br>arent's na<br>Valter<br>estingit<br>Ion Citizer<br>Iot entered<br>Visability D<br>Iot entered<br>Visability D<br>Iot entered<br>Visability D<br>Iot entered                                                                                                    | me Chile<br>Nanci<br>n Details<br>vetails<br>//SSN Details<br>Name<br>stingit                                                                                                    | d Rea<br>ab<br>Divor | Alias Namory Atsea                                                                                                    | Employed                                                                                                    | Medical<br>Insurance<br>Change<br>Change<br>Alias SSN                                                                                                    |
| Absent<br>arent's na<br>(alter<br>estingit<br>on Citizer<br>ot entered<br>isability D<br>ot entered<br>ias Name<br>ctory Tes<br>egnancy<br>ot entered                                                                                                    | me Chile<br>Nanci<br>n Details<br>vetails<br>//SSN Details<br>Name<br>stingit<br>Details                                                                                                    | d Rea<br>ab<br>Divor | Alias Namory Atsea                                                                                                    | Employed                                                                                                    | Medical<br>Insurance<br>Change<br>Change<br>Alias SSN<br>Change                                                                                                    |
| Absent<br>arent's na<br>Valter<br>estingit<br>Ion Citizer<br>Iot entered<br>Visability D<br>Iot entered<br>Visability D<br>Iot entered<br>Visability D<br>Iot entered<br>Visability D<br>Visability D<br>Vi                                                                                                    | me Chile<br>Nanci                                                                                                    | d Rea<br>ab<br>Divor | Alias Namory Atsea                                                                                                    | Employed                                                                                                    | Medical<br>Insurance<br>Change<br>Change<br>Alias SSN<br>Change                                                                                                    |
| Absent<br>arent's na<br>Valter<br>estingit<br>Ion Citizer<br>Iot entered<br>Visability D<br>Iot entered<br>Visability D<br>Iot entered<br>Visability D<br>Iot entered<br>Visability D<br>Visability D<br>Vi                                                                                                    | me Child<br>Nanci                                                                                                    | d Rea<br>ab<br>Divor | Alias Nam<br>ory Atsea                                                                                                    | Employed                                                                                                    | Medical<br>Insurance<br>Change<br>Change<br>Alias SSN<br>Change<br>Change                                                                                                    |
| Absent<br>arent's na<br>Valter<br>estingit<br>Ion Citizer<br>Iot entered<br>Visability D<br>Iot entered<br>Visability D<br>Iot entered<br>Visability D<br>Iot entered<br>Visability D<br>Iot entered<br>Visability D<br>Visability D<br>Vis                                                                                                    | me Child<br>Nanci                                                                                                    | d Rea<br>ab<br>Divor | Alias Nam<br>ory Atsea                                                                                                    | Employed                                                                                                    | Medical<br>Insurance<br>Change<br>Change<br>Alias SSN<br>Change<br>Change<br>uation date                                                                                                    |
| Absent<br>arent's na<br>Valter<br>estingit<br>Ion Citizer<br>lot entered<br>isability D<br>lot entered<br>lias Name<br>rregnancy<br>lot entered<br>regnancy<br>lot entered<br>achool Det                                                                                                    | me Chile<br>Nanci                                                                                                    | d Rea<br>ab<br>Divor | Alias Namory Atsea                                                                                                    | Employed                                                                                                    | Medical<br>Insurance<br>Change<br>Change<br>Alias SSN<br>Change<br>Lation date                                                                                                    |
| Absent<br>arent's na<br>Valter<br>estingit<br>Ion Citizer<br>lot entered<br>isability D<br>lot entered<br>lias Name<br>ïctory Ter<br>regnancy<br>ot entered<br>chool Det<br>anci Test                                                                                                    | me Child<br>Nanci<br>n Details<br>Vetails<br>VSSN Details<br>Name<br>tails<br>Name<br>tingit                                                                                                    | d Rea<br>ab<br>Divor | Alias Nam<br>ory Atsea                                                                                                    | Employed                                                                                                    | Medical<br>Insurance<br>Change<br>Change<br>Alias SSN<br>Change<br>Lation date                                                                                                    |
| Absent<br>arent's na<br>Valter<br>estingit<br>Ion Citizer<br>lot entered<br>lisability D<br>lot entered<br>lisa Name<br>regnancy<br>lot entered<br>achool Det<br>chool Det<br>case Inform                                                                                                    | me Chile<br>Nanci                                                                                                    | d Rea<br>ab<br>Divor | Alias Nam<br>ory Atsea                                                                                                    | Employed                                                                                                    | Medical<br>Insurance<br>Change<br>Change<br>Alias SSN<br>Change<br>Lation date                                                                                                    |
| Absent<br>arent's na<br>Valter<br>estingit<br>Ion Citizer<br>lot entered<br>isability D<br>lot entered<br>lias Name<br>regnancy<br>lot entered<br>regnancy<br>lot entered<br>achool Det<br>chool Det                                                                                                    | me Child<br>Nanci                                                                                                    | d Rea<br>ab<br>Divor | Alias Nam<br>ory Atsea                                                                                                    | Employed<br>le<br>Gradu<br>ested in<br>feline                                                                 | Medical<br>Insurance<br>Change<br>Change<br>Alias SSN<br>Change<br>Lation date<br>Change<br>Lation date                                                                                                    |
| Absent<br>arent's na<br>Valter<br>estingit<br>Ion Citizer<br>lot entered<br>lisability D<br>lot entered<br>lias Name<br>regnancy<br>lot entered<br>achool Det<br>anci Test                                                                                                    | me Child<br>Nanci                                                                                                    | d Rea<br>ab<br>Divor | Alias Nam<br>ory Atsea                                                                                                    | Employed<br>Ie<br>Gradu<br>ested in<br>feline<br>istance                                                      | Medical<br>Insurance<br>Change<br>Change<br>Alias SSN<br>Change<br>Lation date<br>Change<br>Lation date                                                                                                    |
| Absent<br>arent's na<br>Valter<br>estingit<br>Ion Citizer<br>lot entered<br>visability D<br>lot entered<br>lias Name<br>regnancy<br>lot entered<br>anci Test<br>chool Det<br>anci Test<br>chool Det<br>lanci Test                                                                                                    | me Child<br>Nanci                                                                                                    | d Rea<br>ab<br>Divor | son for<br>sence     E       ced     Image: sence sence senc | Employed<br>Ie<br>Gradu<br>ested in<br>feline<br>istance                                                      | Medical<br>Insurance<br>Change<br>Change<br>Alias SSN<br>Change<br>Lation date<br>Change<br>Lation date<br>Change<br>Lation date                                                                                                    |
| Absent<br>arent's na<br>Valter<br>estingit<br>Ion Citizer<br>lot entered<br>visability D<br>lot entered<br>lias Name<br>regnancy<br>lot entered<br>anci Test<br>chool Det<br>anci Test<br>chool Det<br>chool Det<br>anci Test<br>chool Det<br>anci Test<br>chool Det<br>anci Test<br>chool Det<br>anci Test<br>chool Det<br>anci Test<br>chool Det<br>chool Det<br>anci Test<br>chool Det<br>chool Det<br>anci Test<br>chool Det<br>anci Test<br>chool Det<br>anci Test<br>chool Det<br>chool Det<br>anci Test<br>chool Det<br>anci Test<br>chool Det<br>chool Det<br>ch | me Child<br>Nanci                                                                                                    | d Rea<br>ab<br>Divor | Alias Nam<br>ory Atsea                                                                                                    | Employed<br>Ie<br>Gradu<br>ested in<br>feline<br>istance                                                      | Medical<br>Insurance<br>Change<br>Change<br>Alias SSN<br>Change<br>Lation date<br>Change<br>Lation date<br>Change<br>Lation date                                                                                                    |
| Absent<br>arent's na<br>Valter<br>estingit<br>Ion Citizer<br>lot entered<br>visability D<br>lot entered<br>lias Name<br>regnancy<br>lot entered<br>anci Test<br>chool Det<br>lanci Test<br>chool Det<br>lanci Test<br>chool Det<br>chool Det<br>chool Det<br>chool Det<br>chool Det<br>chool Det<br>choo                                                                                                    | me Child<br>Nanci                                                                                                    | d Rea<br>ab<br>Divor | son for<br>sence     E       ced     Image: sence sence senc | Employed<br>Ie<br>Gradu<br>ested in<br>feline<br>istance                                                      | Medical<br>Insurance<br>Change<br>Change<br>Alias SSN<br>Change<br>Lation date<br>Change<br>Lation date<br>Change<br>Lation date                                                                                                    |
| Absent<br>arent's na<br>Valter<br>estingit<br>Ion Citizer<br>lot entered<br>isability D<br>lot entered<br>lias Name<br>rregnancy<br>lot entered<br>chool Det<br>chool Det<br>chool Det<br>case Inform<br>lo<br>the last 30<br>re applying<br>ssistance fi                                                                                                    | me Child<br>Nanci                                                                                                    | d Rea<br>ab<br>Divor | son for<br>sence     E       ced     Image: sence sence senc | Employed<br>Ie<br>Gradu<br>ested in<br>feline<br>istance                                                      | Medical<br>Insurance<br>Change<br>Change<br>Alias SSN<br>Change<br>Change<br>Lation date<br>Change<br>Migrant or<br>Seasonal Farm-<br>Worker<br>No                                                                                      |
| Absent<br>arent's na<br>Valter<br>estingit<br>Ion Citizer<br>Iot entered<br>Iot entered<br>Iias Name<br>Iias Name<br>Iiias Name<br>Iii                                                                                                    | me Child<br>Nanci<br>Nanci<br>Nanci<br>Vetails<br>VSN Details<br>Name<br>stingit<br>Details<br>Name<br>stingit<br>Register V<br>Advashas anyon<br>received cash<br>rom another st                                                                                                    | d Rea<br>ab<br>Divor | Atlias Nam<br>ory Atsea                                                                                                    | Employed<br>Ie<br>Gradu<br>ested in<br>feline<br>istance                                                      | Medical<br>Insurance<br>Change<br>Change<br>Alias SSN<br>Change<br>Alias SSN<br>Change<br>Change<br>Garant or<br>Seasonal Farm-<br>Worker<br>No                                                                                         |
| Absent<br>arent's na<br>Valter<br>estingit<br>Ion Citizer<br>lot entered<br>lot entered<br>lias Name<br>regnancy<br>lot entered<br>anci Test<br>ase Inform<br>ase Inform<br>chool Det<br>ase Inform<br>ase Detail<br>Currently Phone se                                                                                                    | me Child<br>Nanci<br>Nanci<br>Nanci<br>Vetails<br>Vetails<br>Vetails<br>Name<br>stingit<br>Details<br>Details<br>Anno<br>Register V<br>Adays has anyour<br>received cash<br>rom another st<br>Is<br>r Have<br>ervice                                                                                                    | d Rea<br>ab<br>Divor | son for<br>sence     E       Ced     Image: sence       Alias Name       brool type       tary       Inter       Lias       Yes       You       No       Provider                                                                                                    | Employed<br>Ie<br>Gradu<br>ested in<br>feline<br>istance                                                      | Medical<br>Insurance<br>Change<br>Change<br>Alias SSN<br>Change<br>Alias SSN<br>Change<br>Change<br>Gation date<br>Change<br>Migrant or<br>Seasonal Farm-<br>Worker<br>No                                                               |
| Absent<br>arent's na<br>Valter<br>estingit<br>Ion Citizer<br>lot entered<br>lisability D<br>lot entered<br>lisa Name<br>regnancy<br>lot entered<br>chool Det<br>chool Det<br>chool Det<br>chool Det<br>case Inform<br>lo<br>reapplying<br>ssistance fi<br>Currently<br>Phone se<br>es                                                                                                    | me Child<br>Nanci<br>Nanci<br>Vetails<br>Vetails<br>VSN Details<br>Name<br>stingit<br>Details<br>Details<br>Register V<br>Adays has anyon<br>received cash<br>rom another st                                                                                                    | d Rea<br>ab<br>Divor | Son for<br>sence     E       Ced     Image: sence       Ced     Image: sence       Alias Name       Dry Atsea       hool type       itary       Inter       Litary       Inter       Yes       you       ical       No       Provider       arg                                                                                                    | Employed Employed Gradu ested in feline istance Phone Number (850)555-                                        | Medical<br>Insurance<br>Change<br>Change<br>Alias SSN<br>Change<br>Alias SSN<br>Change<br>Change<br>Grande<br>Change<br>Migrant or<br>Seasonal Farm-<br>Worker<br>No                                                                    |
| Absent<br>arent's na<br>Valter<br>estingit<br>Ion Citizer<br>lot entered<br>lot entered<br>lias Name<br>fictory Te:<br>regnancy<br>lot entered<br>anci Test<br>ase Inform<br>ase Inform<br>ase Detail<br>Currently<br>Phone se<br>es                                                                                                    | me Child<br>Nanci<br>Nanci<br>Vetails<br>Vetails<br>Vame<br>stingit<br>Details<br>Details<br>Details<br>Cetails<br>Name<br>stingit<br>Details<br>Register V<br>0 days has anyour<br>received cash<br>rom another st<br>strong another st<br>132<br>132<br>133<br>133<br>133<br>133<br>133<br>133<br>133<br>133                                                                                                    | d Rea<br>ab<br>Divor | Son for<br>sence     E       Ced     Inter<br>Liary       hool type<br>lical     Inter<br>Liary       Yes     Yes       you<br>lical     No       Provider     arq                                                                                                    | Employed<br>Ie<br>Gradu<br>ested in<br>feline<br>istance<br>Phone<br>Number<br>(850)555-<br>5555              | Medical<br>Insurance<br>Change<br>Change<br>Alias SSN<br>Change<br>Alias SSN<br>Change<br>Change<br>Gation date<br>Change<br>Migrant or<br>Seasonal Farm-<br>Worker<br>No                                                               |
| Absent<br>arent's na<br>/alter<br>arent's na<br>/alter<br>asstingit<br>on Citizer<br>ot entered<br>isability D<br>ot entered<br>lias Name<br>ictory Test<br>regnancy<br>ot entered<br>anci Test<br>ase Inform<br>o<br>the last 30<br>re applying<br>ssistance fr<br>asse Detail<br>Currently<br>Phone Se<br>ass<br>inform Det                                                                                                    | me Child<br>Nanci<br>Nanci<br>Name<br>Stingit<br>Details<br>Name<br>Stingit<br>Details<br>Addet<br>Name<br>Stingit<br>Details<br>Addet<br>Name<br>Stingit<br>Details<br>Addet<br>Stingit<br>Stingit | d Rea<br>ab<br>Divor | Son for<br>sence     E       Ced     Alias Nam       Ory     Atsea       brool type     Inter<br>Lia       itary     Yes       you<br>ical     No       Provider     arq                                                                                                    | Employed<br>Ie<br>Gradu<br>ested in<br>feline<br>istance<br>Phone<br>Number<br>(850)555-<br>5555              | Medical<br>Insurance<br>Change<br>Change<br>Alias SSN<br>Change<br>Alias SSN<br>Change<br>Change<br>Gasonal Farm-<br>Worker<br>No<br>Change<br>Migrant or<br>Seasonal Farm-<br>Worker<br>No                                             |
| Absent<br>arent's na<br>Valter<br>estingit<br>Ion Citizer<br>lot entered<br>Jisability D<br>lot entered<br>lias Name<br>rregnancy<br>lot entered<br>chool Det<br>chool Det<br>c | me Child<br>Nanci<br>Nanci<br>Name<br>Stingit<br>Details<br>Details<br>Details<br>Details<br>Details<br>Calls<br>Name<br>Details<br>Calls<br>Name<br>Ingit<br>Details<br>Calls<br>Register V<br>O days has anyour<br>preceived cash<br>rom another st<br>Strong another st<br>Strong an                                                                                     | d Rea<br>ab<br>Divor | Son for<br>sence     E       Ced     Inter<br>Liang       Atias Name<br>bry Atsea       hool type<br>ttary       Inter<br>Liang       Yes<br>you<br>ical<br>provider       Inter<br>Liang       Inter<br>Liang       Yes<br>you<br>ical       No                                                                                                    | Employed<br>Ie<br>Gradu<br>ested in<br>feline<br>istance<br>Phone<br>Number<br>(850)555-<br>5555<br>Paid Date | Medical<br>Insurance<br>Change<br>Change<br>Alias SSN<br>Change<br>Alias SSN<br>Change<br>Change<br>Generation date<br>Change<br>Migrant or<br>Seasonal Farm-<br>Worker<br>No<br>Change<br>Migrant or<br>Seasonal Farm-<br>Worker<br>No |

Internet

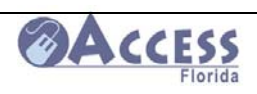

| Liquid Asset Details                                                                                                    | Change                                                             |
|----------------------------------------------------------------------------------------------------|--------------------------------------------------------------------|
| Name Type of Asset Bank or Company Name Amount                                                                                                    | t or Value                                                         |
| Victory Testingit Checking Account Wacovia \$12                                                                                                    | <u> </u>                                                           |
| Vehicle Details                                                                                                    | Change                                                             |
| Not entered                                                                                                    |                                                                    |
|                                                                                                    |                                                                    |
| Life Insurance Details                                                                                                    | <u>Change</u>                                                      |
|                                                                                                    |                                                                    |
| Real Estate/Property Details                                                                                                    | Change                                                             |
| Not entered                                                                                                    |                                                                    |
|                                                                                                    |                                                                    |
| Business Asset Details                                                                                                    | Change                                                             |
|                                                                                                    | -                                                                  |
| Asset Transfer Details                                                                                                    | Change                                                             |
| Not entered                                                                                                    |                                                                    |
| Employment Summary                                                                                                    | Employment                                                         |
|                                                                                                    | Summary                                                            |
| Current Employment Income Details                                                                                                    | Change                                                             |
| Name Employer Income Sci<br>Victory Tostingit CVS Pharmacy \$225.00 Month                                                                                                    | nequie                                                             |
| Past Employment Income Details Not entered Self Employment Income Details                                                                                                    | Change<br>Change                                                   |
| Not entered                                                                                                    | Change                                                             |
|                                                                                                    | —                                                                  |
| Designed Designed Income Details                                                                                                    | Change                                                             |
| Room and Board income Details                                                                                                    |                                                                    |
| Not entered                                                                                                    | —                                                                  |
| Noom and Board Income Details Not entered Strike Date                                                                                                    | Change                                                             |
| Not entered Strike Date Not entered                                                                                                    | Change                                                             |
| Not entered Strike Date Not entered                                                                                                    | Change                                                             |
| Not entered  Strike Date Not entered  Reason for refusing the job N/A                                                                                                    | Change<br>Change                                                   |
| Room and Board income Details       Not entered       Strike Date       Not entered       Reason for refusing the job       N/A                                                                                                    | Change                                                             |
| Room and Board income Details       Not entered       Strike Date       Not entered       Reason for refusing the job       N/A       Other Income Summary                                                                                                    | Change<br>Change<br>Other Income                                   |
| Room and Board income Details       Not entered       Strike Date       Not entered       Reason for refusing the job       N/A       Other Income Summary                                                                                                    | Change<br>Change<br>Other Income<br>Summany                        |
|                                                                                                    | Change<br>Change<br>Change<br>Change<br>Change<br>Change<br>Change |
| Room and Board income Details       Not entered       Strike Date       Not entered       Reason for refusing the job       N/A       Other Income Summary       Other Income Details       Name       Type       Amount       How often received       Income Beg       Victory       Testingit       Alimony       \$100.00       Monthly       1/1/2008 | Change<br>Change<br>Change<br>gin Date                             |

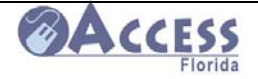

| Expense Summary        | ,                  | <br>Expense Summar |             |  |
|------------------------|--------------------|--------------------|-------------|--|
| Health Insurance Det   | ails               |                    | Change      |  |
| Name                   | Туре               | Expense amount     | Other payor |  |
| Walter Testingit       | Basic Medical      | \$75.00            | Yes         |  |
| Medicare Details       |                    | _                  | Change      |  |
| Not entered            |                    |                    |             |  |
| Medicare Premium D     | etails             |                    |             |  |
| Not entered            |                    |                    |             |  |
| Housing Expanse De     | taile              |                    | Change      |  |
| Name                   | Expense type       | Expense amount     | Other navor |  |
| Victory Testingit      | Rent               | \$175.00           | other payor |  |
| Litility Expense Detai |                    |                    | Change      |  |
| Name                   | Expense type       | Expense amount     | Other payor |  |
| Victory Testingit      | Electricity        | \$75.00            |             |  |
|                        | Telephone          | \$45.00            |             |  |
| Child or Adult Davca   | re Expense Details |                    | Change      |  |
| Not entered            |                    |                    |             |  |
| Support Pourset De     | taila              |                    | Change      |  |
| Not entered            | tans               |                    | Change      |  |
|                        |                    |                    |             |  |
| Room and Board Ex      | pense Details      |                    | Change      |  |
|                        |                    |                    |             |  |

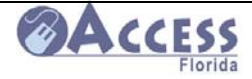

# **Statement of Understanding**

| Progress Bar<br>100% Complete | STATEMENT OF UNDERSTANDING                                                                                                    |  |  |  |  |
|-------------------------------|----------------------------------------------------------------------------------------------------|--|--|--|--|
| Menu                          | <ul> <li>Please read the following section carefully, it will tell what the Department of Children and Families (DCF) can do with the information you provide and what may happen if you provide incorrect information. When you have finished reading this section please click on the "I Understand" button below. If you have any questions please contact DCF for help. I understand the information provided on this application and at any interview, including information received from the Department of Children and Families from other agencies by means of computerized data matches may be checked by DCF, federal and state agencies including the office of Public Assistance Fraud (PAF).</li> <li>I understand and agree to the following:</li> <li>DCF, PAF and authorized federal agencies may check the information I give on this application and at any interview.</li> <li>My signature on this application authorizes DCF and PAF to contact my current and past employers to check the information I have provided.</li> <li>In order to get Medicaid, I give the state Medicaid office permission to look at and share all medical records it thinks necessary under its auditing and investigatory authority.</li> <li>If any information I provide on this application or during any interview is found to be incorrect my benefits may be lowered or denied.</li> <li>If it is determined that I gave incorrect information on purpose, I may be subject to criminal prosecution and or disqualified from receiving the department's Food Stamp, Temporary Cash Assistance Medicaid programs.</li> <li>I have been given a chance to read my <u>Rights and Responsibilities</u>, which explained what I can expect from DCF and what DCF will expect from me.</li> <li>I certify under penalty of perjury, that the information on this application is true to the best of my knowledge, including the citizenship of non-citizen status of those who are applying for benefits.</li> <li>I have been given the information about DCF's operating procedure CFOP 60-17 Chapter 1, Attachment 2, <u>Mana</u></li></ul> |  |  |  |  |
|                               | Yes,I have reviewed and I understand the Statement of Understanding                                                                                                    |  |  |  |  |
|                               |                                                                                                    |  |  |  |  |
| The custome reviewed and      | er must check the box stating they have<br>d understand the Statement of Understanding.                                                                                                    |  |  |  |  |

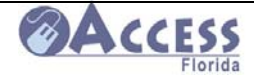

## Electronic Signature (applicant in household)

| English Español Kre                                                                           | <u>yòl</u>                                                                                                    | ACCESS Online #: 612402235                                                                                                    |                                                                                                    | Save & Quit |  |
|-----------------------------------------------------------------------------------------------|----------------------------------------------------------------------------------------------------|----------------------------------------------------------------------------------------------------|----------------------------------------------------------------------------------------------------|-------------|--|
| Progress Bar                                                                                  |                                                                                                    | SIGNATURE                                                                                                    |                                                                                                    |             |  |
| 100% Complete                                                                                 | -                                                                                                    |                                                                                                    |                                                                                                    |             |  |
| Menu<br>Application<br>Household<br>Assets<br>Employment<br>Other Income<br>Expenses<br>Apply | <ul> <li>If you chose to use the online application you may submit your application using an electronic signature by clicking the "SIGN NOW" button below. If you chose to complete the online application, you will be able to back up and check your answers at any point during the application process.</li> <li>At the end of the application process you will be shown a summary page which will allow you to check the information you gave on the online application. If you want a copy of the summary page for you records, you must have a working printer attached to your computer.</li> <li>To start processing your application DCF needs your name, addresses and signature. For DCF to finish your application as quickly as possible, please finish the entire online application and give as much information as you can. If you are not able to complete the entire online application you will be contacted to get any missing information.</li> <li>Clicking on the "SIGN NOW" button means that you accept responsibility for the correctness for all the information given on this application. If you do not click the "SIGN NOW" button, we will not be able to process your application.</li> </ul> |                                                                                                    |                                                                                                    |             |  |
|                                                                                               | electronically,<br>I choose to ap<br>for myself or n<br>internet and a<br>application wit                                                                                                    | you may call or visit a DCF office for<br>ply for Public Assistance benefits<br>ny family. I choose to apply over the<br>uthorize processing my online<br>h my electronic signature | additional information or to file a paper application.<br>If you do not wish to apply for Public Assistance<br>over the internet, whether for yourself, your family,<br>or someone else, and you do not wish to<br>authorize processing of your application with your<br>electronic signature, then please click the "Save<br>& Quit" button. You will be required to complete a<br>paper application if you still wish to apply for<br>Public Assistance.<br>Save & Quit |             |  |
|                                                                                               | A                                                                                                    |                                                                                                    |                                                                                                    |             |  |

The customer may apply for benefits by clicking "SIGN NOW" or not submit an application by clicking "SAVE & QUIT".

If "SIGN NOW" is selected, a Confirmation Page will be received, and the application will be received electronically at the assigned DCF ACCESS processing center.

If the customer selects "SAVE & QUIT", the application has not been submitted to DCF and no action will be taken until the customer submits a signed application.
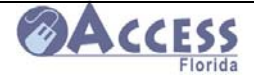

# **Confirmation Page**

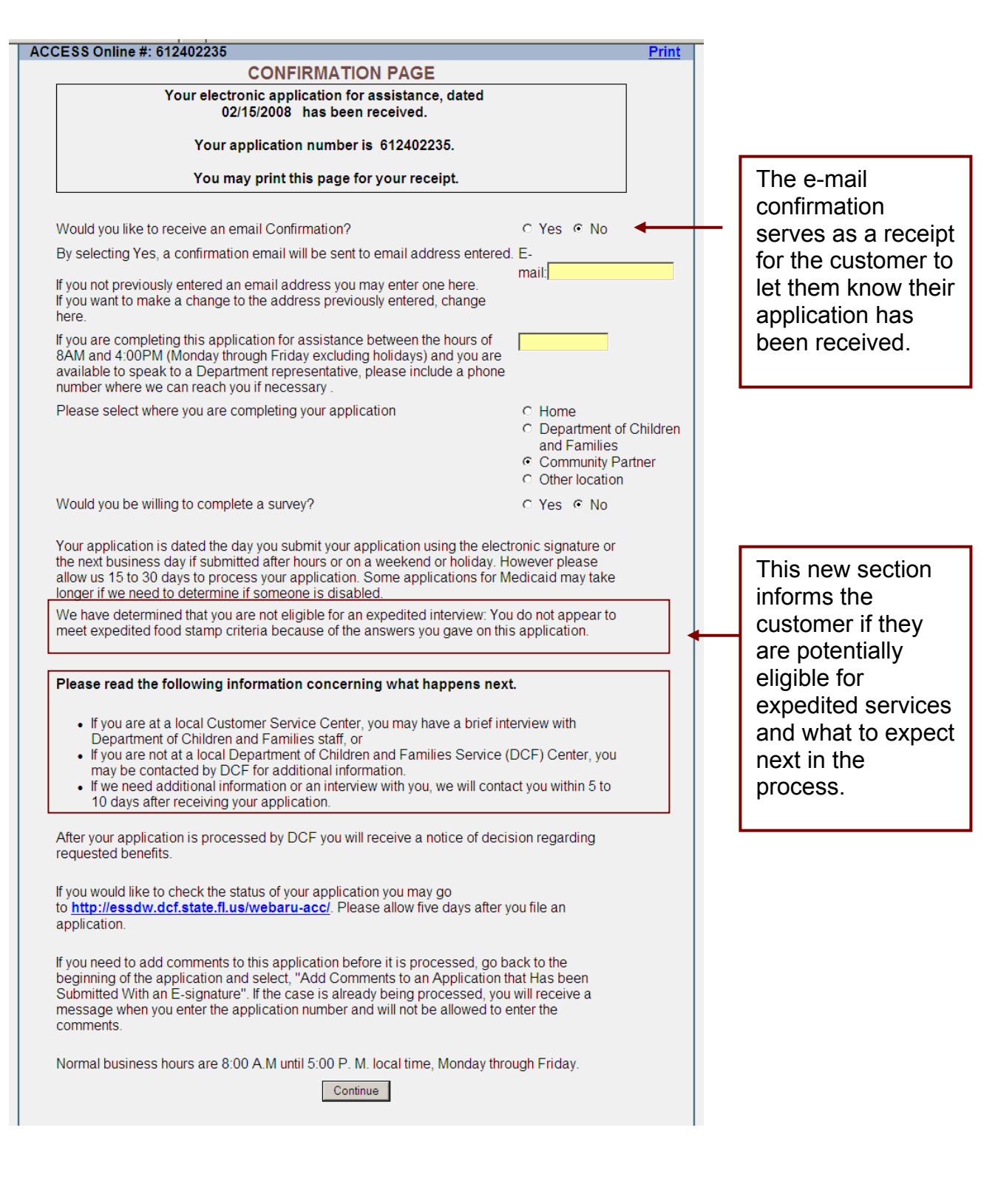

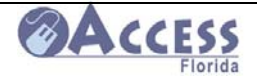

# **ACCESS Online Survey**

| Department of Child                                                          | dren & Fam                                   | Acceptan<br>Acceptan                    | est Plorida                                         |
|------------------------------------------------------------------------------|----------------------------------------------|-----------------------------------------|-----------------------------------------------------|
| ACCESS Online #: 612410784                                                   |                                              |                                         |                                                     |
| Thank you for agreeing to complete our<br>experience using the ACCESS ONLINE | survey. This will only t<br>Web Application. | ake you a few minutes.                  | Please tell us about your                           |
| Please rate your experience with our<br>screens:                             | <ul> <li>Easy</li> </ul>                     | ○ Fair                                  | <ul> <li>Difficult</li> </ul>                       |
| How long did it take to complete the<br>application ?                        | 1-30 minutes                                 | O 30-60 minutes                         | more than 1 hour                                    |
| Did you need help using the Web application?                                 | ○ Yes                                        | O No                                    |                                                     |
| Was the help you needed available?                                           | Yes                                          | O No                                    |                                                     |
| Did you use the                                                              | <ul> <li>Help screens</li> </ul>             | <ul> <li>Staff or other pers</li> </ul> | on 🔿 Both                                           |
| Where did you have problems?                                                 |                                              |                                         |                                                     |
| <ul> <li>Adding P</li> <li>Asset que</li> </ul>                              | ersons O Compleestions O Expensions          | eting Relationships<br>se questions     | <ul> <li>Income questions</li> <li>Other</li> </ul> |
| Where were you when you completed the<br>application                         | <sup>e</sup> ◯ In a DCF Offic                | ce                                      | <ul> <li>Other Location</li> </ul>                  |
| How much computer experience do you have?                                    | <ul> <li>First time<br/>user</li> </ul>      | <ul> <li>Use occasionally</li> </ul>    | <ul> <li>Use frequently</li> </ul>                  |
| Would you use this web application again                                     | n? 🔿 Yes                                     | O No                                    |                                                     |
| Thank you for completing this survey.                                        |                                              |                                         |                                                     |
| ······································                                       | Continue                                     |                                         |                                                     |
|                                                                              | Continue                                     |                                         |                                                     |
|                                                                              |                                              |                                         |                                                     |

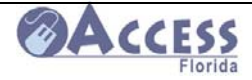

# **Application Complete**

| Departme                     | nt of Children & Families                                                                                                    | Acceptance<br>Test | Plorid |
|------------------------------|----------------------------------------------------------------------------------------------------|--------------------|--------|
| <u>English Español Kreyò</u> | <u>51</u>                                                                                                    |                    |        |
| opplication Comments         |                                                                                                    |                    |        |
| Please enter comments ab     | pout your application in the space provided                                                                                                    |                    |        |
|                              | and the second second se |                    |        |
| I have just been no          | tified that I will begin working full tim                                                                                                    | e March 15, 2008.  | ×      |
| I have just been no          | tified that I will begin working full tim                                                                                                    | e March 15, 2008.  | ×      |
| I have just been no          | ptified that I will begin working full tim                                                                                                    | e March 15, 2008.  | ×      |

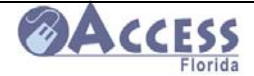

# **Adding Comments after Application Submitted**

|                                                                                                    | Kreyol                                                                                                    |                                                                                                    | neip                                            |                    |
|----------------------------------------------------------------------------------------------------|----------------------------------------------------------------------------------------------------|----------------------------------------------------------------------------------------------------|-------------------------------------------------|--------------------|
| Start Application                                                                                                    | 00784 (3)                                                                                                    |                                                                                                    |                                                 |                    |
| What would you lik                                                                                                   | e to do? Click the button next to your cho                                                                                                    | ice then click Continue. Choose only                                                                                        | one option.                                     |                    |
| C Apply for ben<br>Choose this op<br>choose this op<br>benefits.                                                     | efits.<br>tion if you have not recently applied for benefit<br>tion if you have recently applied and are waiting<br>accutification coulder              | its in Florida or you want to apply for addi<br>ng for a notice that you have been approv                                   | tional benefits. Do not<br>ed or denied for     |                    |
| If you are curre<br>recertification r                                                                                | intly receiving benefits from the State of Florid<br>eview select this option.<br>unfinished application or recertification r                           | a and have received a notice that you nea<br>eview.                                                                         | ed to complete a                                |                    |
| Select this opt<br>Electronic Sig                                                                                    | ion to continue an application or recertification<br>nature.                                                                                            | n review that you started earlier and have                                                                                  | not completed the                               |                    |
| Add commen<br>Select this opt<br>change an add                                                                       | ts to an application that has been submitt<br>ion if you recently completed the Electronic S<br>tress or other information. You will be able to         | ed using an Electronic Signature.<br>Signature on an Application or Recertificat<br>make changes until processing begins or | ion Review and need to                          |                    |
| C Report a char<br>Select this opt<br>on most letters                                                                | yee to my case.<br>ion to report a change to a case where you ar<br>a received from the Department.                                                     | e already receiving benefits. The case nu                                                                                   | mber required is listed                         |                    |
| C Check Case S<br>Select this opt<br>Electronic Sign                                                                 | itatus or Benefit Information.<br>ion to check the status of an application or re<br>nature.                                                            | certification review that you have recently                                                                                 | submitted with an                               |                    |
| You may need the f                                                                                                   | following information for all individuals fo                                                                                                    | or whom you are applying                                                                                                    |                                                 |                    |
| Social Security                                                                                                    | / number and date of birth<br>ation such as job, child support or any other s                                                                           | sources                                                                                                    |                                                 |                    |
| Resource or as<br>Housing expen<br>Health insuran<br>All U.S. citizer                                                | set information such as checking, savings ac<br>ises such as rent or utilities.<br>ce information.<br>n's applying for, or receiving Medicaid, includir | counts, vehicles, homes, land or life insung children, are required to provide proof o                                      | rrance.<br>f U.S. citizenship and               |                    |
| identity.                                                                                                    |                                                                                                    |                                                                                                    |                                                 |                    |
|                                                                                                    | When completed, click the                                                                                                    | e Continue button below.                                                                                                    |                                                 |                    |
| omer may a tted. The c                                                                                               | add comments to th<br>sustomer must acces<br>application that has                                                                                       | e application after<br>ss the system and<br>been submitted u                                                                | r it has been<br>I select "Add<br>sing an Elect | ronic              |
| ents to an a<br>ure"                                                                                                 |                                                                                                    |                                                                                                    | Accentance                                      |                    |
| ents to an a<br>ure"                                                                                                 | irtment of Child                                                                                                    | ren & Families                                                                                                    | Acceptance<br>Test                              | <b>Ø</b>           |
| ents to an a<br>ture"<br>Depa<br>English Espa                                                                        | artment of Child                                                                                                    | ren & Families                                                                                                    | Acceptance<br>Test                              | <b>Ø</b>           |
| ents to an a<br>ture"<br>Depa<br>English Espa<br>User Login                                                          | ntment of Child                                                                                                    | ren & Families                                                                                                    | Acceptance<br>Test                              | <u> </u>           |
| ents to an a<br>ture"<br>Depa<br>English Espa<br>User Login<br>Please enter y<br>previously star<br>your application | our ACCESS Online number and<br>ted your application.If you have on.                                                                                    | ren & Families<br>password.You received a num<br>completed the Electronic Signa                                             | Acceptance<br>Test                              | passwoi<br>able to |

Enter the Password you used when you started your application.
Warning! By accessing this government computer system you are consenting to system monitoring for law enforcement and other purposes. Unauthorized use of this computer system may subject you to criminal prosecution and penalties.
When completed, click the Continue button below.
Go Back Continue

The customer must use the ACCESS Online Number and password to access the case.

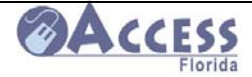

# **Recertification Review**

| Department of emiliaren a ramme                                                                                                    | s <u>Test</u>                                                                                                   | Florida                                                        |                                        |
|----------------------------------------------------------------------------------------------------|----------------------------------------------------------------------------------------------------|----------------------------------------------------------------|----------------------------------------|
| English Español Kreyòl                                                                                                    |                                                                                                    | Help                                                           |                                        |
| Start Application                                                                                                    |                                                                                                    |                                                                |                                        |
| What would you like to do? Click the button next to your choice then click                                                                                                    | Continue. Choose only                                                                                           | one option.                                                    |                                        |
| C Apply for benefits.<br>Choose this option if you have not recently applied for benefits in Florida or<br>choose this option if you have recently applied and are waiting for a notice for                                                                                                    | you want to apply for addi<br>that you have been approve                                                        | ional benefits. Do not<br>d or denied for                      |                                        |
| C Complete a recertification review.                                                                                                    |                                                                                                    |                                                                |                                        |
| If you are currently receiving benefits from the State of Florida and have receiving the state of Florida and have received this option.                                                                                                    | eived a notice that you nee                                                                                     | d to complete a                                                |                                        |
| Select this option to continue an application or recertification review.                                                                                                    | u started earlier and have                                                                                      | not completed the                                              |                                        |
| Electronic Signature.<br>C Add comments to an application that has been submitted using an E<br>Select this option if you recently completed the Electronic Signature on an<br>change an address or other information. You will be able to make changes<br>C Report a change to my case.<br>Select this option to report a change to a case where you are already recei-<br>on most letters received from the Department.<br>C Check Case Status or Benefit Information.<br>Select this action to head the status of the medication end | lectronic Signature.<br>Application or Recertificat<br>until processing begins on<br>ving benefits. The case nu | on Review and need to<br>your case.<br>mber required is listed |                                        |
| Electronic Signature.                                                                                                    | new that you have recently                                                                                      | submitted with an                                              |                                        |
| You may need the following information for all individuals for whom you a                                                                                                    | are applying                                                                                                    |                                                                |                                        |
| Social Security number and date of birth<br>Income information such as job, child support or any other sources<br>Resource or asset information such as checking, savings accounts, vehicle<br>Housing expenses such as rent or utilities.<br>Health insurance information.<br>All U.S. citizen's applying for, or receiving Medicaid, including children, are                                                                                                    | es, homes, land or life insu<br>required to provide proof of                                                    | rance.<br><sup>:</sup> U.S. citizenship and                    |                                        |
| identity                                                                                                    |                                                                                                    |                                                                |                                        |
| - Institution                                                                                                    | Accept                                                                                                    | ance 🙉 🗛                                                       |                                        |
| Department of Children & Fam                                                                                                    | Accep<br>illies                                                                                                 | tance 🔗 A                                                      |                                        |
| Department of Children & Fam<br>nglish Español Kreyòl                                                                                                    | Accep<br>Accep                                                                                                  | tance AA                                                       |                                        |
| Department of Children & Fam<br>nglish Español Kreyòl<br>ecertification Review<br>you have received a notice telling you that you need to                                                                                                    | Accept<br>Accept<br>Accept<br>Complete a Recei                                                                  | tification Review                                              | <u> </u>                               |
| Department of Children & Fam<br>nglish Español Kreyòl<br>ecertification Review<br>you have received a notice telling you that you need to<br>implete the following:                                                                                                    | Accept<br>Accept<br>Complete a Recent                                                                           | tance Test                                                     | <u>F</u>                               |
| Department of Children & Fam<br>nglish Español Kreyöl<br>ecertification Review<br>you have received a notice telling you that you need to<br>implete the following:<br>LORIDA case number. This number will be found on<br>pur patient                                                                                                    | Accept<br>illies<br>complete a Recen                                                                            | tance Test                                                     | <u>• C (</u>                           |
| Department of Children & Fam<br>nglish Español Kreyòl<br>ecertification Review<br>you have received a notice telling you that you need to<br>implete the following:<br>LORIDA case number. This number will be found on<br>bur notice<br>ocial Security number of anyone that is receiving                                                                                                    | Accept<br>Accept<br>Complete a Recen                                                                            | tification Review                                              | <u>• ( (</u>                           |
| Department of Children & Fam<br>nglish Español Kreyól<br>ecertification Review<br>you have received a notice telling you that you need to<br>omplete the following:<br>LORIDA case number. This number will be found on<br>our notice<br>ocial Security number of anyone that is receiving<br>enefits.<br>ate of birth for that person. (mr                                                                                                    | Accept<br>iiiies<br>complete a Recei                                                                            | tance Test                                                     | <u>• ( ( )</u>                         |
| Department of Children & Fam<br>nglish Español Kreyól<br>ecertification Review<br>you have received a notice telling you that you need to<br>implete the following:<br>LORIDA case number. This number will be found on<br>our notice<br>ocial Security number of anyone that is receiving<br>enefits.<br>ate of birth for that person. (mr<br>our case is closed in FLORIDA, you will not be able to comp<br>lect the Go Back button and select Apply for Benefits.                                                                    | Accept<br>illies<br>complete a Recent<br>m/dd/yyyy)<br>olete a Recertification                                  | tification Review,                                             | <u>t</u>                               |
| Department of Children & Fam<br>nglish Español Kreyòl<br>ecertification Review<br>you have received a notice telling you that you need to<br>implete the following:<br>LORIDA case number. This number will be found on<br>bur notice<br>ocial Security number of anyone that is receiving<br>enefits.<br>ate of birth for that person. (mr<br>our case is closed in FLORIDA, you will not be able to comp<br>lect the Go Back button and select Apply for Benefits.                                                                    | Accept<br>illies<br>complete a Recent<br>m/dd/yyyy)                                                             | tance<br>Test                                                  | <u>r</u>                               |
| Department of Children & Fam<br>nglish Español Kreyól<br>ecertification Review<br>you have received a notice telling you that you need to<br>implete the following:<br>LORIDA case number. This number will be found on<br>our notice<br>ocial Security number of anyone that is receiving<br>enefits.<br>ate of birth for that person. (mr<br>your case is closed in FLORIDA, you will not be able to comp<br>lect the Go Back button and select Apply for Benefits.<br>When completed, click the Cont                                 | Accept<br>illies<br>complete a Recent<br>n/dd/yyyy)<br>olete a Recertification<br>inue button below.            | tification Review                                              | nee                                    |
| Department of Children & Fam<br>nglish Español Kreyöl<br>ecertification Review<br>you have received a notice telling you that you need to<br>implete the following:<br>LORIDA case number. This number will be found on<br>our notice<br>ocial Security number of anyone that is receiving<br>enefits.<br>ate of birth for that person. (mr<br>your case is closed in FLORIDA, you will not be able to comp<br>lect the Go Back button and select Apply for Benefits.<br>When completed, click the Conting<br>Go Back Continu           | Accept<br>illies<br>complete a Recent<br>m/dd/yyyy)<br>olete a Recertification<br>inue button below.            | tification Review,                                             | nee                                    |
| Department of Children & Fam<br>nglish Español Kreyöl<br>eccrtification Review<br>you have received a notice telling you that you need to<br>implete the following:<br>LORIDA case number. This number will be found on<br>our notice<br>ocial Security number of anyone that is receiving<br>enefits.<br>ate of birth for that person. (mr<br>rour case is closed in FLORIDA, you will not be able to comp<br>lect the Go Back button and select Apply for Benefits.<br>When completed, click the Cont<br>Go Back Continu              | Accept<br>illies<br>complete a Recent<br>m/dd/yyyy)<br>olete a Recertification<br>inue button below.            | tification Review.                                             | 1000 1000 1000 1000 1000 1000 1000 100 |
| Department of Children & Fam<br>nglish Español Kreyól<br>eccrtification Review<br>you have received a notice telling you that you need to<br>implete the following:<br>LORIDA case number. This number will be found on<br>bur notice<br>ocial Security number of anyone that is receiving<br>enefits.<br>ate of birth for that person. (mr<br>rour case is closed in FLORIDA, you will not be able to comp<br>lect the Go Back button and select Apply for Benefits.<br>When completed, click the Cont<br>Go Back Continu              | Accept<br>illies<br>complete a Recent<br>n/dd/yyyy)<br>olete a Recertification<br>inue button below.            | tification Review,                                             | nee                                    |

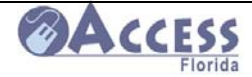

# Check case status or benefit information

|                                                                                                    | Access                                                                                                    | <u>^</u>                                                 |      |
|----------------------------------------------------------------------------------------------------|----------------------------------------------------------------------------------------------------|----------------------------------------------------------|------|
| English Español Krevòl                                                                                                    | Help                                                                                                    |                                                          |      |
| Start Application                                                                                                    |                                                                                                    |                                                          |      |
| What would you like to do? Click the button next to your                                                                                 | choice then click Continue. Choose only                                                                                                    |                                                          |      |
| one option.                                                                                                    |                                                                                                    |                                                          |      |
| <ul> <li>Apply for benefits.</li> <li>Choose this option if you have not recently applied for ben</li> </ul>                             | efits in Florida or you want to apply for                                                                                                    |                                                          |      |
| additional benefits. Do not choose this option if you have r<br>that you have been approved or denied for benefits.                      | ecently applied and are waiting for a notice                                                                                                    |                                                          |      |
| If you are currently receiving benefits from the State of Flor                                                                           | rida and have received a notice that you need                                                                                                    |                                                          |      |
| <ul> <li>Complete a recertification review select this option.</li> <li>Complete an unfinished application or recertification</li> </ul> | review.                                                                                                    |                                                          |      |
| Select this option to continue an application or recertification completed the Electronic Signature.                                     | ion review that you started earlier and have not                                                                                                    |                                                          |      |
| Add comments to an application that has been subm<br>Select this option if you recently completed the Electronic                         | hitted using an Electronic Signature.<br>Signature on an Application or Recertification                                                                                                    |                                                          |      |
| Review and need to change an address or other informati<br>processing begins on your case.                                               | on. You will be able to make changes until                                                                                                    |                                                          |      |
| Report a change to my case. Select this option to report a change to a case where you                                                    | are already receiving benefits. The case                                                                                                    |                                                          |      |
| number required is listed on most letters received from the<br>My ACCESS Account.                                                        | e Department.                                                                                                    |                                                          |      |
| Check Case Status or Benefit Information.                                                                                                |                                                                                                    |                                                          |      |
| You may need the following information for all individuals                                                                               | for whom you are applying.                                                                                                    |                                                          |      |
| <ul> <li>Social Security number and date of birth.</li> <li>Income information such as job, child support or any other</li> </ul>        | sources.                                                                                                    |                                                          |      |
| Resource or asset information such as checking, savings insurance.                                                                       | accounts, vehicles, homes, land or life                                                                                                    |                                                          |      |
| <ul> <li>Housing expenses such as rent or utilities.</li> <li>Health insurance information.</li> </ul>                                   |                                                                                                    |                                                          |      |
| AILUS citizon's applying for or receiving Modicaid inclus                                                                                | ling childron are required to provide proof of                                                                                                    | € 100% ·                                                 |      |
|                                                                                                    |                                                                                                    |                                                          |      |
| Department of Children & F                                                                                                    | amilies                                                                                                    |                                                          |      |
| English   Espanol   Preyol                                                                                                    |                                                                                                    | <u>Contact Us   Help</u>                                 |      |
| Welcome to the Departmen                                                                                                    | t of Children and Families A                                                                                                    | ccount Portal                                            |      |
| Your Cate                                                                                                    |                                                                                                    | *                                                        |      |
| Through our new My ACCESS System below, you                                                                                              | can access your personal account inform:                                                                                                    | ation quickly and securely.                              |      |
| Just log-in and interact with the Department of Chi                                                                                      | Idren and Families at your convenience!                                                                                                    |                                                          |      |
| started or go ahead and log-in if you have already                                                                                       | r the My ACCESS System. Just follow the<br>created an account.                                                                                                    | directions below to get                                  |      |
|                                                                                                    | Getting Started                                                                                                    |                                                          |      |
| Login                                                                                                    | <i>i</i> Before you start                                                                                                    |                                                          |      |
| User Name                                                                                                    | To register for My ACCESS According to a contract the contract of the contract of the contract | ount, you need to know the<br>n case information. Only a |      |
| Password                                                                                                    | Payee, Primary Information Pers<br>Designated Representative can<br>case                                                                                                    | on, or Authorized /<br>setup an account for a            |      |
| Go Back Login                                                                                                    |                                                                                                    |                                                          |      |
| Register Now!                                                                                                    | To register and create an accou                                                                                                    | nt. click Register Now.                                  |      |
|                                                                                                    |                                                                                                    |                                                          |      |
| Forgot User Name?   Forgot Password?                                                                                                    | My ACCESS Account – Enter y<br>password to view your case info                                                                                                    | our user name and mation.                                |      |
|                                                                                                    | Temporary My ACCESS Accou                                                                                                    | Int – Login with your                                    |      |
| Security                                                                                                    | ACCESS web application or Elect<br>and password. See "Help" for mo                                                                                                    | tronic Application number ore details.                   |      |
| The privacy and security of your account<br>information is very important to us. Read                                                    | Help                                                                                                    |                                                          |      |
|                                                                                                    | · · ·                                                                                                    | Internet                                                 | 100% |

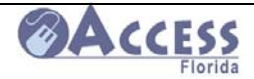

# My Account (cont.)

My ACCESS Account replaces the Department of Children and Families ACCESS Florida information website known as the Automated Response Unit (ARU). New features have been added to personalize your My ACCESS Account experience.

My ACCESS Account provides you with a secure gateway to your public assistance "account" information. You can register your own user ID and manage your own password and account through a secure site. My ACCESS Account allows you to view your case information and interact with the Department of Children and Families through the Web at your convenience twenty-four hours a day seven days a week.

The new link My ACCESS Account (Check Case Status or Benefit Information) allows you to:

View current benefits View the date benefits will be available Print a Temporary Medicaid card See when your next review is due See when an appointment is scheduled View benefit account history View a list of verification needed

The information displayed in your account is stored nightly. Changes made during the day are available for you to view the following day. The date of the information is displayed at the top of the account status screens for your reference.

# To view the either the My Account set up training or to view the My Account Guide, go to

http://www.dcf.state.fl.us/training.shtml

If you have been authorized to use the Customer Look-up System, you will have access to a separate system to review basic customer information. You must have a signed and dated release from the customer giving you permission to review their case information through that system. These releases should have time limited validity periods (no longer than 90 days), and the Community Partner can only view the customer's information during that validity period.

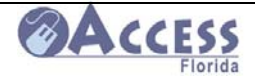

# **Release Form for the Customer Look-Up System**

Below is an example of the information that should be included in your site's Customer Look-Up system release form. It is important that the customer understands that they are giving you permission to review a limited amount of their case information through this system,

I, \_\_\_\_\_, understand that by my signature I am authorizing the Department of Children and Families (DCF) to release limited case information to \_\_\_\_\_\_ in their role as a DCF Community Partner and shall be used solely to fulfill their obligation in assisting me with the application filed with DCF on . Information to be released is limited to

- Status of application (approved, denied, enrolled or pending)
- Reason for closure or denial
- Scheduled interview dates and time
- Verifications requested and dates due

No additional information shall be provided to the Community Partner without my specific written consent. This authorization expires ninety (90) days following the date signed.

Dated: \_\_\_\_\_ day of \_\_\_\_\_, 20xx

Signed: \_\_\_\_\_

Printed Name: \_\_\_\_\_

Date of Birth: \_\_\_\_\_

Last Four Numbers of my Social Security Number \_\_\_\_\_

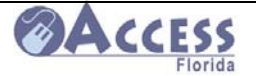

# **Reporting a Change**

There are many changes to a customer's situation that need to be reported to the Department of Children and Families. Some of these include:

- o Change of address for the household
- o Change of home, work, or cell phone number
- Changes in who lives in the home (for example someone moved in or out of the house or a member of the household had a baby)
- Changes in rental, mortgage, or changes in utility expenses
- o Change of income for any household member
  - Change in employment (new job, change in job, or loss of job)
  - Change in self-employment
  - Change in other income (such as unemployment compensation, child support, or social security)
- Other change not listed above (such as homeowner's insurance, taxes, day care expenses or child support payments)

Changes can be reported two ways. They can be reported by calling the Customer Call Center at **1-866-762-2237**. They can also be reported on-line by going to <u>www.myflorida.com/accessflorida</u>, and selecting on the report changes option.

| iglish Español Kreyòl<br>art Application                                                                                                    |                                                                                       | Help    |
|----------------------------------------------------------------------------------------------------|---------------------------------------------------------------------------------------|---------|
| art Application                                                                                                    |                                                                                       |         |
|                                                                                                    |                                                                                       |         |
| nat would you like to do? Click the button next to your choice then click Co                                                                                                    | ontinue. Choose only one option.                                                      |         |
| C Apply for benefits.                                                                                                    |                                                                                       |         |
| Choose this option if you have not recently applied for benefits in Florida or you<br>choose this option if you have recently applied and are waiting for a notice that<br>benefits.                                                                                                    | u want to apply for additional benefits. E<br>It you have been approved or denied for | )o not  |
| C Complete a recertification review.                                                                                                    |                                                                                       |         |
| If you are currently receiving benefits from the State of Florida and have receive<br>recertification review select this option.                                                                                                    | ed a notice that you need to complete a                                               | r.      |
| C Complete an unfinished application or recertification review.                                                                                                    |                                                                                       |         |
| Select this option to continue an application or recertification review that you s<br>Electronic Signature.                                                                                                    | started earlier and have not completed th                                             | 10      |
| Add comments to an application that has been submitted using an Electronic electron and the submitted using an Electronic electronic electro | ctronic Signature.                                                                    |         |
| Select this option if you recently completed the Electronic Signature on an Ap                                                                                                    | plication or Recertification Review and r                                             | need to |
| change an address or other information. You will be able to make changes unt                                                                                                    | til processing begins on your case.                                                   |         |
| C Report a change to my case.<br>Select this option to report a change to a case where you are already receiving<br>on most letters received from the Department.                                                                                                    | g benefits. The case number required is                                               | listed  |
| Check Case Status or Benefit Information.                                                                                                    |                                                                                       |         |
| Select this option to check the status of an application or recertification review<br>Electronic Signature.                                                                                                    | v that you have recently submitted with a                                             | an      |
| u may need the following information for all individuals for whom you are                                                                                                    | applying                                                                              |         |
| Social Security number and date of birth                                                                                                    |                                                                                       |         |
| Income information such as job, child support or any other sources                                                                                                    |                                                                                       |         |
| Resource or asset information such as checking, savings accounts, vehicles,                                                                                                    | homes, land or life insurance.                                                        |         |
| <ul> <li>Housing expenses such as rent or utilities.</li> </ul>                                                                                                    |                                                                                       |         |
| Health insurance information.                                                                                                    |                                                                                       |         |
| All U.S. citizen's applying for, or receiving Medicaid, including children, are rec<br>identity.                                                                                                    | quired to provide proof of U.S. citizenshi                                            | p and   |
| When completed, click the Continue button                                                                                                    | below.                                                                                |         |
|                                                                                                    |                                                                                       | Inter   |
|                                                                                                    |                                                                                       |         |

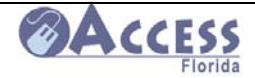

# Change Reporting System

| 🖉 Requested Changes: W                                                                                                    | elcome - Microsoft Internet Explorer provid                                                                                                    | d by DCF Southern Zone                                                                                                    |                                                                                                    |                                                                      |                                     |                          |
|----------------------------------------------------------------------------------------------------|----------------------------------------------------------------------------------------------------|----------------------------------------------------------------------------------------------------|----------------------------------------------------------------------------------------------------|----------------------------------------------------------------------|-------------------------------------|--------------------------|
| 🚱 🗸 🔊 http://essd                                                                                                    | w.dcf.state.fl.us:8090/webaru/welcomeChange.do?perl                                                                                                    | ormAction=init                                                                                                    |                                                                                                    |                                                                      | 🖌 🐓 🗙 Live Search                   | • ٩                      |
| 🚖 🔅 🌈 Requested Cha                                                                                                    | nges: Welcome                                                                                                    |                                                                                                    |                                                                                                    |                                                                      | 🟠 • 🖾 · 🤅                           | 🚽 🔹 🔂 Page 👻 🎯 Tools 👻 🎽 |
| Economic Self Suffic<br>RCS (Reported Char                                                                                                    | ciency<br>nges System)                                                                                                    |                                                                                                    |                                                                                                    |                                                                      |                                     |                          |
| English I<br>Welcome to the D<br>You can use this c<br>Change of home<br>Change of addre<br>Change of addre<br>Change of rento<br>Change of incon<br>Change of incon<br>Change in<br>Change in<br>Change in<br>Change in<br>Change in<br>Change in | Español Krevól<br>bepartment of Children and Fa<br>on-line system to report the following or<br>work or cell phone<br>il address<br>ss for your household<br>wes in your household (for example some<br>romotage<br>expense (such as heating, cooling, water,<br>to for any household member<br>employment (new job, change in job, or ka<br>self-employment<br>other income (such as unemployment co<br>ther income (such as interployment co<br>the system to apply for new or addition | ? HELP<br>milies ACCESS F<br>hanges for your house<br>one moved in or out of th<br>sewage, garbage or pho<br>ss of a job)<br>mpensation, child suppor<br>rance, taxes, day care e<br>al benefits. The report | lorida Change Rep<br>hold:<br>e house or a member of th<br>ne)<br>t, or social security)<br>penses, or child support p<br>ed changes will only affe | e household had a baby<br>ayments)<br><b>:t your existing bene</b> r | y)<br>fits. To apply for new or add | iitional benefits        |
| Please enter the follo<br>Note: You <u>must</u> enter                                                                                                    | wing information to report your change:<br>the case number and telephone number to                                                                                                    | continue.                                                                                                    |                                                                                                    |                                                                      |                                     |                          |
|                                                                                                    | First Name / Last Name                                                                                                    |                                                                                                    |                                                                                                    |                                                                      |                                     |                          |
|                                                                                                    | FLORIDA Case Number                                                                                                    |                                                                                                    |                                                                                                    |                                                                      |                                     |                          |
|                                                                                                    | Social Security Number                                                                                                    |                                                                                                    |                                                                                                    |                                                                      |                                     |                          |
|                                                                                                    | Date of Birth                                                                                                    |                                                                                                    | MM/DD/CO                                                                                                    | YY                                                                   |                                     |                          |
|                                                                                                    | Telephone Number                                                                                                    |                                                                                                    |                                                                                                    |                                                                      |                                     |                          |
|                                                                                                    |                                                                                                    | GO BA                                                                                                    |                                                                                                    |                                                                      |                                     |                          |

Failure to report changes timely may cause a case to be overpaid in benefits or to receive fewer benefits than they may be entitled to.

The change reporting system on-line cannot be used to apply for new or additional benefits. The reported changes will only affect existing benefits. To apply for additional benefits, visit **www.myflorida.com/accessflorida** and select apply.

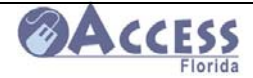

# How to Print a Paper Application for Assistance

Go to the ACCESS Florida Related Sites and Services Page at

http://www.dcf.state.fl.us/ess/

On the right side of this page is the link to print a paper application in a choice of three languages.

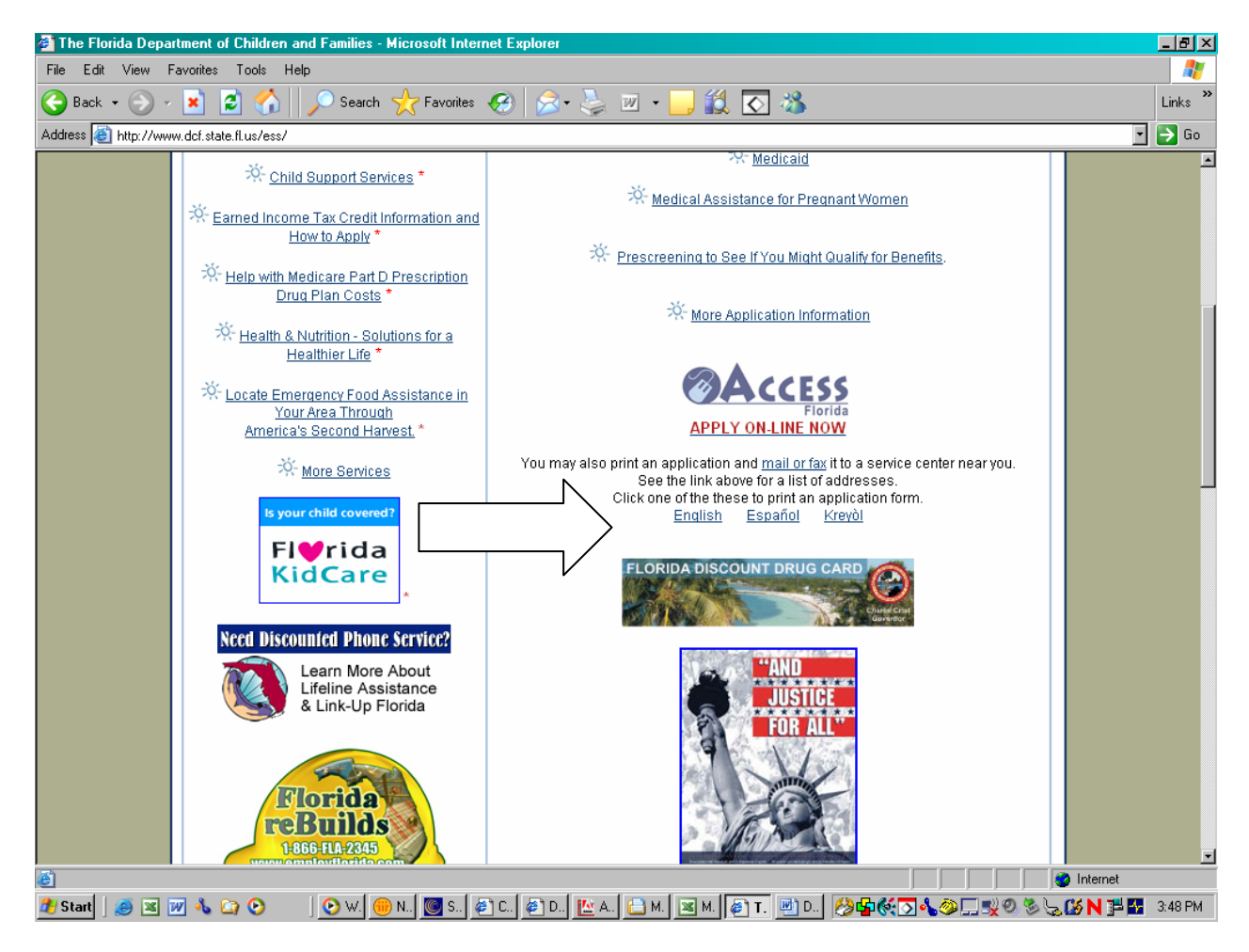

Click on the selected language, and print the application.

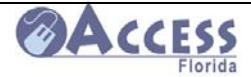

# **Prescreening Tool On-line**

If a customer would like to explore the benefits they may be eligible for prior to completing an on-line application, they may do so by using the prescreening tool available on the ACCESS webpage. After inputting some basic information about their situation, the system will provide them with an estimation of assistance programs that may be available to them. It is not meant to provide the customer with a final evaluation of benefits they will receive. Even if the system responds that the individual does not appear eligible for a desired program, they may complete a web application and have ACCESS staff make a determination of their family's eligibility.

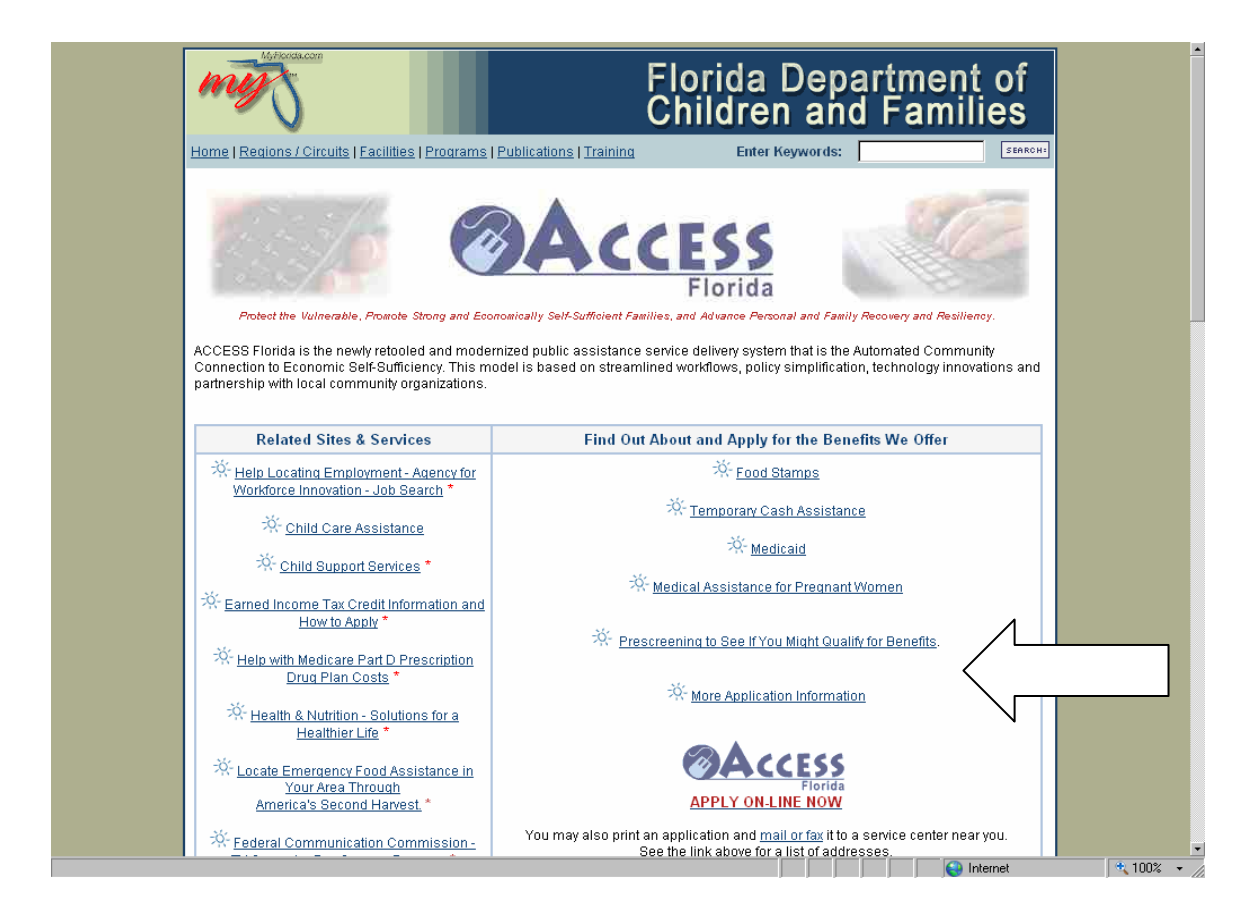

The prescreening tool is available at www.myflorida.com/accessflorida .

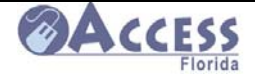

# **Prescreening Tool Main Page**

| Welcome to AC                                                                                                    | CESS Florida's Presci                                                             | reening Tool                                                                                |                                    |
|----------------------------------------------------------------------------------------------------|-----------------------------------------------------------------------------------|---------------------------------------------------------------------------------------------|------------------------------------|
| Welcome to ACCESS Flori<br>get:                                                                                            | da's Prescreening Tool. The tool is a q                                           | uick and easy way for you to find out if your h                                             | ousehold might be able to          |
| <ul> <li>Help buying food</li> <li>Cash Assistance</li> <li>Low or no cost health</li> <li>Help paying Medicare</li> </ul> | care<br>premiums                                                                  |                                                                                             |                                    |
| Your answers to a few shor<br>your household's conditions                                                                  | t questions will let you know if your hou<br>now. Estimates are allowed, but they | usehold might be eligible for benefits. Comple<br>need to be as correct as possible.        | te the questions based on          |
| After finishing the Tool, you<br>household might be eligible                                                               | can review your answers and change<br>for benefits.                               | them if necessary. After you submit your ans                                                | wers, you will see if your         |
| Please remember this is a not be eligible, you may s                                                                       | a basic screening tool and not an ap<br>till complete an application for us to    | oplication for benefits. Even if the Tool sa<br>o make an official decision about your elig | ays your household may<br>ibility. |
| Want to get started? Simply screening questions, press                                                                     | r press, "CONTINUE" below to begin.<br>, "CANCEL".                                | If you want to go back to the previous page v                                               | vithout answering the              |
|                                                                                                    | CONTIN                                                                            |                                                                                             |                                    |

Once the family's basic information is submitted, the screening tool will let them know about benefits they may want to apply for. It is the customer's choice if they want to apply for these benefits or others not indicated on the screening tool's results page.

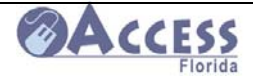

# Common Benefit and Application Questions and Answers

# Food Stamps – Questions & Answers

# 1. What happens after I apply for Food Stamps?

You must have a brief interview in person or by phone before Food Stamps can be approved. If you have applied over the internet a letter will be sent asking you to call in for an interview and asking for information needed to complete your eligibility. After the interview, if additional information is needed another letter will be sent listing the information needed and when it is due. For information about some of the verification required, go to the link: <u>http://www.dcf.state.fl.us/ess/fsfactsheet.pdf</u>

## 2. Are there other requirements once I provide the information?

If there are children under18 in the home and one or both parents are not in the home you must cooperate with the child support enforcement office to help locate the parent(s). Unless you meet an exemption from the work program, you will be required to register and comply with work requirements. For information about the Food Stamp work program, go to: <u>http://www.dcf.state.fl.us/ess/fsfactsheet.pdf</u>

### 3. How will I know if I am eligible for Food Stamps and how much I will receive?

A letter will be sent informing you of the approval or denial. The letter will explain the amount of benefits you will receive each month if you are eligible. If the Food Stamp application is denied, the letter will give the reason for the denial.

### 4. When will I receive my Food Stamps?

If you meet the income & asset requirements for expedited Food Stamps (faster processing due to little or no income) you should have Food Stamps seven calendar days from your date of application. Food Stamps will be received by the 30<sup>th</sup> day from your date of application, if you do not qualify for expedited Food Stamps. The agency has 30 days to approve or deny your application for Food Stamps.

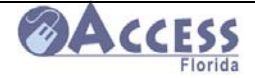

# 5. If eligible for Food Stamps how do I receive them?

An electronic benefit transaction (EBT) card will come in the mail with instructions to call the 1-800 # on the back to activate the card and select a personal identification number (PIN).

Once activated and a PIN is selected the card can be used at the store to purchase food and non-alcoholic beverages. For more information about the EBT card, go to the EBT section located on page 111 in this guide.

## 6. How long can I receive Food Stamps?

Most people can receive Food Stamps for six months before having to reapply. There are some exceptions: (1) A single person household who is able bodied, aged 18 - 49, who does not have children under 18 in the home may have a 3 month time limit if an exception to the time limit is not met. (2) Someone who is elderly (60 or older) or disabled, has no earned income, and has a stable living situation may receive Food Stamps for 12 months before having to reapply.

# 7. What should I do if I move, start or stop a job or have some other change in my situation?

Any change can be reported by calling 1-866-762-2237 or on the internet at <u>http://www.myflorida.com/accessflorida</u>.

# 8. When you get a job will your Food Stamps be cancelled?

The total income for everyone in your Food Stamp household is compared to the income guidelines for the number of people in your household. When earned income is received there are deductions that are taken off before the income is compared to the income guidelines. Your Food Stamps may be reduced or closed depending on how high the total income is for the household. Food Stamps are not automatically closed because you get a job. You can do an income test at http://www.dcf.state.fl.us/ess.

# 9. Why does my neighbor, who has more income than me, receive more Food Stamps?

Food Stamp eligibility is based on the whole household situation. The amount of Food Stamps is based on the number of people in the household, household income, and expenses such as rent, utilities, and child care.

## 10. If I have a car am I ineligible for Food Stamps?

No, some vehicles are excluded or count for less then their total value depending on how much is owed and whether or not they meet an exemption. The asset limit for Food Stamps is \$2,000 or \$3,000 if the household includes someone who is elderly (60 or older) or disabled. Items such as cars, bank accounts, and property (not including homestead) count in your total asset value.

## 10/15/2008July 2008

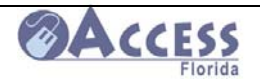

# 11. How can I apply for and use Food Stamps if I am temporarily or permanently disabled and need help?

You can designate someone you trust as an authorized representative to apply for you and/or receive the benefits for you. The name of the person you want as an authorized representative can be entered on the application or you can write a statement giving the name of the person. Send the statement to the local service center or call 1-866-762-2237 to ask for a form to complete.

# **Temporary Cash Assistance Questions & Answers**

# 1. What happens after I apply for Cash Assistance?

You must have a brief interview in person or by phone before Cash Assistance can be approved. If you have applied over the internet a letter will be sent asking you to call in for an interview and asking for information needed to complete your eligibility. After the interview, if additional information is needed another letter will be sent listing the information needed and when it is due. For information about some of the verification required log onto: <a href="http://www.dcf.state.fl.us/ess/tcafactsheet.pdf">http://www.dcf.state.fl.us/ess/tcafactsheet.pdf</a>

# 2. Are there other requirements once I provide the information?

There must be children under 18 years old (or under 19 years old if still full-time in high school), living in the home with a parent or relative not further removed than children of 1<sup>st</sup> cousins, to qualify for cash assistance. If one or both parents are not in the home the caretaker of the children must cooperate with the child support enforcement office to help locate the parent(s). Unless you meet an exemption from the work program, you will be required to register and comply with work requirements. Children under five years old must be up to date on immunizations and school aged children must be attending school to be eligible for cash assistance.

# 3. How will I know if I am eligible for Cash Assistance and how much I will receive?

A letter will be sent informing you of the approval or denial. The letter will explain the amount of benefits you will receive each month if you are eligible. If the Cash Assistance application is denied, the letter will give the reason for the denial.

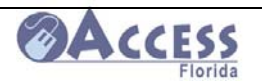

# 4. If eligible for Cash Assistance how do I receive the benefits?

An electronic benefit transaction (EBT) card will come in the mail with instructions to call the 1-800 # on the back to activate the card and select a personal identification number (PIN). Once activated and a PIN is selected the card can be used at ATMs that display the QUEST, STAR, or PRESTO logos & at stores who display the QUEST logo. You may also request that the cash benefit be direct deposited into your bank account.

# 5. How long can I receive Temporary Cash Assistance?

Cash assistance under the TCA program is limited to a lifetime cumulative total of 48 months as an adult (except for child only cases which have no time limit).

# 6. What should I do if I move, start or stop a job or have some other change in my situation?

Any change can be reported by calling 1-866-762-2237 or on the internet at <u>http://www.myflorida.com/accessflorida</u>.

# 7. When you get a job will your Temporary Cash Assistance get cancelled?

The total income for everyone in your cash assistance household is compared to the income guidelines for the number of people in your household. When earned income is received there are deductions that are taken off before the income is compared to the income guidelines. Your cash assistance may be reduced or closed depending on how high the total income is for the household. Cash assistance is not automatically closed because you get a job. You may qualify for 12 additional months of Medicaid if your earnings caused you to be ineligible for cash assistance.

# 8. How can I apply for and use Temporary Cash Assistance if I am temporarily or permanently disabled and need help?

You can designate someone you trust as an authorized representative to apply for you and/or receive the benefits for you. The name of the person you want as an authorized representative can be entered on the application or you can write a statement giving the name of the person. Send the statement to the local service center or call 1-866-762-2237 to ask for a form to complete.

# 9. If I have a car am I ineligible for Temporary Cash Assistance?

No, some vehicles are excluded or count for less then their total value depending on how much is owed and whether or not they meet an exemption. The asset limit for cash assistance is \$2,000. Items such as cars, bank accounts, and property (not including homestead) count in your total asset value. An ACCESS worker will evaluate your total assets and let you know if they affect your eligibility.

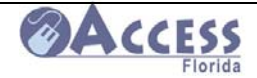

# **Other Application and Follow-up Questions and Answers**

## 1. How can I get help with submitting my application?

 Answer: Many partner sites have agreed to serve as Gold partners. They will have staff available to assist with the submission of your web application. You can also go to your local Department of Children and Families ACCESS office or store front facility, and there will be someone available to offer you assistance and answer questions. You can also call the Customer Call Center if submitting from home at 1-866-762-2237 during normal business hours.

## 2. How do I find out where to turn in my paperwork for an application?

Answer: If you were sent a pending notice following the submission of an application, the notice should indicate a mailing address or fax number to submit documentation to. If you have lost the notice, you can also get the office address and fax number on-line at <u>www.myflorida.com/accessflorida</u>. There are several places with a link to locate a DCF service center (see page 17 in this guide).

> You can also call the customer call center at 1-866-762-2237 and ask a customer representative to give you the address information.

### 3. How can I check to find out if my application was received?

Answer: You will receive a receipt on-line following the submission of your e-signed web application . This lets you know the application was successfully submitted. You can also check your application status on-line by going to <a href="http://www.myflorida.com/accessflorida">www.myflorida.com/accessflorida</a> and clicking on check case status. Finally, you can also check that an application was received by calling the automated response unit at 1-866-762-2237.

# 4. How can I find out why my application was denied or approved for a certain amount?

Answer: Call the Customer Call Center at 1-866-762-2237, and a representative can explain your benefit amount to you. You will also receive written notice of the case action that will explain the eligibility factors your benefits were based on.

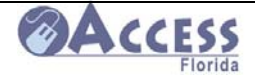

# 5. How can I find out if I am potentially eligible for benefits before I submit an application on-line?

Answer: There is a prescreening tool that is available on-line at www.myflorida.com/accessflorida (see page120 of this guide). This tool allows you to answer some basic information and will screen your family for potential benefits you may be eligible for. This is not a determination of eligibility. Even if the tool states you do not appear eligible for any programs, you may still want to apply and let an ACCESS worker review your information and make a final determination of eligibility.

## 6. How can I obtain a paper application if I am unable to complete an application online?

Answer: See page 119 of this guide. Paper applications can be printed in three languages(English, Spanish, and Creole) from the ACCESS web site. You can also request a paper Application from the Customer Call Center at 1-866-762-2237.

# 7. How can I locate other services I may need in addition to those offered by the ACCESS program (housing assistance, utility assistance, food assistance, etc.)?

Answer: When you are on the ACCESS web page (<u>www.myflorida.com/accessflorida</u>), you can click on the link to ACCESS Florida Homepage. Through this page, you can access links to a variety of other services including daycare, housing assistance, employment services, elderly and disabled programs, as well as many others. You can get directly to the page displaying the list of links available by going to <u>http://www.dcf.state.fl.us/ess/services.shtml</u>.

The complete list of links available on our website is shown below. General

- Referral Services
- Seeking Employment
- Workforce Innovation Job Search
- Need Housing Assistance
- Refugee Assistance
- Lifeline Assistance & Link Up Florida
- <u>American Public Human Services Association</u>
- Voter Registration
- Welfare Information Network
- Workforce Florida, Inc.
- Florida Department of Veteran's Affairs
- Emergency Financial Assistance for Housing Program
- Department of Children and Families, ACCESS Florida

10/15/2008July 2008

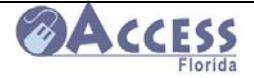

### **Child-Related Services**

- <u>KidCare Low Cost Health Insurance for Children</u>
- Florida Healthy Kids
- <u>Children's Medical Services</u>
- About Child Care
- <u>Child Support Information</u>

### **Health & Nutrition**

- Florida Discount Drug Card Program
- Food Resources in Your Area
- Florida Health Services
- Your Local Health Department
- Department of Health
- Maternal and Child Health
- Florida WIC Good Nutrition for Woman, Infants & Children
- <u>Agency for Health Care Administration</u>
- Solutions for a Healthier Life

### **Elderly & Disabled Services**

- Florida Elder Services
- <u>Area Agencies on Aging</u>
- Brain Injury Association of Florida
- Agency for Persons with Disabilities
- Alzheimer's Caregiver Support
- Florida Hospices and Palliative Care
- Medicare Prescription Drug Plan Assistance
- <u>Nursing Home Guide</u>
- <u>National Association of State Units on Aging (NASUA)</u>
- Prescription Assistance Programs
- Social Security Administration

#### Federal Government Sites

- Internal Revenue Service Information on the Earned Income Tax Credit (EITC)
- Department of Agriculture
- Food & Nutrition Services
- Health & Human Services
- Administration for Children & Families
- Administration on Aging
- <u>Centers for Medicare & Medicaid Services</u>
- Housing & Urban Development (HUD)
- Department of Labor
- Medicare
- Federal Communication Commission TV Converter Box Coupon Program

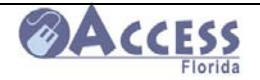

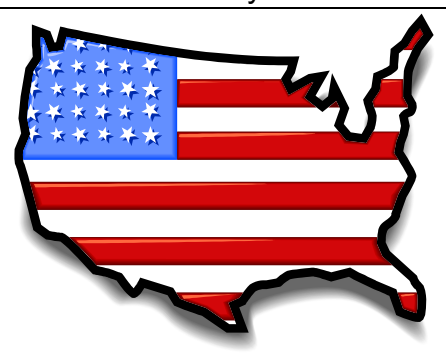

# What can be Considered Acceptable Documentation of U.S. Citizenship and Identity for Medicaid?

**A.** The following documents may be accepted as **proof of citizenship** *and* **identity**:

- A U.S. passport (does not have to be currently valid)
- Certificate of Naturalization (DHS form N-550 or N-570)
- Certificate of U.S. Citizenship (DHS form N-560 or N-561) or
- Data from the Driver's And Vehicle Express (DAVE) system.

**B.** If none of the documents above are available, the following documents which show a U.S. place of birth may be accepted to verify **citizenship only**:

- BVS record (MNOV or DEBP)
- VIS-CPS (SAVE) for Naturalized citizens (need A#)
- Verification of eligibility under the Child Citizenship Act of 2000
- A U.S. birth certificate originally issued prior to age 5

• A final adoption decree, or if pending and no birth certificate can be issued, a statement from the state adoption agency (U.S. born only)

- A Report of Birth Abroad of a U.S. Citizen (forms FS-240, FS 545 or DS 1350)
- A U.S. citizen ID card (DHS form I-197 or I-179)
- A Northern Mariana ID card (I-873)
- An American Indian Card (I-872), with the classification code "KIC"
- Document showing civil service (employment by the U.S. government before 6/1/76 or
- Official military record of service (DD-214 showing a U.S. place of birth).

**C. If the above documents are not available**, the following documents will verify **citizenship only** if they were established at least 5 years prior to the date of application (unless for a child under age five), and show a U.S. place of birth:

- Extract of hospital record, established at birth, on hospital letterhead (not a souvenir "birth certificate")
- Life or health insurance record
- Early school record or
- Religious record (Baptism) within 3 months of birth.

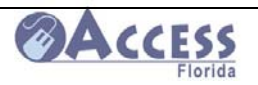

# Acceptable Documentation of

# U.S. Citizenship and Identity for Medicaid con't

**D. If the above documents are not available** the following documents will verify **citizenship only** (if created at least 5 years before the Medicaid application and show a U.S. place of birth):

- An amended U.S. public birth record, after age of 5
- Signed statement from the Physician or midwife in attendance at the birth
- Nursing home institution records that contain biographical information
- Medical records with biographical information

• Federal census records from 1900-1950 showing the applicant's age/U.S. place of birth. The five year rule does not apply to census records (form BC-600 & fee)

- Seneca Indian tribal census record
- Bureau of Indian Affairs tribal census records of Navaho Indians
- Listed on the Roll of Alaskan Natives or

• A written and signed attestation by at least 2 people (one non-relative) who have personal knowledge of the birth or naturalization. The identity and U.S. citizenship of these two people must be verified.

**E.** The following documents may be accepted as **proof of identity only** (use with documents listed in sections B through D above):

• State Driver's License or State ID with photo or other identifying information

• U.S. American Indian/Alaska Native tribal documents with photo or other identifying information

• Three or more of the following documents (marriage license, divorce decree, high school diploma, property tax records, employer ID cards, or any other document from a similar source (**UNLESS** 4th tier citizenship documentation was used)

- Food stamp, CSE, Corrections, child protection, and DJJ data records
- U.S. military card or draft record
- Federal, State, or local government ID card with photo
- Native American tribal document
- U.S. Coast Guard Merchant Mariner card

• An attestation for certain disabled adults in a residential facility when no other documentation is available.

# Special ways to document identity for children under age 16:

- School ID card (no photo)
- Nursery or daycare records
- Report card (verify with school)
- Clinic, doctor or hospital records or

• An attestation signed by parent, guardian or caretaker relative. This attestation can be done on either the sample form or the application

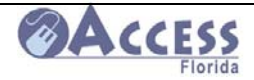

# Income Charts for Food Stamps, Temporary Cash Assistance, and Medicaid

The income charts are intended to give the customer information about the basic income limits for the ACCESS programs. Even if a customer does not appear to be eligible, they may submit their application for assistance and have their eligibility determined by a case processor with the Department of Children and Families.

No customer should ever be denied the right to apply based on their apparent ineligibility.

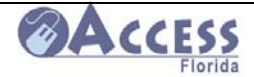

# Food Stamp Income Limits and Maximum Benefit Tables

| ASSISTANCE<br>GROUP SIZE   | MONTHLY GROSS INCOME LIMIT | MONTHLY NET INCOME LIMIT |
|----------------------------|----------------------------|--------------------------|
| 1                          | \$1,127                    | \$867                    |
| 2                          | \$1,517                    | \$1,167                  |
| 3                          | \$1,907                    | \$1,467                  |
| 4                          | \$2,297                    | \$1,767                  |
| 5                          | \$2,687                    | \$2,067                  |
| 6                          | \$3,077                    | \$2,367                  |
| 7                          | \$3,467                    | \$2,667                  |
| 8                          | \$3,857                    | \$2,967                  |
| 9                          | \$4,247                    | \$3,267                  |
| 10                         | \$4,637                    | \$3,567                  |
| EACH ADDITIONAL MEMBER ADD | \$390                      | \$300                    |
| EFFECTIVE                  | 10/01/2008                 | 10/01/2008               |

### FOOD STAMP GROSS AND NET INCOME LIMITS

### FOOD STAMP MAXIMUM BENEFIT TABLE

| ASSISTANCE GROUP SIZE         | MAXIMUM BENEFIT |
|-------------------------------|-----------------|
|                               |                 |
| 1                             | \$176           |
| 2                             | \$323           |
| 3                             | \$463           |
| 4                             | \$588           |
| 5                             | \$698           |
| 6                             | \$838           |
| 7                             | \$926           |
| 8                             | \$1,058         |
| 9                             | \$1,190         |
| 10                            | \$1,322         |
| EACH ADDITIONAL<br>MEMBER ADD | +\$132          |
| EFFECTIVE                     | 10/01/2008      |

Food Stamp income limits and benefit levels are updated each October 1<sup>st</sup>. This page should be updated each year to ensure that your charts are current. You can obtain the income/benefit charts on-line at <u>http://www.dcf.state.fl.us/ess/fsfactsheet.pdf</u>.

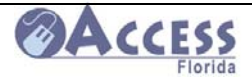

# Temporary Cash Assistance Payment Standards

| Temporary Cash Assistance Income Standards |                |               |                     |                     |                     |  |  |  |
|--------------------------------------------|----------------|---------------|---------------------|---------------------|---------------------|--|--|--|
|                                            |                |               | TIER I              | TIER II             | TIER III            |  |  |  |
|                                            |                |               | \$50.01 & Up        | .01-\$50            | \$0                 |  |  |  |
| Filing Unit<br>Size                        | 185% of<br>FPL | CNS           | Payment<br>Standard | Payment<br>Standard | Payment<br>Standard |  |  |  |
| .5<br>1                                    | 1,604          | 867           | 90<br>180           | 77<br>153           | 48<br>95            |  |  |  |
| 1.5<br>2                                   | 2,159          | 1,167         | 211<br>241          | 179<br>205          | 119<br>158          |  |  |  |
| 2.5<br>3                                   | 2,714          | 1,467         | 272<br>303          | 231<br>258          | 182<br>198          |  |  |  |
| 3.5<br>4                                   | 3,269          | 1,767         | 334<br>364          | 284<br>309          | 222<br>254          |  |  |  |
| 4.5<br>5                                   | 3,824          | 2,067         | 395<br>426          | 335<br>362          | 278<br>289          |  |  |  |
| 5.5<br>6                                   | 4,379          | 2,367         | 457<br>487          | 388<br>414          | 313<br>346          |  |  |  |
| 6.5<br>7                                   | 4,934          | 2,667         | 518<br>549          | 440<br>467          | 370<br>392          |  |  |  |
| 7.5<br>8                                   | 5,489          | 2,967         | 580<br>610          | 493<br>519          | 416<br>438          |  |  |  |
| 8.5<br>9                                   | 6044           | 3,267         | 641<br>671          | 545<br>570          | 462<br>485          |  |  |  |
| 9.5<br>10                                  | 6,599          | 3,567         | 702<br>733          | 596<br>623          | 509<br>534          |  |  |  |
| 10.5<br>11                                 | 7,154          | 3,867         | 764<br>795          | 649<br>676          | 557<br>582          |  |  |  |
| 11.5<br>12                                 | 7,709          | 4,167         | 826<br>857          | 702<br>728          | 606<br>630          |  |  |  |
| 12.5<br>13                                 | 8,264          | 4,467         | 888<br>919          | 754<br>781          | 654<br>678          |  |  |  |
| 13.5<br>14                                 | 8,819          | 4,767         | 950<br>981          | 807<br>834          | 702<br>726          |  |  |  |
| 14.5<br>15                                 | 9,374          | 5,067         | 1,012<br>1,043      | 860<br>887          | 750<br>774          |  |  |  |
| 15.5<br>16                                 | 9,929          | 5,367         | 1,074 1,105         | 913<br>940          | 798<br>822          |  |  |  |
| 16.5<br>17                                 | 10,484         | 5,667         | 1,136<br>1,167      | 966<br>993          | 846<br>870          |  |  |  |
| 17.5<br>18                                 | 11,039         | 5,967         | 1,198<br>1,229      | 1,019<br>1,046      | 894<br>918          |  |  |  |
| 18.5<br>19                                 | 11,594         | 6,267         | 1,260<br>1,291      | 1,072<br>1,099      | 942<br>966          |  |  |  |
| 19.5<br>20                                 | 12,149         | 6,567         | 1,322<br>1,353      | 1,125<br>1,152      | 990<br>1,014        |  |  |  |
| 20.5<br>21                                 | 12,704         | 6,867         | 1,384<br>1,415      | 1,178<br>1,205      | 1,038<br>1,062      |  |  |  |
| 21.5<br>22                                 | 13,259         | 7,167         | 1,446<br>1,477      | 1,231<br>1,258      | 1,086<br>1,110      |  |  |  |
| 22.5<br>23                                 | 13,814         | 7,467         | 1,508<br>1,539      | 1,284<br>1,311      | 1,134<br>1,158      |  |  |  |
| 23.5<br>24                                 | 14,369         | 7,767         | 1,570<br>1,601      | 1,337<br>1,364      | 1,182<br>1,206      |  |  |  |
| Additional<br>Person                       | +555           | +300          | (.5) +31<br>(1) +62 | (.5) +26<br>(1) +52 | (.5) +24<br>(1) +48 |  |  |  |
| Effective<br>Date                          | March<br>2008  | March<br>2008 | July<br>1996        | July<br>1996        | July<br>1996        |  |  |  |

Note: Cases with members subject to family cap receive the half increment payment standard.

Appendix A-5

The tier level payment amounts are based on the customer's rental/mortgage obligation and the number of eligible individuals in the assistance group. If they have other income sources, that income may affect the amount they receive, if eligible.

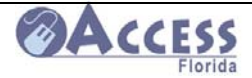

# Family Related Medicaid Income/Asset Chart

| Family-Related Medicaid Income & Asset Limit Chart |                      |                         |                       |                    |                                                         |                 |      |                              |                    |  |
|----------------------------------------------------|----------------------|-------------------------|-----------------------|--------------------|---------------------------------------------------------|-----------------|------|------------------------------|--------------------|--|
| Family<br>Size                                     | MEDS<br>Won          | S for Child<br>nen (PW) | dren & Pr<br>Income I | eqnant<br>Limits   | Family<br>Medicaid<br>(1931)<br>&<br>Medically<br>Needy |                 |      | Asset<br>Limits              |                    |  |
|                                                    | 100%<br>Ages<br>6-18 | 133%<br>Ages<br>1-5     | 185%<br>PEPW<br>PW    | 200%<br>Ages<br><1 | CNS                                                     | Income<br>Level | MEDS | Family<br>Medicaid<br>(1931) | Medically<br>Needy |  |
| 1                                                  | 867                  | 1,153                   | 1,604                 | 1,734              | 867                                                     | 180             | NONE | 2,000                        | 5,000              |  |
| 2                                                  | 1,167                | 1,552                   | 2,159                 | 2,334              | 1,167                                                   | 241             | NONE | 2,000                        | 6,000              |  |
| 3                                                  | 1,467                | 1,951                   | 2,714                 | 2,934              | 1,467                                                   | 303             | NONE | 2,000                        | 6,000              |  |
| 4                                                  | 1,767                | 2,350                   | 3,269                 | 3,534              | 1,767                                                   | 364             | NONE | 2,000                        | 6,500              |  |
| 5                                                  | 2,067                | 2,749                   | 3,824                 | 4,134              | 2,067                                                   | 426             | NONE | 2,000                        | 7,000              |  |
| 6                                                  | 2,367                | 3,148                   | 4,379                 | 4,734              | 2,367                                                   | 487             | NONE | 2,000                        | 7,500              |  |
| 7                                                  | 2,667                | 3,547                   | 4,934                 | 5,334              | 2,667                                                   | 549             | NONE | 2,000                        | 8,000              |  |
| 8                                                  | 2,967                | 3,946                   | 5,489                 | 5,934              | 2,967                                                   | 610             | NONE | 2,000                        | 8,500              |  |
| 9                                                  | 3,267                | 4,345                   | 6,044                 | 6,534              | 3,267                                                   | 671             | NONE | 2,000                        | 9,000              |  |
| 10                                                 | 3,567                | 4,744                   | 6,599                 | 7,134              | 3,567                                                   | 733             | NONE | 2,000                        | 9,500              |  |
| 11                                                 | 3,867                | 5,143                   | 7,154                 | 7,734              | 3,867                                                   | 795             | NONE | 2,000                        | 10,000             |  |
| 12                                                 | 4,167                | 5,542                   | 7,709                 | 8,334              | 4,167                                                   | 857             | NONE | 2,000                        | 10,500             |  |
| 13                                                 | 4,467                | 5,941                   | 8,264                 | 8,934              | 4,467                                                   | 919             | NONE | 2,000                        | 11,000             |  |
| 14                                                 | 4,767                | 6,340                   | 8,819                 | 9,534              | 4,767                                                   | 981             | NONE | 2,000                        | 11,500             |  |
| 15                                                 | 5,067                | 6,739                   | 9,374                 | 10,134             | 5,067                                                   | 1,043           | NONE | 2,000                        | 12,000             |  |
| 16                                                 | 5,367                | 7,138                   | 9,929                 | 10,734             | 5,367                                                   | 1,105           | NONE | 2,000                        | 12,500             |  |
| 1/                                                 | 5,667                | 7,537                   | 10,484                | 11,334             | 5,667                                                   | 1,167           | NONE | 2,000                        | 13,000             |  |
| 18                                                 | 5,967                | 7,936                   | 11,039                | 11,934             | 5,967                                                   | 1,229           | NONE | 2,000                        | 13,500             |  |
| 19                                                 | 6,267                | 8,335                   | 11,594                | 12,534             | 6,267                                                   | 1,291           | NONE | 2,000                        | 14,000             |  |
| 20                                                 | 6,567                | 8,734                   | 12,149                | 13,134             | 6,567                                                   | 1,353           | NONE | 2,000                        | 14,500             |  |
| 21                                                 | 6,867                | 9,133                   | 12,704                | 13,734             | 6,867                                                   | 1,415           | NONE | 2,000                        | 15,000             |  |
| 22                                                 | 7,167                | 9,532                   | 13,259                | 14,334             | 7,167                                                   | 1,477           | NONE | 2,000                        | 15,500             |  |
| 23                                                 | 7,467                | 9,931                   | 13,814                | 14,934             | 7,467                                                   | 1,539           | NONE | 2,000                        | 16,000             |  |
| 24<br>Additional                                   | 7,767                | 10,550                  | 14,369                | 15,534             | 7,767                                                   | 1,001           | NONE | 2,000                        | 16,500             |  |
| Person                                             | +300                 | +399                    | +555                  | +600               | +300                                                    | +62             | NONE | SAME                         | +500               |  |
| Effective                                          | March                | March                   | March                 | March              | March                                                   | April           |      |                              | April              |  |
| Date                                               | 2008                 | 2008                    | 2008                  | 2008               | 2008                                                    | 1992            |      |                              | 1992               |  |

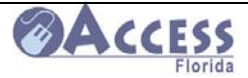

# Adult Related Medicaid Program Income/Asset Chart

## ELIGIBILITY STANDARDS FOR SSI-RELATED PROGRAMS July 2008

| COVERAGE GROUP                                                                                                 | INCOME LIMIT                             | ASSET LIMIT                                  |
|----------------------------------------------------------------------------------------------------|------------------------------------------|----------------------------------------------|
| Supplemental Security Income (SSI)<br>Individual*<br>Supplemental Security Income (SSI)<br>Couple*             | \$ 637<br>\$ 956                         | \$ 2,000<br>\$ 3,000                         |
| ICP/HCBS/HOSPICE/HCDA Individual                                                                               | \$ 1,911                                 | \$ 2,000                                     |
| ICP/HCBS/HOSPICE/HCDA Couple                                                                                   | \$ 3,822                                 | \$ 3,000                                     |
| MEDS-AD/ICP-MEDS/Individual (88%<br>FPL)<br>MEDS-AD/ICP-MEDS/Couple<br>QMB Individual (100% FPL)<br>QMB Couple | \$ 763<br>\$ 1,027<br>\$ 867<br>\$ 1,167 | \$ 5,000<br>\$ 6,000<br>\$ 5,000<br>\$ 6,000 |
| SLMB Individual (100-120% FPL)                                                                                 | \$ 1,040                                 | \$ 5,000                                     |
| SLMB Couple                                                                                                    | \$ 1,400                                 | \$ 6,000                                     |
| QI1 Individual (120-135% FPL)                                                                                  | \$ 1,170                                 | \$ 5,000                                     |
| QI1 Couple                                                                                                    | \$ 1,575                                 | \$ 6,000                                     |
| Working Disabled Individual (200% FPL)                                                                         | \$ 1,734                                 | \$ 5,000                                     |
| Working Disabled Couple                                                                                        | \$ 2,334                                 | \$ 6,000                                     |
| Protected Medicaid                                                                                             | See A-11 and policy in Chapter 2000      |                                              |

| Medicare Part B Premium                                                                                                    | \$ 96.40                                                                                                    |              |
|----------------------------------------------------------------------------------------------------|----------------------------------------------------------------------------------------------------|--------------|
| Medicare Part A Premium                                                                                                    | Number of Qualifying Quarters of Employment                                                                             |              |
|                                                                                                    |                                                                                                    |              |
|                                                                                                    | Free                                                                                                    | 40 or more   |
|                                                                                                    | \$ 233                                                                                                    | 30 to 39     |
|                                                                                                    | \$ 423                                                                                                    | Less than 30 |
| Personal Needs Allowance<br>ICP/ICP-MEDS/HOSPICE (Institution)<br>HOSPICE (Community ) 100% FPL<br>ASSISTED LIVING WAIVER<br>LTC COMMUNITY DIVERSION/PACE<br>(resident of assisted living facility )                                                                                 | \$ 35<br>\$ 867<br>\$ 715.40<br>Facility Room and Board Charge, plus 20% of the FPL<br>(\$174 individual, \$348 couple) |              |
| Spousal Impoverishment<br>Minimum Monthly Maintenance Income<br>Allowance (MMMIA)**<br>Excess Shelter Standard**<br>Maximum Community Spouse Income<br>Allowance (MMMIA plus excess shelter<br>allowance cannot exceed this figure)<br>Community Spouse Asset Allocation<br>Standard | \$ 1,750<br>\$ 525<br>\$ 2,610<br>\$104,400                                                                             |              |

Eligibility for SSI is determined by the Social Security Administration. **Updated July 1 each year**.

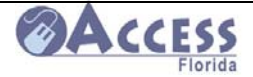

# **Program Overviews**

# Food Stamps

There is a more detailed overview for the **Food Stamp program** available on-line at <u>http://www.dcf.state.fl.us/ess/foodstamps.shtml</u>.

# **General Information about Food Stamps and SUNCAP**

The Food Stamp Program helps low-income households to buy nutritious food. A food stamp household is normally a group of people who live together and buy food and prepare meals together. If your household passes the Food Stamp Program's eligibility rules, the amount of food stamp benefits you get will depend on the number of people in your household and how much monthly income is left after certain expenses are deducted.

# **Eligibility Requirements**

Individuals must meet all factors of eligibility to get food stamp benefits. Some of the factors of eligibility are:

- **Identity** A person must show proof that they are the person as claimed.
- Work Rules Able-bodied adults, 18 to 50 years of age, who do not have dependent children, can only get food stamps in 3 months in a 3-year period, if they are not working or participating in a work or workfare program, at least 20 hours per week.
- Income and Deductions Households must have monthly gross income less than or equal to 130% of the federal poverty level and net income less than or equal to 100% of the federal poverty level. Households containing individuals, age 60 or older or disabled must only meet the net monthly income limit. Some household expenses may be subtracted from the monthly income in the food stamp budget. Deductions are given for shelter expenses, child-care, medical, child support, and earnings.

# Other Eligibility Requirements:

- An individual must live in the state of Florida.
- An individual must be a U.S. citizen or an individual who has a qualified noncitizen status.
- Individuals must provide the number from the Social Security Administration or proof that application has been submitted for the number.
- Certain individuals are required to cooperate with the state's child support enforcement agency to establish paternity and obtain child support.
- Households may have up to \$2000 in assets (ex. Bank accounts and property, but not the home you live in or cars worth less than \$8500) or if at least one person is age 60 or older or disabled, their household may have up to \$3000 in assets.

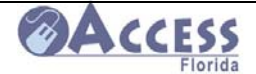

# **Causes of Ineligibility**

Individuals that are convicted of drug trafficking, fleeing felons, intentional program violators, ineligible noncitizens, and some students in institutions of higher education are not eligible for food stamps.

## Food Stamp Purchases

Food stamp benefits can only be used for food and for plants and seeds to grow food for your household to eat. Food stamp benefits cannot be used to buy:

- Any nonfood item, such as pet foods; soaps, paper products, and household supplies; grooming items, toothpaste, and cosmetics
- Alcoholic beverages and tobacco
- Vitamins and medicines
- Any food that will be eaten in the store
- Hot foods

# SUNCAP

The SUNCAP Program is a special Food Stamp Program for individuals who receive Supplemental Security Income (SSI). You may be eligible to receive food stamps through the SUNCAP Program without any additional application, paperwork or interviews. If you already receive foods stamps, you may be converted automatically to the SUNCAP Program when you

become SSI eligible. If your food stamp benefits will decrease as a result of SUNCAP, you may choose to continue receiving your food stamps under the regular Food Stamp Program.

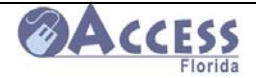

# Temporary Cash Assistance

There is a more detailed overview of the **Temporary Cash Assistance** (TCA) program available on-line at <u>http://www.dcf.state.fl.us/ess/tanf.shtml</u>.

## General Information about Temporary Cash Assistance (TCA)

The TCA program provides cash assistance to families with children under the age of 18 or under age 19 if full time secondary school students, that meet the technical, income, and asset requirements. The program helps families become self-supporting while allowing children to remain in their own homes. Pregnant women may also receive TCA, either in the 6th month if unable to work, or in the 9th month of pregnancy. Parents, children and minor siblings who live together must apply together.

## Time Limits

Cash assistance under the TCA program is limited to a lifetime cumulative total of 48 months as an adult (except for child only cases which have no time limit). Temporary Cash Assistance is a temporary support program that encourages and moves families toward self-sufficiency.

### Work Requirements

In order to receive TCA individuals are required to participate in work activities unless exempted from these requirements. Work activities and services needed to obtain or retain employment are provided by Regional Workforce Boards.

### Income

Almost all types of income are counted to determine if a household is eligible. Some deductions are allowed. Countable income cannot exceed the payment standard for the family size. (Example: \$303 monthly for a family of three). As an incentive to employment, earnings are allowed deductions not applied to any other types of income. The deductions include \$200 plus one half of the remainder.

### **Other Eligibility Requirements:**

- Individuals must be US citizens or qualified non-citizens.
- Individuals must be residents of Florida.
- Everyone applying for TCA must have a social security number or submit an application for one.
- Family's countable assets must be equal to or less than \$2,000.
- Licensed vehicles needed for individuals subject to the work requirement may not exceed a combined value of \$8,500.
- A child must be living in the home maintained by a parent or a relative who is a blood relative of the child.

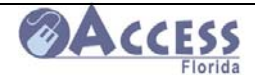

- The parent or the caretaker relative of the children must cooperate with child support enforcement to identify and locate the non-custodial parent(s), assist in establishing the paternity of the child, and assist in establishing support payments for the child.
- Children under age 5 must be current with childhood immunizations.
- Children age 6 to 18 must attend school and parents/caretakers must attend school conferences.

# TCA - Relative Caregiver Program

This program provides monthly financial support to relatives who meet eligibility requirements and have custody of a child under age 18 who has been adjudicated dependent by a Florida court and placed in their home by the Department of Children and Families Child Welfare/Community Based Care (CW/CBC) contracted provider. The monthly payment is more than the Temporary Cash Assistance for one child, but less than the amount paid for a foster care child.

Only the needs, income, and assets of the child(ren) are considered when determining eligibility and payment amounts. Payments are based on the child's age and any countable income. Monthly payments for children with no countable income are as follows:

- Age 0 through 5 \$242 per child
- Age 6 through 12 \$249 per child
- Age 13 through 17 \$298 per child
- ٠

# **Eligibility Requirements**

- Child must be a US citizen or qualified non-citizen.
- Child must be a resident of Florida.
- Child must have a social security number or proof application for one.
- Child's countable assets must be equal to or less than \$2000.
- Relative caregiver must be within the specified degree of relationship to the parent or stepparent of the child.
- Child's net countable income cannot exceed the payment standard for the child's age (see payment amounts above).
- Caretaker relative must cooperate with child support enforcement to identify and locate the non-custodial parents, assist in establishing paternity and establishing support payment for the children.
- Child under age 5 must be current with immunizations.
- Children age 6 to 18 must attend school.

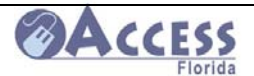

**Upfront Diversion** and **Relocation Assistance** are programs that are an alternative to receiving Temporary Cash Assistance. They are a one time cash payment meant to resolve an emergency situation to enable the customer to retain employment or to assist the customer with relocating to a community where employment is available so that the family will not need ongoing cash assistance.

# UP-FRONT DIVERSION and RELOCATION ASSISTANCE

| Frequently                                    | UP-FRONT                                                                                                    | RELOCATION                                                                                                    |
|-----------------------------------------------|----------------------------------------------------------------------------------------------------|----------------------------------------------------------------------------------------------------|
| Asked<br>Questions                            | DIVERSION                                                                                                    | ASSISTANCE                                                                                                    |
| What is it?                                   | <ul> <li>An alternative to cash<br/>assistance</li> <li>For families with an<br/>emergency circumstance</li> <li>Either a one-time payment of<br/>up to a \$1,000, and/or</li> <li>A one-time service like<br/>transportation or childcare</li> </ul>                                                                               | <ul> <li>An alternative to cash assistance</li> <li>For families needing to relocate</li> <li>Either due to employment opportunities</li> <li>Or due to domestic violence</li> <li>Relocation can be out of state</li> </ul>                                                                                                    |
| Who makes<br>the<br>decision?                 | <ul> <li>The Regional Workforce<br/>Board (RWB) makes the<br/>decision</li> <li>The RWB determines the<br/>amount up to \$1,000.00</li> <li>It doesn't count toward the<br/>cash time limit</li> </ul>                                                                                                    | <ul> <li>The RWB makes the decision</li> <li>The RWB determines the amount</li> <li>There's no limit to the number of times a family can receive it</li> <li>It doesn't count toward the cash time limit</li> </ul>                                                                                                    |
| What are<br>the<br>restrictions?              | <ul> <li>Families agree not to receive cash for 3 months beginning with the first month of diversion</li> <li>If another emergency occurs and is confirmed by the RWB within the 3-month period, cash will be approved</li> <li>The entire diversion payment will then be prorated over the next 8 months of eligibility</li> </ul> | <ul> <li>For reasons other than<br/>domestic violence, families<br/>agree not to receive cash for 6<br/>months</li> <li>If another emergency occurs<br/>and is confirmed by the RWB<br/>within the 6-month period,<br/>cash will be approved</li> <li>A portion of the relocation<br/>assistance will then be repaid</li> <li>A Benefit Recovery referral is<br/>needed if the family fails to<br/>relocate or comply with the<br/>program</li> </ul> |
| What about<br>Food<br>Stamps and<br>Medicaid? | <ul> <li>Normal processing time<br/>standards and policies apply<br/>for these programs</li> <li>Food Stamps - the payment<br/>is counted as an asset rather<br/>than income</li> <li>Medicaid – the payment is<br/>excluded</li> </ul>                                                                                             | <ul> <li>Normal processing time<br/>standards and policies apply<br/>for these programs</li> <li>Food Stamps - the payment is<br/>counted as unearned income<br/>in the month of receipt</li> <li>Medicaid - the payment is<br/>excluded</li> </ul>                                                                                                    |

ACCESS Florida Customer Call Center In-Service Training

Session 5 OACCESS

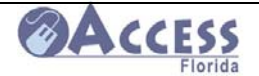

# **Medicaid Programs**

There is a more detailed overview of the **Medicaid** program available on-line at <u>http://www.dcf.state.fl.us/ess/medicaid.shtml</u>.

## **General Information About Medicaid**

Medicaid is a program that provides medical coverage to low income individuals and families. The state and federal government share the costs of the Medicaid program. Medicaid services in Florida are administered by the <u>Agency for Health Care Administration</u>.

Medicaid eligibility in Florida is determined either by the Department of Children and Families (DCF) or the Social Security Administration.

DCF determines Medicaid eligibility for:

- Low income families with children
- Children only
- Pregnant women
- Non-citizens with medical emergencies
- Aged and/or disabled individuals not currently receiving Supplemental Security Income (SSI)

## Medicaid for Low Income Families With Children

The State of Florida has several programs designed to provide Medicaid to parents or specified relatives and children in low income families. Specified relatives include grandparents, aunts, uncles, first cousins, and others who are within the fifth degree of relationship to the child.

Children up to age 18 and their parents or specified relatives may be eligible for Medicaid if countable income does not exceed the income limits and countable assets are not above \$2,000.

- Individuals that are receiving Temporary Cash Assistance (TCA) are eligible for Medicaid.
   Individuals that are eligible for TCA, but choose not to receive it, may still be eligible for Medicaid.
- Families that lose Medicaid eligibility due to earned income may be eligible for up to 12 additional months of Medicaid, if they meet certain requirements.
- Families that lose Medicaid eligibility due to child support or alimony may be eligible for 4 additional months of Medicaid.

Additional information about Medicaid for low income families is available in the **Family-Related Medicaid Fact Sheet**.

Information regarding the income and asset limits for Medicaid for low income families and children can be found on the **Family Related Medicaid Income/Asset Limits**.

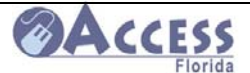

## Medicaid for Children

The State of Florida has several programs designed to provide Medicaid for children only. The income limits for most of these programs vary based on the age of the child. Only the income of the child and parent(s) is counted when determining the child's eligibility.

Families that wish to apply for Medicaid just for their children may do so through the KidCare program. The KidCare application can be mailed in and does not require an interview with DCF. Children who do not qualify for Medicaid may be eligible for other KidCare coverage if income is less than 200% of the Federal Poverty Level and will be referred to Florida Healthy Kids for this determination. To apply for KidCare, go to http://www.doh.state.fl.us/AlternateSites/KidCare/.

### **Medicaid for Pregnant Women**

The State of Florida has several programs designed to provide Medicaid for pregnant women. When determining eligibility for pregnant women, the unborn child is always counted when looking at the income limit for the family. Women that are found eligible for Medicaid remain eligible throughout the pregnancy and for the two months following the birth of the child, as long as the mother remains a resident of Florida. The baby will automatically receive the first year of Medicaid.

For more information, please see the Family-Related Medicaid Factsheet.

### There are three ways to apply:

**1. Presumptively Eligible Pregnant Women (PEPW)**: A temporary coverage for prenatal care only. For more information, please see the <u>Family-Related Medicaid Factsheet</u>.

**2. Simplified Eligibility for Pregnant Women (SEPW)**: A simplified full coverage for pregnant women only. To apply, please complete the one page application. This application can be printed on-line at <a href="http://www.dcf.state.fl.us/publications/eforms/es2700.pdf">http://www.dcf.state.fl.us/publications/eforms/es2700.pdf</a>. Print the application and mail, fax or return it in person to the nearest ACCESS office.

**3. ACCESS application**: This is an application for regular Medicaid, including children, cash assistance and/or food stamps. Please visit this link to begin: <a href="http://www.myflorida.com/accessflorida/">http://www.myflorida.com/accessflorida/</a>.

Women over the income limit for Medicaid may qualify for the Medically Needy Program. For more information see the <u>Family-Related Medicaid Factsheet</u>.

For pregnant women who do not meet the citizenship requirements for Medicaid, see the information on the next page about Emergency Medicaid for Aliens.

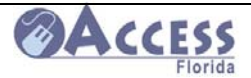

### **Emergency Medical Assistance For Non-Citizens**

Non-citizens that would be Medicaid eligible on all factors other than their citizenship status may be eligible for Medicaid to cover medical emergencies, including the birth of a child. Before Medicaid may be authorized, applicants must provide proof from a medical professional stating the treatment was due to an emergency condition. The proof also must include the dates of the emergency. Non-citizens that are in the United States for a temporary reason, such as tourists, students, or those traveling for business, are not eligible for Emergency Medical Assistance.

### Medicaid for Aged or Disabled

The State of Florida has several programs designed to provide Medicaid to low income individuals who are either aged (65 or older) or disabled. This is referred to as SSI-Related Medicaid.

Florida residents who are eligible for Supplemental Security Income from the Social Security Administration are automatically eligible for basic Medicaid coverage. There is no need to file a separate ACCESS Florida application unless nursing home services are needed. Individuals may apply for full Medicaid coverage and other services using the on-line ACCESS Florida Application and submitting it electronically. If long term care services in a nursing home or community setting are needed, the individual must check the box for HCBS/Waivers or Nursing Home on the Benefit Information screen. HCBS/Waiver programs provide in-home or assisted living services that help prevent institutionalization.

Medicare Savings Programs (Medicare Buy-In) were created to help Medicare beneficiaries with limited finances pay their Medicare premiums, and in some instances, deductibles and co-payments. Medicare Buy-In provides different levels of savings depending on the amount of an individual or couple's income. Individuals may apply exclusively for Medicare Buy-In by completing a Medicaid/Medicare Buy-In Application. The completed form must be printed and mailed or faxed to a local Customer Service Center.

Individuals eligible for full Medicaid or a Medicare Savings Program are automatically enrolled in Social Security's Extra Help with Part D (Low Income Subsidy) benefit for the remainder of the year. An individual may also apply directly with Social Security for the Medicare Extra Help Program.

More information about Medicaid programs for aged or disabled individuals is available in the SSI-Related Fact Sheets. Income and asset limits for Medicaid for aged or disabled individuals may be found on the <u>SSI-Related Programs Financial Eligibility Standards</u>. Important information for individuals seeking Medicaid to cover long term care services in a nursing home or community setting is available in the <u>Qualified Income Trust Fact Sheet</u>.

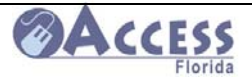

## Prescription Help for Those Who Are Not Eligible for Full Medicaid

Individuals who are not eligible for full Medicaid may receive help with the cost of prescription drugs through the <u>Florida Discount Drug Card Program</u>.

### **Medically Needy**

Individuals that are not eligible for Medicaid because their income or assets exceed the Medicaid program limits may qualify for the Medically Needy program. Individuals enrolled in Medically Needy must incur a certain amount of medical bills each month before Medicaid can be approved. This is referred to as a "share of cost" and it varies depending on the household's size and income. Once an individual incurs enough medical bills to meet the share of cost for the month, the individual should contact DCF to complete bill tracking and approve Medicaid for the remainder of the month. Information about this program can be found in the <u>Medically Needy</u> Brochure.

## **Medicaid Cards**

Medicaid cards are issued for each individual who is eligible for Medicaid. The Medicaid card should be presented to medical providers when medical care is being requested. The providers verify current eligibility and bill Medicaid directly for the cost of care. Further information on Medicaid services is available from the Agency for Health Care Administration.
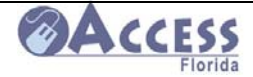

## Kidcare Health Insurance for Children

#### **Kidcare Health Insurance**

Kidcare is the State run Health Insurance program for Florida's uninsured children. Program information can be found at <u>www.floridakidcare.org</u>. This site provides information on eligibility and costs, application information, payment information, and more. Customers can also call **1-888-540-5437** with additional questions about applying for this program or about an existing application.

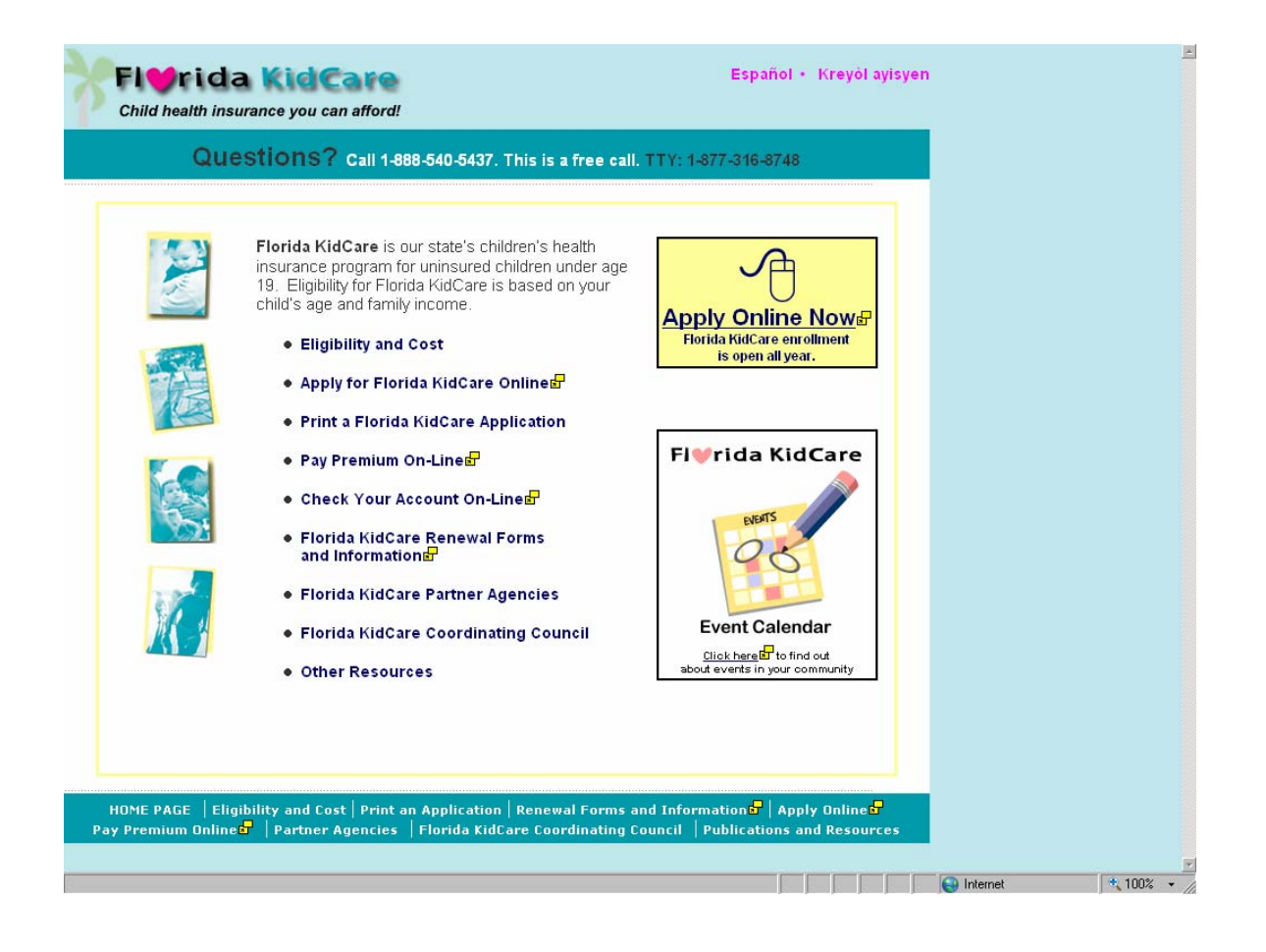

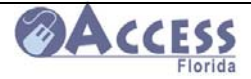

## Florida KidCare

- KidCare is our state's children's health insurance program for uninsured children under age 19
- There are four service areas: MediKids, Healthy Kids, Children's Medical Services and Medicaid
- Upon application and eligibility determination a service program will be selected for the child(ren)
- Year round open enrollment!! Applying is easy, it takes 4 to 6 weeks to process application
- Coverage begins after eligibility has been determined and premium is paid (if applicable)
- Must be a US citizen or gualified non-citizen
- Children living with grandparents may be eligible for Florida KidCare
- There may be premiums for insurance coverage (most pay \$20 or less per month)
- For many the coverage is free!
- There may be small charges or co-payments for some services
- Families with uninsured children, regardless of income, can qualify for low-cost KidCare premiums
- Helpful info: recent tax return, earning statement(s), pay stubs, cost of employer's insurance coverage for your children if offered by employer and children's social security numbers or date applied if Social Security card has not yet been received

| What is Florida<br>KidCare?                                                                                                    | What services are<br>covered?                                                                                                    | How much<br>does it cost?                                                                                                    | Who do I call for more information?                                                                                                    | How do I apply?                                                                                                    |
|----------------------------------------------------------------------------------------------------|----------------------------------------------------------------------------------------------------|----------------------------------------------------------------------------------------------------|----------------------------------------------------------------------------------------------------|----------------------------------------------------------------------------------------------------|
| Florida KidCare is<br>affordable,<br>comprehensive<br>health insurance<br>for uninsured<br>children under age<br>19.                                                                                                    | Some of the services<br>Florida KidCare covers<br>are:<br>① Doctor visits<br>③ Check-ups and shots<br>③ Hospital and surgery<br>④ Emergency room<br>services<br>④ Prescriptions<br>④ Vision and hearing<br>④ Mental health<br>④ Dental | The monthly<br>cost depends<br>on household<br>size and<br>income.<br>• Most families<br>pay \$15 or \$20<br>a month or<br>nothing at all.<br>• Some families<br>may pay more.                                                       | General Information:<br>• Call 1-888-540-5437<br>• Visit <u>www.floridakidcare.org</u><br>Check Application Status:<br>• Call Customer Service: 1-800-821-5437<br>• Visit <u>www.healthykids.org</u><br>(Have your application confirmation number<br>or family account number handy.)<br>Applied Before? Call 1-800-821-5437 to<br>see if you can re-apply by phone. | <ul> <li>Online: Go to<br/>www.floridakidcare.org and<br/>click "Apply Online Now"</li> <li>By Phone: Call 1-888-540-<br/>5437 to request a paper<br/>application to be mailed to<br/>parent</li> <li>Mail Paper Application to:<br/>Florida KidCare P.O. Box<br/>980 Tallahassee, FL<br/>32302-0980</li> <li>Overnight paper<br/>application to:<br/><ul> <li>Florida Healthy Kids<br/>Corporation 661 E.<br/>Jefferson Street, 2<br/>Floor<br/>Tallahassee, FL 32311</li> <li>Email application to:<br/>apply@healthykids.org<br/>(with scanned<br/>attachments)</li> </ul> </li> <li>Fax application to:<br/>1-866-867-0054</li> </ul> |
| How do I make my premium payments?                                                                                                    |                                                                                                    | How do I renew                                                                                                    | my Florida KidCare insurance? (Except for<br>Medicaid)                                                                                                    | How do I renew my<br>Medicaid for Children?                                                                                                    |
| <ul> <li>Mail payments (no cash):<br/>Florida KidCare P.O. Box 31105 Tampa, FL<br/>33631-3105</li> <li>Pay by Phone: 1-800-821-5437</li> <li>Pay Online: www.healthykids.org</li> <li>Pay using Visa, MasterCard or<br/>Discover cards (there may be a small<br/>convenience fee)</li> <li>Pay using automated monthly<br/>checking/savings account debit</li> </ul> |                                                                                                    | Renewal forms w<br>are available onlin<br>Call Florida KidC<br>1-800-821-5437<br>• <u>Mail Renewal to</u><br>Florida KidCa<br>Tallahassee, I<br>• <u>Fax Renewa</u><br>• <u>Email Renewa</u><br>attachments)<br>• <u>Renew onlin</u> | ill be mailed to families. Renewal forms also<br>he at <u>www.healthykids.org</u> .<br>Care Customer Service for more information:<br>7.<br><u>0</u> :<br>re Attention: RENEWAL P.O. Box 591<br>FL 32302-0591<br><u>al to</u> : 1-866-867-0054<br><u>wal to</u> : renew@healthykids.org (with scanned<br><u>ne (coming 7/31/07)</u> : <u>www.healthykids.org</u>      | <ul> <li>Renewal forms will be mailed to families.</li> <li>Call the Florida KidCare Medicaid Hotline for more information: 1-800-352-5437.</li> </ul>                                                                                                    |

#### Florida KidCare Basic Information (all calls listed below are free)

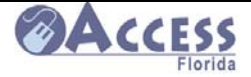

# **Electronic Benefits Transfer Card (EBT)**

## **Help and Information Sources**

<u>EBT Customer Service</u> 1-888-356-3281 For replacement cards, select/change PIN, benefit availability, last deposit information, balance inquiry, to file a claim

EBT Online Website www.ebtaccount.jpmorgan.com

EBT Training Help Line 1-877-889-7330 For general information about EBT, using your card, PIN information, benefit availability, rules on card usage, using EBT Customer Service

ACCESS Customer Call Center 1-866-762-2237

## **Benefit Availability**

Your card should arrive 5-7 days after case approval. You must choose a PIN before you can use your card. Call EBT Customer Service to select your PIN.

Cash Benefits are deposited over the first three days of the month.

Food Stamps Benefits are deposited over the first 15 days of the month.

Issuance Availability Days:

Look at the 9<sup>th</sup> and 8<sup>th</sup> number in your case number to determine your day. If your number is 1234567<u>89</u>9, your issuance will be 98, or the 15<sup>th</sup> day for Food Stamps and the 3<sup>rd</sup> day for Cash.

| Food Stamps | 3      | Cash  |       |
|-------------|--------|-------|-------|
| 00-06       | Day 1  | 00-33 | Day 1 |
| 07-13       | Day 2  | 34-66 | Day 2 |
| 14-19       | Day 3  | 67-99 | Day 3 |
| 20-26       | Day 4  |       |       |
| 27-33       | Day 5  |       |       |
| 34-39       | Day 6  |       |       |
| 40-46       | Day 7  |       |       |
| 47-53       | Day 8  |       |       |
| 54-59       | Day 9  |       |       |
| 60-66       | Day 10 |       |       |

10/15/2008July 2008

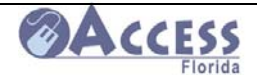

#### ACCESS Community Partner Resource Guide

| 67-73 | Day 11 |
|-------|--------|
| 74-79 | Day 12 |
| 80-86 | Day 13 |
| 87-93 | Day 14 |
| 94-99 | Day 15 |

You can use your card in all 50 states.

## **PIN Security and Card Care**

DO NOT EVER GIVE YOUR PIN TO ANYONE. This is your private number. Only you can use your card if you have the number. Anyone can use your benefits if they have your PIN and card number. If you give your PIN to someone and they use your benefits, those benefits can not be replaced.

If you get a new EBT card your PIN will stay the same unless you change it by calling the EBT Call number, 1-888-356-3281.

Do not throw your EBT card away if your case is closed. If it is re-opened your card will still be good and you will be able to get use your benefits sooner because you won't have to wait for a new card to be mailed.

Do not fold or bend your EBT card.

Do not scratch or write on the black strip on the back of the card.

## **Using EBT Benefits**

Stores in Florida that accept the EBT card display the QUEST® logo. There is no fee for using your card at these stores.

You may withdraw your cash benefits from ATM machines as cash, make a debit purchase, or receive cash back with a debit purchase. Food stamp benefits can only be used to buy non-taxable food items. You cannot get cash back from the store with a food stamp purchase.

There is no minimum purchase amount when using your food stamp card.

Your receipt will show the balance remaining in your account after the purchase. Benefits do not have to be used in the month you get them. Any left at the end of the month will roll into the next month with your new deposit of food stamps or cash benefits.

Each food stamp or cash benefit you receive will stay in your account for one year. If you do not use the benefit, it will be removed from your account and cannot be given back to you.

You can check your balance on line. Log onto <u>www.ebtaccount.jpmorgan.com</u>. You can also change your PIN, get a list of your recent transactions, and send questions and inquiries to a Customer Service Representative.

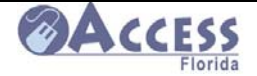

You may choose to have your benefits deposited directly into your bank account. Contact the EBT Customer Service.

#### Troubleshooting

#### Card does not work

- Card has been cancelled, hot carded or replaced-Call EBT Customer Service
- Benefit availability date has not arrived
- Benefits used up or not yet deposited
- Card is damaged-Call EBT Customer Service for a replacement card

#### **PIN Problems**

- Cardholder allowed 3 tries to enter PIN correctly. On 4<sup>th</sup> incorrect PIN entry, cardholder access will be locked out until midnight.
- Cardholder may call Customer Service and select a new PIN #, or if locked out, the cardholder should wait until the PIN is reset after midnight to use the card

#### **Transaction Denied**

Note: Check the reason code

#### If insufficient funds:

- Check benefit availability date
- Cardholder has not kept up with balance: Contact Customer Service 1-888-356-3281
- Cardholder has not accounted for fees and surcharges in the balance Cardholder received partial month and ongoing benefits at the same time

#### If invalid transaction:

• Cardholder or cashier pressed incorrect key on the Point of Sale (POS) machine for the type of account (Cash or Food Stamps) to be used

#### Cardholder does not understand Process

• Refer to EBT Training Helpline, 877-889-7330

#### **Replacement Card Issued to Incorrect Account**

• Cardholder must contact EBT and provide them with the correct case number for the benefits that have been issued.

#### Benefits did not Post or Deposit into Account

- Go online to check the status of your account at www.ebtaccount.jpmorgan.com
- Contact ACCESS Customer Call Center at 1-866-762-2237 to verify your benefits have been deposited into your account
- Go online to <a href="http://www.myflorida.com/accessflorida/">http://www.myflorida.com/accessflorida/</a> to check the status of your case

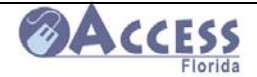

#### Valid QUEST locations

• Contact the EBT Helpline to obtain the names of QUEST retailers in the area. 1-888-356-3281

#### **Identity Theft**

• Contact your local law enforcement to report the theft, and contact the EBT Helpline 1-888-356-3281 for replacement of the your card.

#### **Errors in Your Account**

- If there is an error on your EBT account you have 90 days to report it. You can call the EBT Customer Service Line 1-888-356-3281.
- If you disagree with any action taken by the Department of Children and Families, you have the right to request a fair hearing within 90 days of the notice received.
- For information about your hearing rights or to request a hearing, please contact Department of Children and Families' Customer Call Center at 1-866-762-2237.

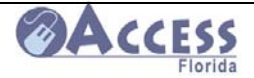

# **Resource Information**

## **One-Stop Career Centers**

To locate any of the One-Stop Career centers throughout the state, go to http://www.floridajobs.org/onestop/onestopdir/index.htm .

These centers provide job counseling, job search support, resume assistance, along with a variety of training programs.

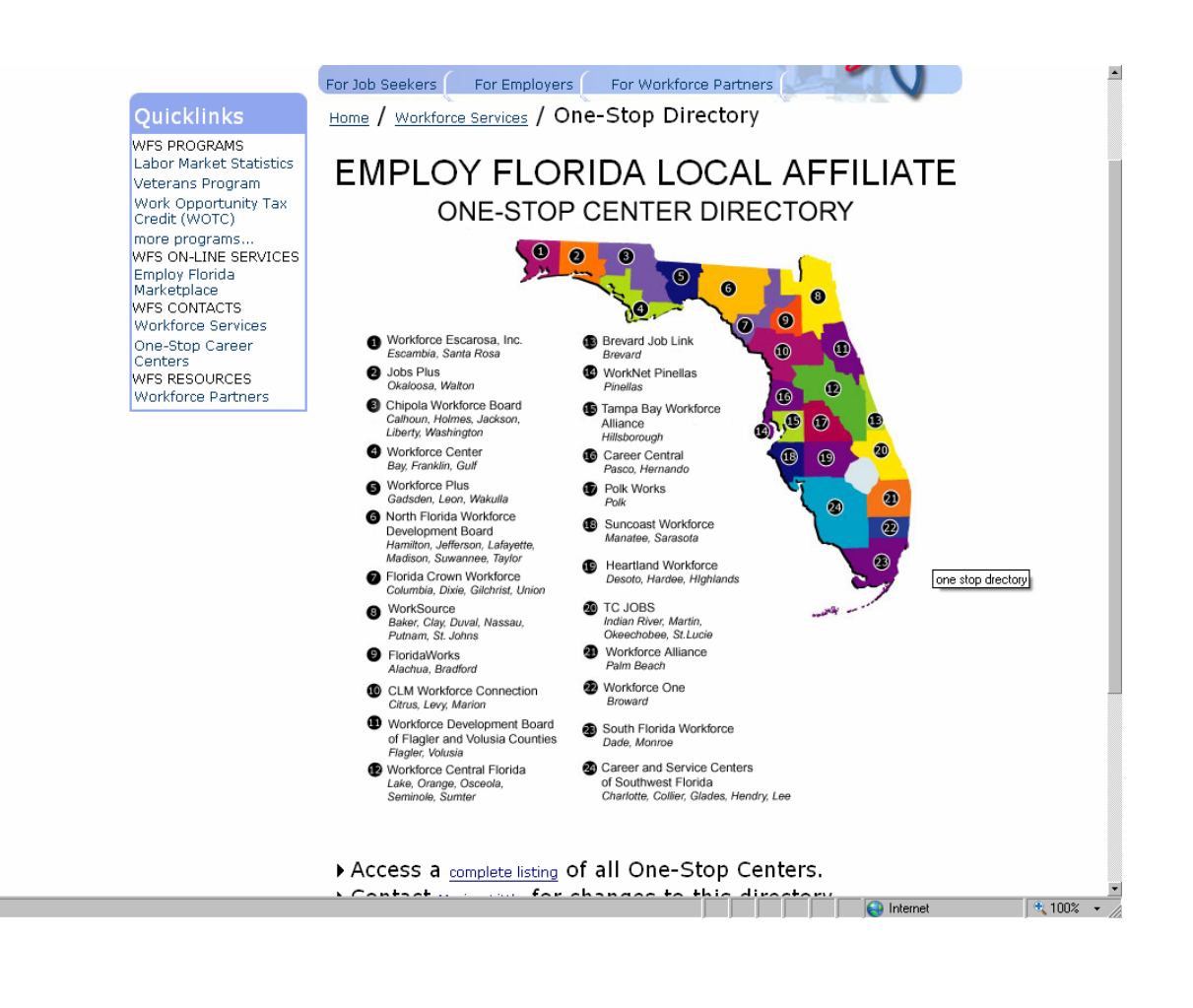

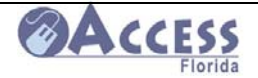

## Prescription Assistance Programs

#### Florida Prescription Drug Program

The Florida Prescription Drug program is available to those age 60 and older and without prescription drug coverage or who fall into the Medicare Prescription Drug Coverage gap; OR

Under age 60, without prescription drug coverage, and with an annual family income of less than <u>300% of the Federal Poverty Level</u>. Qualifying incomes include those below the following:

- \$30,636 (for an individual)
- \$41,076 (for a family of two)
- \$61,956 (for a family of four)

The link to the Florida Prescription Drug program is http://www.floridadiscountdrugcard.com/

Following are five prescription drug programs offered by pharmaceutical companies for individuals who have no other drug coverage. Individuals must apply directly to these companies. The state and none of its departments are involved in the administration of these programs, nor do we endorse solely these programs. This information is offered as a courtesy to our clients as possible optional sources of assistance to help them.

#### **Together Rx**

#### 1. No cost to apply

2. Program covers 170 outpatient prescription medicines.

3. Eligible individuals receive a discount card for 20-40% off the cost of designated prescription medicines.

4. Sponsored by some of the largest pharmaceutical companies.

5. Individual cannot be covered on any public or private prescription drug program or Medicaid.

- 6. Individual cannot be eligible for Medicare.
- 7. Individuals income must be less than \$30,000 (\$60,000 for a family of four)
- 8. Must be a legal resident of the United States or Puerto Rico

Call 1-800-250-2839 to determine if you qualify for the quick start savings card or for more information about this program.

Internet address: <u>www.togetherrxaccess.com</u>

#### Pfizer for Living Share Card

1. Must be on Medicare.

2. Must meet their income guidelines of less than \$18,000 annually for an individual or \$24,000 for a couple.

3. Cannot have any other prescription drug coverage.

4. Cannot be eligible for Medicaid or any other drug benefit plan funded by the state.

5. Co pay is \$15.00 for a 30-day supply.

10/15/2008July 2008

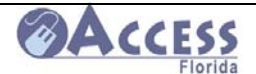

6. Offers access to health information for seniors.

7. Only covers Pfizer medications and is accepted at participating pharmacies.

Call 1-800-717-6005 for free enrollment kit. Internet address: <u>www.pfizerforliving.com</u>

#### **Lilly Answers Card**

1. Must be on Medicare.

2. Must meet income guidelines of less than \$18,000 annually for an individual or \$24,000 for a couple.

3. Cannot have any other prescription drug coverage.

4. Only covers Lilly medications, is limited to those distributed by retail pharmacies, and excludes controlled substances

5. Co pay is a flat \$12 for a 30-day supply.

Call 1-877-795-4559 for more information about the program. Internet address: <u>www.lillyanswers.com</u>

#### Lilly Cares

1. A doctor must request coverage for the patient.

2. Does not involve a card. Medications are provided directly to the physician for dispensing to the patient.

3. Eligibility is determined on a case-by-case basis in consultation with each prescribing physician.

4. Eligibility is based on the patient's inability to pay and lack of third-party drug payment assistance, including insurance, Medicaid and government, community, or private programs.
5. Covers most Lilly products except controlled substances.

Call 1-800-545-6962 for more information about the program. Internet address: <u>www.lillycares.com/index.jsp</u>

#### **Merck Patient Assistance Program**

- 1. Application is completed by the physician and the patient.
- 2. There are only a few covered drugs, but if a person qualifies, there is no cost.
- 3. Patients must be residents of the United States, but do not have to be citizens.

4. Patients must have exhausted all third party pharmaceutical benefits, including from private insurance, HMOs, veterans assistance, etc.

- 5. They do not have to be on Medicare.
- 6. Single individuals must have less than \$18,000 annual income.
- 7. Couples must have less than \$24,000 annual income.
- 8. A family of four must have less than \$35,000 annual income.

Call 1-800-727-5400 for more information about this program. Internet address: <u>www.merck.com</u>

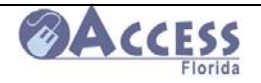

ACCESS Community Partner Resource Guide

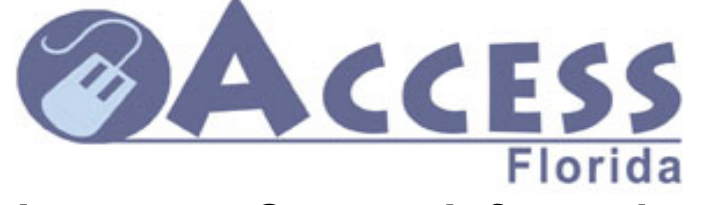

## **Important Contact Information**

Apply for Assistance/Check Case Status / Report Changes www.myflorida.com/accessflorida

DCF Call Center/SUNCAP/Changes FAX at Customer Call Center Help Desk for Web App Problems 1/866-762-2237 FAX 1/866-873-0473 1/866-762-2237

www.floridakidcare.org 1/888-540-5437

> www.healthykids.org 1/800-821-5437

http://www.fdhc.state.fl.us 1/888-419-3456

1/800-963-5337

1/800-96-ABUSE or 1/800-962-2873

www.dcf.state.fl.us/childcare/

www.myflorida.com/dor/childsupport/ 1/800-622-5437

1/800-500-1119

www.ebtaccount.jpmorgan.com 1/888-356-3281

Florida Kidcare

**Florida Healthy Kids** 

Agency for HealthCare Administration

**Elder Helpline** 

**Abuse Hotline** 

**Child Care** 

**Child Support** 

**Domestic Violence Hotline** 

**EBT Customer Service** 

| Emergency Financial Assista<br>For Housing Program (EFAHI<br><u>http:/</u> | nce<br>P) 1/877-891-6445<br><mark>/www.dcf.state.fl.us/homelessness/efahp.shtml</mark> |
|----------------------------------------------------------------------------|----------------------------------------------------------------------------------------|
| Human Services in FLORIDA                                                  | http://flweb211.myflorida.com/                                                         |
| Link-up & Lifeline Assistance<br><u>http:/</u>                             | Programs<br>/www.floridapsc.com/utilities/telecomm/lifeline/                           |
| Prescription assistance                                                    | http://www.xubex.com/                                                                  |
|                                                                            | http://www.rxoutreach.com/?s=2                                                         |
| State ID cards for children                                                | <u>http://www.hsmv.state.fl.us/ddl/faqkeys.html</u>                                    |
| Social Security                                                            | <u>www.ssa.gov</u><br>1/800-772-1213                                                   |
| To locate health insurance                                                 | www.forfloridashealth.com                                                              |
| Unemployment Compensatio                                                   | n 1/866-778-7356<br><u>www.fluidnow.com</u>                                            |
| United Way<br><u>httr</u>                                                  | ://www.nefin.org/cp/findhelp/findhelpbasic.php                                         |
| U S Citizenship and Immigrat                                               | ion Services 1/800-375-5283<br>http://www.uscis.gov/portal/site/uscis                  |
| Veterans Administration                                                    | www.vba.va.gov                                                                         |
| Florida Dept of Veterans Affa                                              | 1/800-827-1000<br>irs <u>www.floridavets.org</u>                                       |
| Vital Records (birth, death or<br>US Dept of Health & Hui<br><u>http:/</u> | marriage) in USA:<br>nan Services<br><u>/www.cdc.gov/nchs/howto/w2w/w2welcom.htm</u>   |

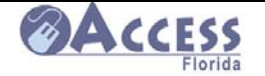

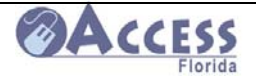

ACCESS Community Partner Resource Guide

## Forms

- o ACCESS Application English/Spanish
- o SEPW Application English/Spanish
- o Medicaid/Medicare Buy-In Application English/Spanish
- Hearing Request English/Spanish
- o Authorized Representative Form English/Spanish
- Income Verification Form
- o Loan/Vender/Contributions Verification Form
- o Rights and Responsibilities English/Spanish
- Attestation Form for ID
- o Attestation Form for Citizenship

# **Brochures**

- o ACCESS Brochure
- Temporary Cash Assistance Brochure
- o Medically Needy Brochure
- o Link Up Florida Phone Assistance Brochure
- Kidcare Brochure

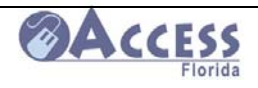

10/15/2008July 2008

121 of 121